# Instrucciones de servicio **GM32**

Analizador de gas "in situ", versión cross-duct

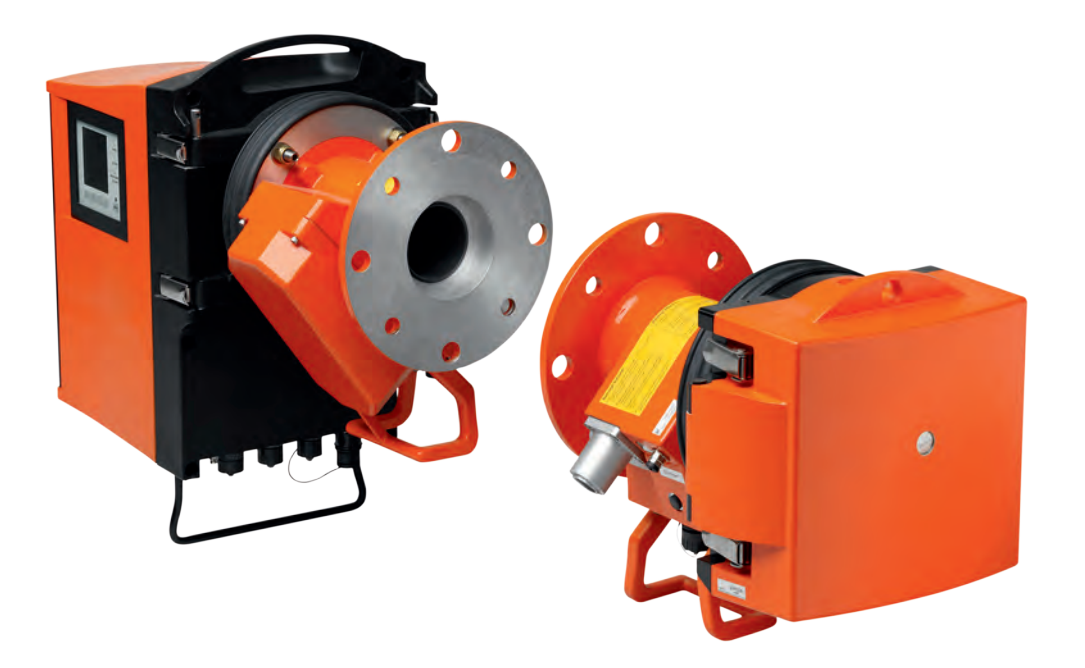

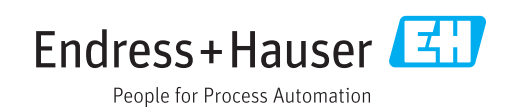

#### Producto descrito

 Nombre del producto:
 GM32

 Variantes:
 GM32 cross-duct (certificado conforme a EN 15267)

 GM32 LowNOx cross-duct (certificado conforme a EN 15267)

#### Fabricante

Endress+Hauser SICK GmbH+Co. KG Bergener Ring 27 01458 Ottendorf-Okrilla Alemania

#### **Avisos legales**

Este documento está protegido por derechos de autor. Los derechos que en ello se establecen son de la Endress+Hauser SICK GmbH+Co. KG. La reproducción del documento o de partes del mismo solo se admite dentro de los límites de las disposiciones legales de la Ley de propiedad intelectual.

Se prohíbe cualquier modificación, resumen o traducción del documento sin la autorización expresa y por escrito de la empresa Endress+Hauser SICK GmbH+Co. KG.

Las marcas mencionadas en el presente documento son propiedad de los respectivos propietarios.

© Endress+Hauser SICK GmbH+Co. KG. Todos los derechos reservados.

#### **Documento original**

El presente documento es un documento original de la Endress+Hauser SICK GmbH+Co. KG.

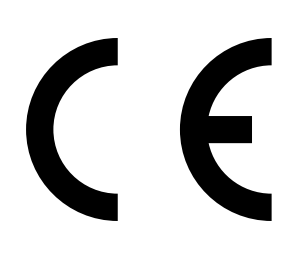

| 1 | Ace                                                                                    | ca de este manual                                                                                                    |                                                                 | 3                                                                                                    |
|---|----------------------------------------------------------------------------------------|----------------------------------------------------------------------------------------------------|-----------------------------------------------------------------|----------------------------------------------------------------------------------------------------|
|   | 1.1                                                                                    | Símbolos y convenciones del do                                                                                                    | cumentoe                                                        | 3                                                                                                    |
|   |                                                                                        | 1.1.1 Símbolos de adverten                                                                                                    | cia6                                                            | 3                                                                                                    |
|   |                                                                                        | 1.1.2 Niveles de advertencia                                                                                                    | a y palabras de señalizacióne                                   | 3                                                                                                    |
|   |                                                                                        | 1.1.3 Símbolos informativos                                                                                                    |                                                                 | 7                                                                                                    |
|   | 1.2                                                                                    | Indicaciones de funcionamiento                                                                                                    | importantes                                                     | 7                                                                                                    |
|   | 1.3                                                                                    | Uso previsto                                                                                                    |                                                                 | 7                                                                                                    |
|   |                                                                                        | 1.3.1 Finalidad del dispositi                                                                                                    | /0                                                              | 7                                                                                                    |
|   | 1.4                                                                                    | Identificación del producto                                                                                                    |                                                                 | 3                                                                                                    |
|   | 1.5                                                                                    | Responsabilidad del usuario                                                                                                    |                                                                 | 3                                                                                                    |
|   | 1.6                                                                                    | Documentación/información ad                                                                                                    | cional                                                          | 3                                                                                                    |
| 2 | Des                                                                                    | cripción del producto                                                                                                    |                                                                 | •                                                                                                    |
|   | 2.1                                                                                    | Descripción del producto                                                                                                    |                                                                 | 9                                                                                                    |
|   |                                                                                        | 2.1.1 Versiones de dispositi                                                                                                    | /0S                                                             | 9                                                                                                    |
|   |                                                                                        | 2.1.2 Variantes del dispositi                                                                                                    | vo                                                              | 9                                                                                                    |
|   |                                                                                        | 2.1.3 Opciones                                                                                                    |                                                                 | )                                                                                                    |
|   | 2.2                                                                                    | SOPAS ET (programa de PC)                                                                                                    |                                                                 | )                                                                                                    |
|   | 2.3                                                                                    | Ciclo de referencia                                                                                                    |                                                                 | )                                                                                                    |
|   | 2.4                                                                                    | Ciclo de comprobación                                                                                                    |                                                                 | )                                                                                                    |
|   | 2.5                                                                                    | Estructura del GM32                                                                                                    |                                                                 | 2                                                                                                    |
|   |                                                                                        | 2.5.1 Fuentes de luz                                                                                                    |                                                                 | 3                                                                                                    |
|   |                                                                                        |                                                                                                    |                                                                 |                                                                                                    |
| 3 | Prep                                                                                   | paración del lado del conduc                                                                                                    | to de gas14                                                     | 1                                                                                                    |
| 3 | Prep<br>3.1                                                                            | paración del lado del conduc<br>Preparación del punto de muest                                                                                                    | to de gas14<br>reo14                                            | <b>1</b><br>1                                                                                                    |
| 3 | Prep<br>3.1                                                                            | Daración del lado del conduc<br>Preparación del punto de muest<br>3.1.1 Controlar el volumen d                                                                                                    | reo14<br>le suministro14                                        | <b>1</b><br>1<br>1                                                                                                    |
| 3 | <b>Prep</b><br>3.1<br>3.2                                                              | paración del lado del conduc<br>Preparación del punto de muest<br>3.1.1 Controlar el volumen o<br>Vista general de los trabajos de                                                                                                    | reo14<br>le suministro14<br>montaje (trabajos en el conducto)15 | <b>1</b><br>1<br>1<br>5                                                                                                    |
| 3 | <b>Prep</b><br>3.1<br>3.2                                                              | Paración del lado del conducPreparación del punto de muest3.1.1Controlar el volumen oVista general de los trabajos de3.2.1Montaje de las "bridas                                                                                                    | to de gas                                                       | 1<br>1<br>1<br>5<br>5                                                                                                    |
| 3 | Prep<br>3.1<br>3.2<br>3.3                                                              | Preparación del lado del conduc<br>Preparación del punto de muest<br>3.1.1 Controlar el volumen o<br>Vista general de los trabajos de<br>3.2.1 Montaje de las "bridas<br>Montaje de la unidad de conexio                                                                                                    | to de gas                                                       | <b>1</b><br>1<br>1<br>5<br>3                                                                                                    |
| 3 | Prep<br>3.1<br>3.2<br>3.3<br>3.4                                                       | Preparación del lado del conduc<br>Preparación del punto de muest<br>3.1.1 Controlar el volumen d<br>Vista general de los trabajos de<br>3.2.1 Montaje de las "bridas<br>Montaje de la unidad de conexid<br>Montaje de las unidades de aire                                                                                                    | to de gas                                                       | <b>1</b><br>1<br>1<br>5<br>3<br>3                                                                                                |
| 3 | Prep<br>3.1<br>3.2<br>3.3<br>3.4<br>3.5                                                | Preparación del lado del conduc<br>Preparación del punto de muest<br>3.1.1 Controlar el volumen d<br>Vista general de los trabajos de<br>3.2.1 Montaje de las "bridas<br>Montaje de la unidad de conexió<br>Montaje de las unidades de aire<br>Tender los cables de conexión e                                                                                                    | to de gas                                                       | <b>1</b><br>1<br>1<br>5<br>3<br>3<br>3                                                                                           |
| 3 | Prep<br>3.1<br>3.2<br>3.3<br>3.4<br>3.5                                                | Preparación del lado del conduc<br>Preparación del punto de muest<br>3.1.1 Controlar el volumen d<br>Vista general de los trabajos de<br>3.2.1 Montaje de las "bridas<br>Montaje de la unidad de conexió<br>Montaje de las unidades de aire<br>Tender los cables de conexión e<br>3.5.1 Información general                                                                                                    | to de gas                                                       | <b>1</b> 4 4 5 5 3 3 ∂ L                                                                                                    |
| 3 | Prep<br>3.1<br>3.2<br>3.3<br>3.4<br>3.5                                                | Preparación del lado del conduc<br>Preparación del punto de muest<br>3.1.1 Controlar el volumen d<br>Vista general de los trabajos de<br>3.2.1 Montaje de las "bridas<br>Montaje de la unidad de conexió<br>Montaje de las unidades de aire<br>Tender los cables de conexión e<br>3.5.1 Información general<br>3.5.2 Conectar las interface                                                                                                    | to de gas                                                       | <b>1</b><br>4 4 5 5 3 3 € L L                                                                                                    |
| 3 | Prep<br>3.1<br>3.2<br>3.3<br>3.4<br>3.5                                                | Preparación del lado del conduc<br>Preparación del punto de muest<br>3.1.1 Controlar el volumen d<br>Vista general de los trabajos de<br>3.2.1 Montaje de las "bridas<br>Montaje de la unidad de conexió<br>Montaje de las unidades de aire<br>Tender los cables de conexión e<br>3.5.1 Información general<br>3.5.2 Conectar las interface<br>3.5.2.1 Preajuste                                                                                                    | to de gas                                                       | 4<br>4<br>5<br>5<br>3<br>3<br>2<br>L<br>2                                                                                        |
| 3 | Prep<br>3.1<br>3.2<br>3.3<br>3.4<br>3.5                                                | Preparación del lado del conduc<br>Preparación del punto de muest<br>3.1.1 Controlar el volumen d<br>Vista general de los trabajos de<br>3.2.1 Montaje de las "bridas<br>Montaje de la unidad de conexió<br>Montaje de las unidades de aire<br>Tender los cables de conexión e<br>3.5.1 Información general<br>3.5.2 Conectar las interface<br>3.5.2.1 Preajuste<br>3.5.3 Tender los cables de d                                                                                                    | to de gas                                                       | 4<br>4<br>5<br>5<br>3<br>3<br>9<br>1<br>1<br>2<br>3                                                                              |
| 3 | Prep<br>3.1<br>3.2<br>3.3<br>3.4<br>3.5                                                | Preparación del lado del conductPreparación del punto de muest3.1.1Controlar el volumen deVista general de los trabajos de3.2.1Montaje de las "bridasMontaje de la unidad de conexióMontaje de las unidades de airesTender los cables de conexión e3.5.1Información general3.5.2Conectar las interface3.5.3Tender los cables de co3.5.4Preparar la alimentaci                                                                                                    | to de gas                                                       | <b>4</b><br>4<br>4<br>5<br>5<br>3<br>3<br>9<br>1<br>1<br>2<br>3<br>4                                                             |
| 3 | Prep<br>3.1<br>3.2<br>3.3<br>3.4<br>3.5                                                | Preparación del lado del conduc<br>Preparación del punto de muest<br>3.1.1 Controlar el volumen d<br>Vista general de los trabajos de<br>3.2.1 Montaje de las "bridas<br>Montaje de la unidad de conexió<br>Montaje de las unidades de aire<br>Tender los cables de conexión e<br>3.5.1 Información general<br>3.5.2 Conectar las interface<br>3.5.3 Tender los cables de d<br>3.5.4 Preparar la alimentaci                                                                                                    | to de gas                                                       | 4<br>4<br>4<br>5<br>5<br>3<br>3<br>9<br>1<br>1<br>2<br>3<br>4<br>5<br>5<br>7<br>5                                                |
| 3 | Prep<br>3.1<br>3.2<br>3.3<br>3.4<br>3.5<br>Pues<br>4.1                                 | Preparación del lado del conductPreparación del punto de muest3.1.1Controlar el volumen deVista general de los trabajos de3.2.1Montaje de las "bridasMontaje de la unidad de conexióMontaje de las unidades de aireTender los cables de conexión e3.5.1Información general3.5.2Conectar las interface3.5.3Tender los cables de co3.5.4Preparar la alimentaciSta en marchaCompetencias necesarias para                                                                                                    | to de gas                                                       | <b>4</b><br>4<br>4<br>5<br>5<br>3<br>3<br>1<br>1<br>2<br>3<br>4<br>5<br>5<br>5<br>5<br>5<br>5<br>5<br>5<br>5<br>5<br>5<br>5<br>5 |
| 3 | Prep<br>3.1<br>3.2<br>3.3<br>3.4<br>3.5<br>Pues<br>4.1                                 | <ul> <li>Preparación del lado del conduct</li> <li>Preparación del punto de muest</li> <li>3.1.1 Controlar el volumen of</li> <li>Vista general de los trabajos de</li> <li>3.2.1 Montaje de las "bridas</li> <li>Montaje de la unidad de conexió</li> <li>Montaje de las unidades de aire</li> <li>Tender los cables de conexión e</li> <li>3.5.1 Información general</li> <li>3.5.2 Conectar las interface</li> <li>3.5.3 Tender los cables de co</li> <li>3.5.4 Preparar la alimentacion</li> <li>sta en marcha</li> <li>Competencias necesarias para la</li> <li>4.1.1 Material requerido</li> </ul>                                                                        | to de gas                                                       | 445533911234                                                                                                    |
| 3 | Prep<br>3.1<br>3.2<br>3.3<br>3.4<br>3.5<br>Pues<br>4.1<br>4.2                          | <ul> <li>Preparación del lado del conduct</li> <li>Preparación del punto de muest</li> <li>3.1.1 Controlar el volumen de Vista general de los trabajos de</li> <li>3.2.1 Montaje de las "bridas</li> <li>Montaje de la unidad de conexión</li> <li>Montaje de las unidades de aire</li> <li>Tender los cables de conexión e</li> <li>3.5.1 Información general</li> <li>3.5.2 Conectar las interface</li> <li>3.5.3 Tender los cables de co</li> <li>3.5.4 Preparar la alimentacion</li> <li>sta en marcha</li> <li>Competencias necesarias para la</li> <li>4.1.1 Material requerido</li> <li>Vista general de los trabajos de</li> </ul>                                      | to de gas                                                       | 445533911234 5573                                                                                                    |
| 3 | Prep<br>3.1<br>3.2<br>3.3<br>3.4<br>3.5<br>Pues<br>4.1<br>4.2<br>4.3                   | paración del lado del conduct         Preparación del punto de muest         3.1.1       Controlar el volumen de         Vista general de los trabajos de         3.2.1       Montaje de las "bridas         Montaje de la unidad de conexid         Montaje de las unidades de aire         Tender los cables de conexión e         3.5.1       Información general         3.5.2       Conectar las interface         3.5.3       Tender los cables de co         3.5.4       Preparar la alimentaci         Sta en marcha       Competencias necesarias para la         4.1.1       Material requerido         Vista general de los trabajos de       Esquema de montaje     | to de gas                                                       | 445533911234 55733                                                                                                    |
| 3 | Prep<br>3.1<br>3.2<br>3.3<br>3.4<br>3.5<br>9<br>Pues<br>4.1<br>4.2<br>4.3<br>4.4       | <ul> <li>Preparación del lado del conduct</li> <li>Preparación del punto de muest</li> <li>3.1.1 Controlar el volumen of</li> <li>Vista general de los trabajos de</li> <li>3.2.1 Montaje de las "bridas</li> <li>Montaje de la unidad de conexión</li> <li>Montaje de las unidades de aire</li> <li>Tender los cables de conexión e</li> <li>3.5.1 Información general</li> <li>3.5.2 Conectar las interface</li> <li>3.5.3 Tender los cables de co</li> <li>3.5.4 Preparar la alimentacion</li> <li>sta en marcha</li> <li>Competencias necesarias para la</li> <li>4.1.1 Material requerido</li> <li>Vista general de los trabajos de</li> <li>Esquema de montaje</li> </ul> | to de gas                                                       | <b>4</b> 4 4 5 5 3 3 9 1 1 2 3 4 <b>5</b> 5 7 3 3 9                                                                              |
| 3 | Prep<br>3.1<br>3.2<br>3.3<br>3.4<br>3.5<br>3.5<br>9<br>4.1<br>4.2<br>4.3<br>4.4<br>4.5 | paración del lado del conduct         Preparación del punto de muest         3.1.1       Controlar el volumen de         Vista general de los trabajos de         3.2.1       Montaje de las "bridas         Montaje de la unidad de conexid         Montaje de las unidades de aire         Tender los cables de conexión e         3.5.1       Información general         3.5.2       Conectar las interface         3.5.3       Tender los cables de co         3.5.4       Preparar la alimentaci         Sta en marcha                                                                                                    | to de gas                                                       | <b>4</b> 4 4 5 6 3 3 9 1 1 2 3 4 <b>5</b> 5 7 3 3 9 )                                                                            |

|   | 4.7  | Alineación de las bridas del dispositivo y de los adaptadores de aire de<br>purga |                     |                                                                                               |           |  |  |
|---|------|-----------------------------------------------------------------------------------|---------------------|-----------------------------------------------------------------------------------------------|-----------|--|--|
|   | 4.8  | Conexión eléctrica de la unidad de T/R v la unidad reflectora                     |                     |                                                                                               |           |  |  |
|   | 4.9  | Conecta                                                                           | ar la aliment       | ación eléctrica del GM32                                                                      | 34        |  |  |
|   | 4.10 | Puesta en marcha de la alimentación del aire de purga                             |                     |                                                                                               |           |  |  |
|   | 4.11 | Montaje de la unidad de T/R y la unidad reflectora en la brida del                |                     |                                                                                               |           |  |  |
|   |      | disposit                                                                          | ivo                 |                                                                                               | 36        |  |  |
|   | 4.12 | Alineaci                                                                          | ón óptica de        | e precisión de la unidad de T/R                                                               | 36        |  |  |
|   | 4.13 | 3 OPC                                                                             |                     |                                                                                               |           |  |  |
|   |      | 4.13.1                                                                            | Interfaz C          | PC                                                                                            | 38        |  |  |
|   | 4.14 | Montaje                                                                           | e de las cub        | iertas de protección contra la intemperie (opción).                                           | 39        |  |  |
| 5 | Man  | ејо                                                                               |                     |                                                                                               | 41        |  |  |
|   | 5.1  | Recono                                                                            | cimiento de         | un estado de operación inseguro                                                               | 41        |  |  |
|   | 5.2  | Panel de                                                                          | e mando             |                                                                                               | 42        |  |  |
|   |      | 5.2.1                                                                             | Indicador           | es de estado (LEDs)                                                                           | 42        |  |  |
|   |      | 5.2.2                                                                             | Asignació           | n de teclas                                                                                   | 42        |  |  |
|   |      | 5.2.3                                                                             | Ajustar el          | contraste                                                                                     | 42        |  |  |
|   |      | 5.2.4                                                                             | Idioma              |                                                                                               | 43        |  |  |
|   |      | 5.2.5                                                                             | Arbol de r          | nenús                                                                                         | 43        |  |  |
|   |      |                                                                                   | 5.2.5.1             | Diagnosis [diagnóstico]                                                                       | 44        |  |  |
|   |      |                                                                                   | 5.2.5.2             | Check cycle [ciclo de comprobación]                                                           | 45        |  |  |
|   |      |                                                                                   | 5.2.5.3             | Alignment check [control de alineación] (compro<br>la alineación óptica automática; opcional) | bar<br>45 |  |  |
|   |      |                                                                                   | 5.2.5.4             | Adjustments [ajustes]                                                                         | 46        |  |  |
|   |      |                                                                                   | 5.2.5.5             | Maintenance [mantenimiento]                                                                   | 47        |  |  |
| 6 | Man  | tenimie                                                                           | nto                 |                                                                                               | 48        |  |  |
|   | 6.1  | Plan de                                                                           | mantenimie          | ento (usuario)                                                                                | 48        |  |  |
|   |      | 6.1.1                                                                             | Piezas de<br>2 años | desgaste y piezas consumibles para un servicio de                                             | e<br>48   |  |  |
|   | 6.2  | Trabajo                                                                           | s preparativ        | 0S                                                                                            | 48        |  |  |
|   | 6.3  | Abrir y retirar la unidad de T/R                                                  |                     |                                                                                               | 49        |  |  |
|   | 6.4  | Inspección visual                                                                 |                     |                                                                                               | 50        |  |  |
|   | 6.5  | Limpiar la ventana                                                                |                     |                                                                                               | 50        |  |  |
|   | 6.6  | Controlar y cambiar los cartuchos de deshidratante                                |                     |                                                                                               | 50        |  |  |
|   | 6.7  | Cambia                                                                            | r la lámpara        | de emisión y el LED del GM32, versión LowNOx                                                  | 51        |  |  |
|   |      | 6.7.1                                                                             | Herramie            | ntas requeridas                                                                               | 51        |  |  |
|   |      | 6.7.2                                                                             | Lámpara             | de emisión con unidad LED                                                                     | 51        |  |  |
|   | 6.8  | Limpiar la unidad de aire de purga5                                               |                     |                                                                                               |           |  |  |

| 7 | Eliminar los fallos |           |                                                                                                    |              |
|---|---------------------|-----------|----------------------------------------------------------------------------------------------------|--------------|
|   | 7.1                 | Peligro g | general causado por tensión eléctrica                                                               | 54           |
|   | 7.2                 | Tablas d  | le diagnóstico de errores                                                                           | 55           |
|   |                     | 7.2.1     | EI GM32 no funciona                                                                                 | 55           |
|   |                     | 7.2.2     | Es obvio que los valores medidos son incorrectos                                                    | 55           |
|   |                     | 7.2.3     | Penetra gas de muestra                                                                              | 56           |
|   |                     | 7.2.4     | Corrosión en las bridas                                                                             | 56           |
|   |                     | 7.2.5     | El valor medido parpadea                                                                            | 56           |
|   | 7.3                 | Mensaje   | es de error                                                                                         | 56           |
|   |                     | 7.3.1     | Ejemplo de un mensaje de fallo                                                                      | 56           |
|   |                     | 7.3.2     | Mensajes de error                                                                                   | 57           |
|   | 7.4                 | Alimenta  | ación del aire de purga insuficiente                                                                | 61           |
|   | 7.5                 | Fallos ei | n la unidad de conexión                                                                             | 61           |
| 8 | Pue                 | sta fuera | ı de servicio                                                                                       | 62           |
|   | 8.1                 | Puesta f  | uera de servicio                                                                                    | 62           |
|   |                     | 8.1.1     | Puesta fuera de servicio                                                                            | 62           |
|   |                     | 8.1.2     | Desmontaje                                                                                          | 62           |
|   | 8.2                 | Almacer   | namiento                                                                                            | 63           |
|   | 8.3                 | Eliminad  | ión ecológica/reciclaje                                                                             | 63           |
| 9 | Date                | os técnic | os                                                                                                  | 64           |
|   | 9.1                 | Conform   | idades                                                                                              | 64           |
|   |                     | 9.1.1     | Protección eléctrica                                                                                | 64           |
|   | 9.2                 | Sistema   | : GM32                                                                                              | 65           |
|   |                     | 9.2.1     | Unidad de transmisión/recepción                                                                     | 67           |
|   |                     | 9.2.2     | Unidad reflectora                                                                                   | 67           |
|   |                     | 9.2.3     | Adaptador de aire de purga - unidad de transmisión/<br>recepción                                    | 67           |
|   |                     | 9.2.4     | Adaptador de aire de purga - unidad reflectora                                                      | 67           |
|   |                     | 9.2.5     | Unidad de conexión                                                                                  | 67           |
|   |                     | 9.2.6     | Datos característicos para el aislamiento eléctrico                                                 | 68           |
|   | 9.3                 | Modbus    | Register Mapping                                                                                    | 68           |
|   |                     | 9.3.1     | Asignación de los componentes de medición del GM32                                                  | 68           |
|   |                     | 9.3.2     | Asignación para el GM32 en general                                                                  | 70           |
|   |                     | 9.3.3     | Asignación de los valores de entrada Modbus                                                         | 71           |
|   |                     | 9.3.4     | Tabla de mapa de bits "Status" [estado]                                                             | 71           |
|   |                     | 9.3.5     | Tabla de mapa de bits "Failure" [fallo]                                                             | 72           |
|   |                     | 9.3.6     | Tabla de mapa de bits "Maintenance Request" [mantenim requerido]                                    | iento<br>72  |
|   |                     | 9.3.7     | Tabla de mapa de bits función "Check" [comprobación] "C<br>Specification" [fuera de especificación] | out of<br>73 |
|   |                     | 9.3.8     | Tabla de mapa de bits "Extended" [extendido]                                                        | 73           |
|   |                     | 9.3.9     | Tabla "Operating States" [estados de operación]                                                     | 73           |
|   | 9.4                 | Dimensi   | ones                                                                                                | 74           |

# **1** Acerca de este manual

# 1.1 Símbolos y convenciones del documento

#### 1.1.1 Símbolos de advertencia

| Símbolo | Significado                                                     |
|---------|-----------------------------------------------------------------|
|         | Peligro (en general)                                            |
| 4       | Peligro por tensión eléctrica                                   |
|         | Peligro por sustancias explosivas / mezclas de sustancias       |
|         | Peligro por sustancias nocivas para la salud                    |
|         | Peligro por altas temperaturas o superficies calientes          |
|         | Peligro para el medio ambiente / la naturaleza / los organismos |

#### 1.1.2 Niveles de advertencia y palabras de señalización

#### PELIGRO

Peligro para personas con consecuencia segura de lesiones graves o la muerte.

#### ADVERTENCIA

Peligro para personas con una posible consecuencia de lesiones graves o la muerte.

#### ATENCIÓN

Peligro con la posible consecuencia de lesiones menos graves o ligeras.

#### IMPORTANTE

Peligro con la posible consecuencia de daños materiales.

## 1.1.3 Símbolos informativos

| Símbolo | Significado                                                         |
|---------|---------------------------------------------------------------------|
| !       | Información técnica importante para este producto                   |
| 4       | Información importante para las funciones eléctricas y electrónicas |

# **1.2** Indicaciones de funcionamiento importantes

| ! | <ul> <li>PRECAUCIÓN: Si el perno de charnela no está puesto correctamente la unidad de T/R se puede caer al abrirla.</li> <li>▶ Comprobar antes de abrir la unidad de T/R, si el perno de charnela está completamente apretado hacia abajo (véase "Montar la unidad de T/R", página 36).</li> </ul>                                                |  |  |
|---|----------------------------------------------------------------------------------------------------|--|--|
| ! | <b>PRECAUCIÓN: Peligro de contaminación en caso de falta de aire de purga</b><br>Al fallar la alimentación de aire de purga, tomar inmediatamente las medidas para<br>proteger el sistema de medición (véase "Mensajes de error", página 56).                                                                                                    |  |  |
| ! | IMPORTANTE: Responsabilidad de la seguridad de un sistema<br>El instalador del sistema es responsable de la seguridad de un sistema en el<br>cual se integrará el dispositivo.                                                                                                    |  |  |
|   | <ul> <li>ADVERTENCIA: Peligro a causa de gas que se escapa al abrir la unidad de T/R</li> <li>Si hay sobrepresión en el conducto de gas, al abrir la unidad de T/R se pueden escapar gases calientes y/o nocivos para la salud.</li> <li>Solo abrir la unidad de T/R si se han tomado antes las medidas de precaución correspondientes.</li> </ul> |  |  |

# 1.3 Uso previsto

#### 1.3.1 Finalidad del dispositivo

El GM32 sirve exclusivamente para la monitorización de emisiones y de procesos de gases en plantas industriales.

GM32 mide de forma continua directamente en el conducto de gas (in situ).

# 1.4 Identificación del producto

| Nombre del producto                           | GM32                                                                                                    |  |  |
|-----------------------------------------------|----------------------------------------------------------------------------------------------------|--|--|
| Variante del producto                         | Versión cross-duct                                                                                                    |  |  |
| Fabricante                                    | Endress+Hauser SICK GmbH+Co. KG<br>Bergener Ring 27 · 01458 Ottendorf-Okrilla · Alemania                                                                                                    |  |  |
| Ubicación de las placas de<br>características | Unidad de transmisión/recepción: a la derecha y en la caja<br>intermedia<br>Unidad de conexión: a la derecha y en el interior<br>En el adaptador de aire de purga: en el tubo<br>En el reflector |  |  |

# 1.5 Responsabilidad del usuario

#### Usuario previsto

El GM32 solo deberá ser operado por personas competentes, que debido a su formación especializada en el dispositivo y sus conocimientos así como sus conocimientos de las disposiciones pertinentes puedan evaluar los trabajos encargados y reconocer los peligros.

#### Uso correcto

- Utilizar el dispositivo únicamente como descrito en las presentes instrucciones de servicio.
- El fabricante no se responsabiliza de cualquier otro uso.
- Ejecutar los trabajos de mantenimiento prescritos.
- No retirar, agregar ni modificar ningún componente en el dispositivo si no está descrito ni especificado en la información oficial del fabricante.
   De lo contrario:
  - el fabricante no aceptará ninguna reclamación de garantía.
  - el dispositivo podrá ser una fuente de peligro.

#### **Condiciones locales especiales**

Observar las leyes y normativas nacionales vigentes en el lugar de empleo, así como las instrucciones de servicio vigentes en la empresa.

#### **Guardar los documentos**

Las presentes instrucciones de servicio deberán:

- dejarse a disposición para poder consultarlas.
- entregarse al nuevo propietario.

# **1.6** Documentación/información adicional

Observar los documentos incluidos en el volumen de suministro.

#### Instrucciones adicionales

Además de las presentes instrucciones de servicio valen los documentos siguientes:

- Información técnica GM32 (opción)
- Instrucciones de servicio Alimentación del aire de purga SLV4
- Instrucciones de servicio "Sistema de E/S modular" (opción)
- Informe final de inspección
- CD-ROM con programa de operación de PC SOPAS ET

# 2 Descripción del producto

# 2.1 Descripción del producto

El analizador de gases GM32 sirve para la medición continua de las concentraciones de gases en plantas industriales.

El GM32 es un analizador de gases in situ, es decir, la medición se realiza directamente en el conducto de gas.

- Componentes de medición: SO<sub>2</sub>, NO, NO<sub>2</sub> y NH<sub>3</sub> (específico del dispositivo) así como los valores de referencia: temperatura y presión.
- Principio de medición: espectroscopía de absorción óptica diferencial (DOAS).

#### 2.1.1 Versiones de dispositivos

| Versión | Componentes medidos                                     | Componentes calculados |
|---------|---------------------------------------------------------|------------------------|
| Todos   | T, p                                                    |                        |
| GM32-1  | SO <sub>2</sub>                                         |                        |
| GM32-2  | SO <sub>2</sub> , NO                                    | NO <sub>x</sub>        |
| GM32-3  | SO <sub>2</sub> , NO, NO <sub>2</sub>                   | NO <sub>x</sub>        |
| GM32-4  | NO                                                      | NO <sub>x</sub>        |
| GM32-5  | SO <sub>2</sub> , NO, NH <sub>3</sub>                   | NO <sub>x</sub>        |
| GM32-6  | NO, NO <sub>2</sub> , NH <sub>3</sub>                   | NO <sub>x</sub>        |
| GM32-7  | NO, NO <sub>2</sub>                                     | NO <sub>x</sub>        |
| GM32-8  | NO, NH <sub>3</sub>                                     | NO <sub>x</sub>        |
| GM32-9  | SO <sub>2</sub> , NO, NO <sub>2</sub> , NH <sub>3</sub> | NO <sub>x</sub>        |

#### 2.1.2 Variantes del dispositivo

#### Variante "Basic"

- Ciclo de referencia, véase "Ciclo de referencia", página 10 : corrección de derivas internas, comprobación del punto cero.
- Seguimiento automático del espejo: ajuste automático del eje óptico.
- Registro cronológico: los mensajes del sistema se graban en un registro cronológico.
- Red: interfaz Ethernet (Modbus TCP, SOPAS ET, servidor OPC).

#### Variante "Pro"

Como la variante "Basic". Además:

- Aprobado por el TÜV alemán para plantas sujetas a la aprobación (→ Datos técnicos).
- Ciclo de comprobación, véase "Ciclo de comprobación", página 10 : ciclo de referencia (corresponde a la variante "Basic") y seguidamente el ciclo para la comprobación y emisión del punto cero y del punto de control.
   El ciclo de comprobación genera los valores QAL3 (control de calidad de dispositivos de medición automáticos). Los valores QAL3 podrán verse con SOPAS ET.
- Panel de mando: valores medidos, estado de operación y mensajes de fallo se indican en texto claro en una pantalla.
- Herramienta QAL3 (tarjeta CUSUM).

#### 2.1.3 Opciones

- Módulos de E/S:
  - Analog Out: hasta 8 salidas
  - Analog In: hasta 2 entradas
  - Digital Out: hasta 8 salidas
  - Digital In: hasta 4 entradas
- Ethernet Rail Switch. Contiene interfaces adicionales:
  - 4 conexiones eléctricas
  - 1 conexión de fibra óptica (transmisor y receptor)
- SCU: unidad de mando para controlar varios analizadores aptos para la SCU (→ instrucciones de servicio de la SCU)
- Rango de medición adicional para un componente (calibración de múltiples rangos)
- Rango de temperaturas de gas ampliado 650°C
- LowNO<sub>2</sub> para una mejor precisión de NO<sub>2</sub>
- Cubierta de protección contra la intemperie

# 2.2 SOPAS ET (programa de PC)

El GM32 puede ser configurado adicionalmente con el SOPAS ET que permite el acceso al registro cronológico del GM32.

SOPAS ET opera en un ordenador externo que se conecta al GM32 a través de la interfaz Ethernet, véase "Tender los cables de conexión eléctricos", página 19.

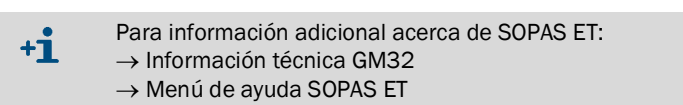

## 2.3 Ciclo de referencia

Corrección de desviaciones internas en un intervalo configurable (estándar: 1 hora, ajuste: SOPAS ET) o a través de un comando (con SOPAS ET).

Salida de valores medidos durante el ciclo de referencia: último valor medido válido.

#### 2.4 Ciclo de comprobación

El ciclo de comprobación está compuesto por el ciclo de referencia y seguidamente la comprobación y emisión del punto cero y del punto de control (70 % del valor final del rango de medición).

La realización tiene lugar en un intervalo configurable (con SOPAS ET), a través de un comando (con SOPAS ET) o una señal externa (opción).

Con el ciclo de comprobación, el dispositivo es capaz de realizar la comprobación del punto cero y de un punto de referencia para cada componente sin la alimentación de gases de prueba. El ciclo de comprobación cumple los requerimientos de EN14181 y hará superflua la vigilancia de desviación con los gases de prueba según QAL3.

• Punto cero

Se gira hacia adentro en intervalos ajustables un reflector de punto cero interno controlado por tiempo. La luz emitida se refleja de vuelta en la unidad de transmisión/ recepción al detector, se evalúa el espectro cero con la función de calibración y por lo tanto se miden y emiten los puntos cero de todos los canales.

Si la desviación de cero es >  $\pm 2\%$  del valor superior del rango de medición, se avisará la petición de mantenimiento.

• Punto de control

Un elemento interno de giro con dos filtros de referencia y una cubeta llena de NO se gira adicionalmente durante el ciclo de comprobación hacia el reflector de punto cero y se medirá el valor de referencia o bien, el valor de concentración. Estos valores de control se escalan al 70% del rango de medición seleccionado.

Aviso de petición de mantenimiento si la desviación del valor nominal es >  $\pm 2\%$  del valor superior del rango de medición.

Fig. 1: Punto de control

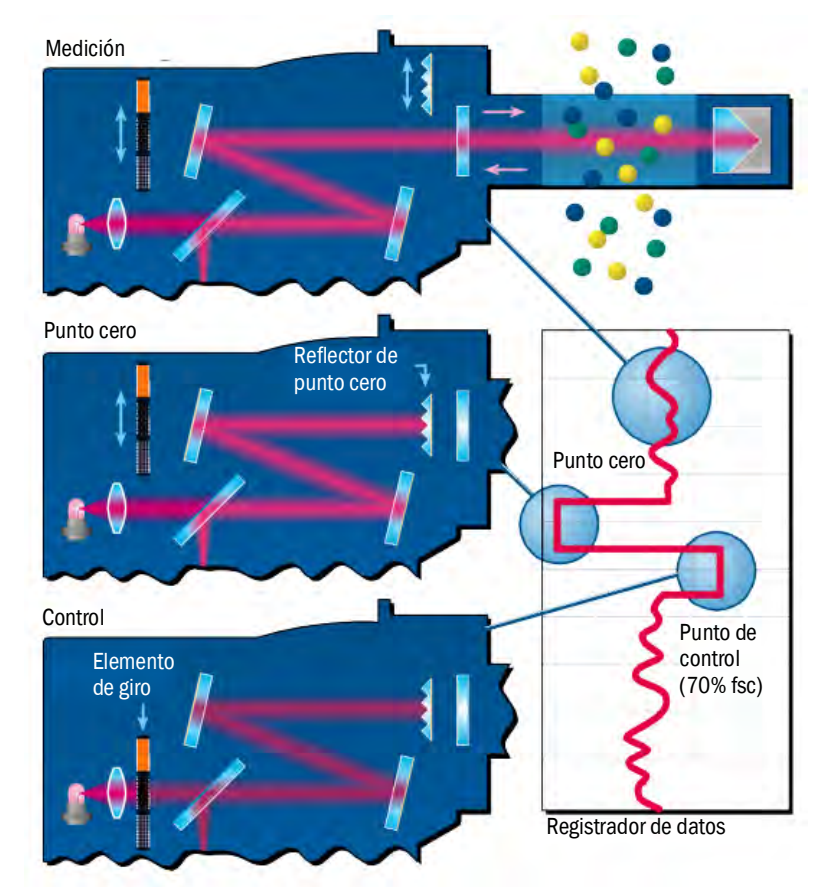

- Salida de valores medidos durante el ciclo de comprobación: último valor medido válido.
- Señal durante el ciclo de comprobación: Not\_measuring. (Opción: salida digital o interfaz OPC).
- Dependiendo de la configuración de parámetros se pueden emitir en las salidas analógicas los valores cero y de referencia determinados:
  - directamente después del ciclo de comprobación.
  - a solicitud (a través de una entrada digital, opción).
  - Señal durante la salida: Output\_control\_values. (opción: salida digital o interfaz OPC).
  - Primero la salida de valores cero durante 90 seg.
  - Después los valores de referencia durante 90 seg.
- Los valores cero y de referencia del último ciclo de comprobación se muestran en SOPAS ET (menú: Diagnóstico/Valores de control).

Allí se pueden leer los valores QAL3 requeridos.

- Ha fallado la comprobación con cubeta de NO:
  - Se emiten los resultados de la cubeta de NO en todas las interfaces.
  - En vez del valor cero y de referencia se emite "0" en todas las interfaces.
  - La salida analógica muestra "Live Zero".
  - Los resultados de la medición cero y de referencia no tienen importancia.

# 2.5 Estructura del GM32

El GM32, versión cross-duct se compone de:

- Unidad de transmisión/recepción (unidad de T/R)
- La unidad de T/R contiene los componentes ópticos y electrónicos. En la unidad de T/R se realiza el cálculo de concentración del gas de muestra según el principio de la espectroscopía de absorción.
- Unidad reflectora La unidad reflectora refleja el haz de medición de vuelta a la unidad de T/R. Hay diferentes versiones para las rutas "brida - brida" de en total 0,4 ... 12 m, véase "Ejemplo: opción de montaje", página 15 y véase "Montaje de las "bridas con tubo" en el conducto de gas", página 16.
- 2 adaptadores de aire de purga

Los adaptadores de aire de purga contienen tubuladuras para conectar las mangueras de aire de purga así como sensores externos (monitor de filtros de la unidad de aire de purga, sensor de temperatura).

- 2 "bridas con tubo"
   Las "bridas con tubo" se montan en el conducto de gas y contienen las bridas para montar los adaptadores de aire de purga.
   Como alternativa para las bridas suministradas se pueden utilizar bridas ANSI o DIN.
- En la brida DN125: dos unidades de aire de purga.
   En la brida DN100: una unidad de aire de purga y 2 mangueras de aire a la unidad de T/R y la unidad reflectora.
- Unidad de conexión, véase "Montaje de la unidad de conexión", página 18 y "Esquema de conexión", página 19.

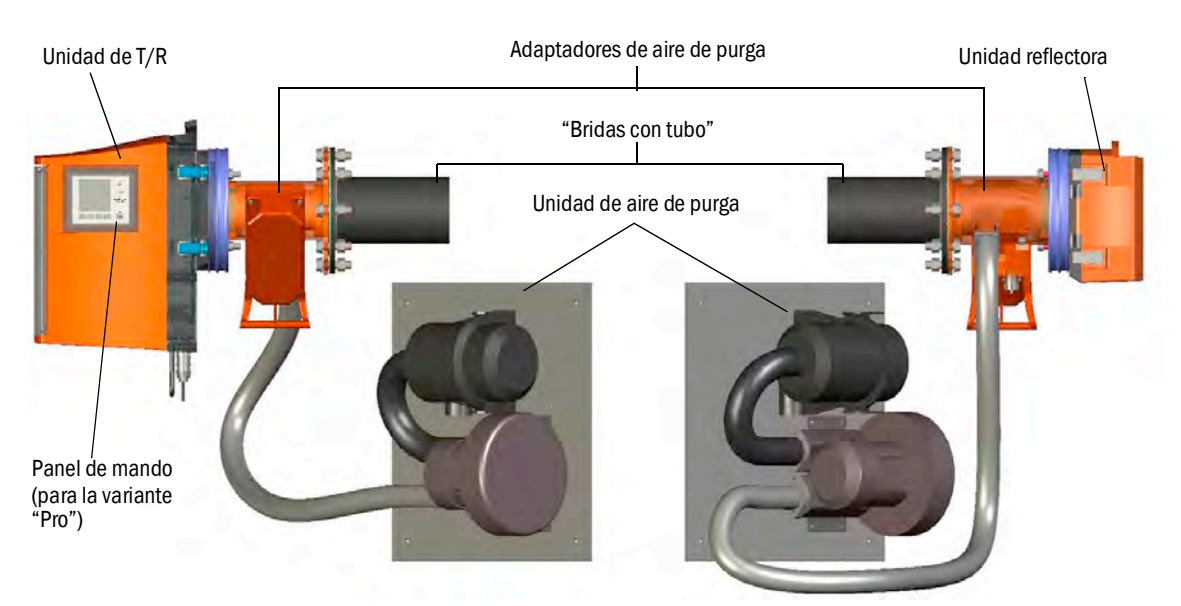

Fig. 2: GM32 cross-duct con 2 unidades de aire de purga

La unidad de aire de purga conduce aire ambiente filtrado a los adaptadores de aire de purga y protege las ventanas de la unidad de T/R y del reflector contra contaminación y altas temperaturas de gas.

Para la unidad de T/R y reflectora hay respectivamente una unidad de aire de purga propia.

El aire de purga se sopla por la brida con tubo al conducto de gas.

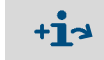

Para más información acerca de la unidad de aire de purga  $\rightarrow$  Instrucciones de servicio de la unidad de aire de purga.

#### 2.5.1 Fuentes de luz

| GM32                                                    | GM32 versión LowNOx                                        |
|---------------------------------------------------------|------------------------------------------------------------|
| Lámpara de deuterio (lámpara de radiación ultravioleta) | Lámpara de deuterio (lámpara de radiación<br>ultravioleta) |
|                                                         | Fuente de luz azul (LED)                                   |

Tabla 1: Fuentes de luz

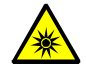

**PRECAUCIÓN**: Lesiones de los ojos a causa de un manejo incorrecto de la radiación ultravioleta o de luz azul

El haz de luz ultravioleta de la lámpara de deuterio, o bien el haz de luz azul de LED, puede causar graves lesiones en caso de contacto directo con los ojos y la piel. De ello resultan las precauciones de seguridad siguientes al realizar trabajos en el dispositivo encendido con acceso a la salida del haz de luz:

- Llevar siempre unas gafas de protección contra radiación ultravioleta (cumpliendo la norma EN 170).
- Las gafas de protección contra radiación ultravioleta no sirven de protección contra lesiones que puede causar la radiación de luz azul, por este motivo deberán apagarse los LED al realizar los trabajos.
- Utilizar las lámparas únicamente si tienen un correcto estado relevante para la seguridad. Si hay daños visibles en la lámpara, en los cables de alimentación o en las piezas de servicio, no se admite la operación de las mismas.

Fig. 3: Salida del haz de luz GM32

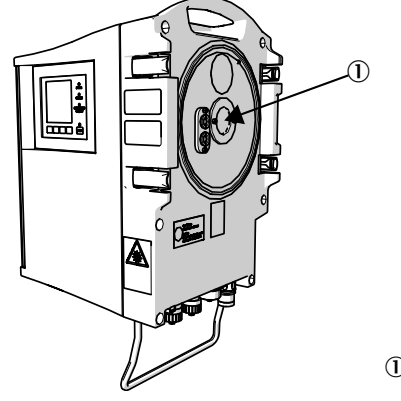

1 Salida del haz de luz

# 3 Preparación del lado del conducto de gas

# 3.1 Preparación del punto de muestreo

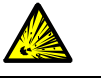

ADVERTENCIA: Peligro de explosión en atmósferas potencialmente explosivas No utilice el GM32 en atmósferas potencialmente explosivas.

 La base para la determinación del punto de muestreo es una planificación realizada con anterioridad, los datos del informe final de inspección del GM32 y las disposiciones de las autoridades locales.

Las responsabilidades de la empresa operadora son las siguientes:

- La determinación del punto de muestreo (p. ej. la determinación de un punto de extracción representativo).
- La preparación del punto de muestreo (p. ej. la capacidad de carga de la brida soldada).
- Determinar el lugar de montaje. Mientras tanto deben observarse las condiciones ambientales del GM32, véase "Sistema: GM32", página 65.
- Tener en cuenta el espacio necesario para la unidad de T/R y la unidad reflectora, véase "Sistema: GM32", página 65. Considerar el espacio necesario adicional para realizar los trabajos de mantenimiento.

Considerar el espacio necesario adicional para realizar los trabajos de mantenimiento (abrir la puerta de la caja).

- Determinar el lugar de montaje para la unidad de conexión. Tener en cuenta las longitudes máximas de cables, véase "Esquema de conexión", página 19, o como planificado.
- Observar la longitud del (de los) cable(s) de conexión de 5 m o 10 m, véase "Tender los cables de conexión eléctricos", página 19.
- Poner a disposición la alimentación eléctrica para la unidad de conexión. Observar el consumo de potencia, véase "Sistema: GM32", página 65.
- Tender las líneas de señales.
- ▶ Determinar el lugar de montaje para la unidad de aire de purga o las unidades de aire de purga, véase "Esquema de conexión", página 19, o como planificado.
   Mientras tanto debe observarse el espacio libre para poder cambiar el elemento de filtración (→ Datos técnicos de la unidad de aire de purga).
- ► Determinar el lugar de montaje para la unidad de aire de purga o las unidades de aire de purga, véase "Tender los cables de conexión eléctricos", página 19, o como planificado. Mientras tanto debe observarse el espacio libre para poder cambiar el elemento de filtración (→ Datos técnicos de la unidad de aire de purga Ex).

#### 3.1.1 Controlar el volumen de suministro

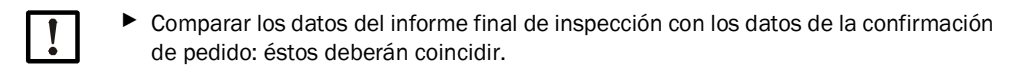

Controlar el volumen de suministro de acuerdo con la confirmación de pedido/el albarán.

# 3.2 Vista general de los trabajos de montaje (trabajos en el conducto)

| Herramientas especiales /<br>materiales de servicio | N° de ref. | Requerido para                                 |  |
|-----------------------------------------------------|------------|------------------------------------------------|--|
| Dispositivo de ajuste                               | 2034121    | Alineación de las "bridas con tubo"            |  |
| Llave de boca fija<br>19 mm<br>24 mm                |            | Racor de bridas                                |  |
| Destornillador para<br>0,6 x 3,5 mm<br>1,0 x 5,5 mm |            | Conexiones                                     |  |
| Llave Allen<br>3 mm<br>4 mm<br>5 mm                 |            | Conexiones                                     |  |
| Equipos de protección<br>personales                 |            | Protección al realizar trabajos en la chimenea |  |

Tabla 2: Herramientas especiales/equipos de manejo requeridos para el montaje

Fig. 4: Ejemplo: opción de montaje

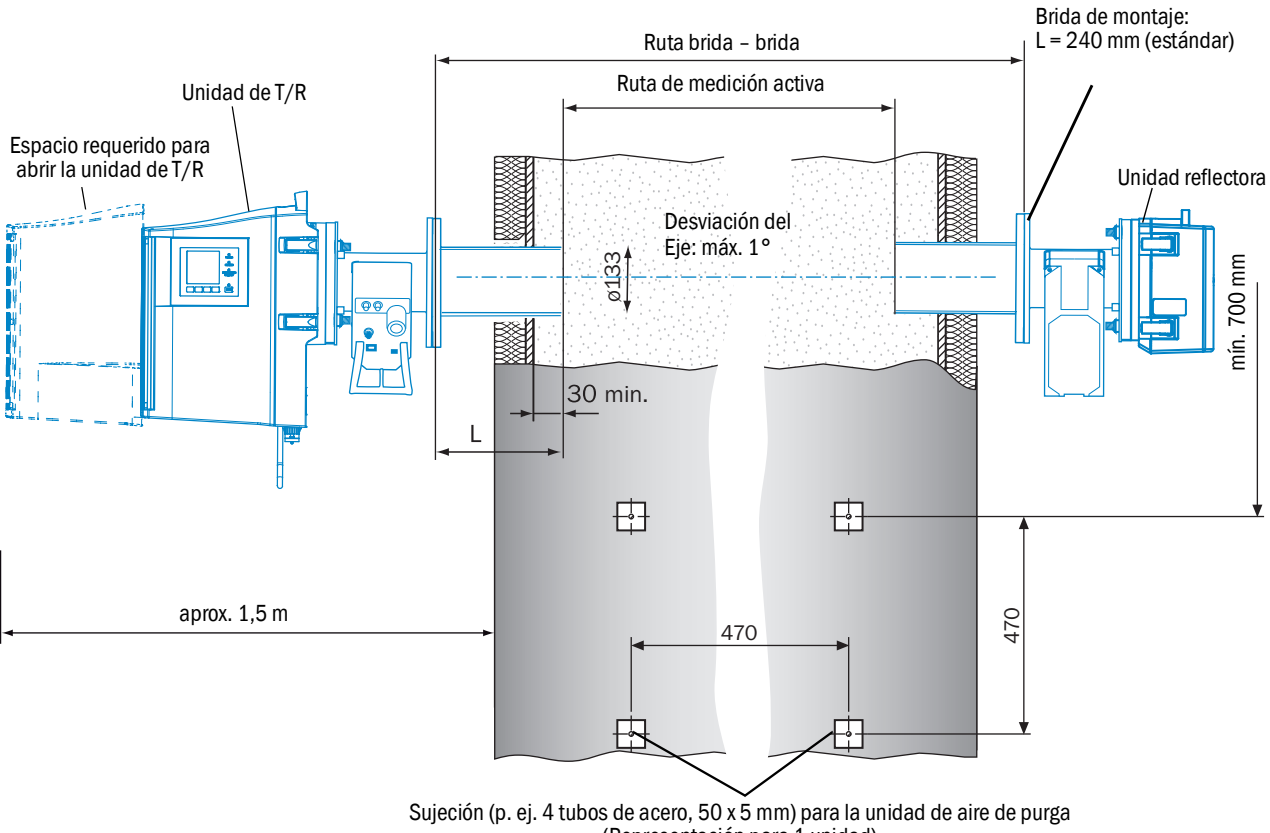

(Representación para 1 unidad)

#### 3.2.1 Montaje de las "bridas con tubo" en el conducto de gas

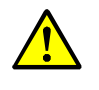

ADVERTENCIA: Peligro a causa de escape de gas del conducto

Al realizar trabajos en el conducto de gas se pueden escapar gases calientes y/o nocivos para la salud, según las condiciones de la planta.

- Los trabajos en el conducto de gas solo deberán realizar expertos técnicos, que debido a su formación especializada y sus conocimientos de las disposiciones pertinentes puedan evaluar los trabajos encargados y reconocer los peligros.
- 1 Cortar las aberturas en el conducto de gas para la brida con tubo.
- 2 Insertar la brida con tubo de modo que la marca (TOP) ▲ indique verticalmente hacia arriba (independientemente del ángulo del conducto de gas) y fijar la brida con tubo con pocos puntos de soldadura.
  - El tubo debe entrar 30 mm como mínimo en el conducto de gas.
  - Prestar atención a que otros dispositivos o elementos incorporados no restrinjan ni interrumpan la trayectoria de haz del GM32.
- 3 Establecer una abertura de brida correspondiente para la unidad reflectora. Desviación del eje de tubo entre unidad de T/R y unidad reflectora: máx. 1°.

Fig. 5: Montaje con brida - determinación de la ruta de medición

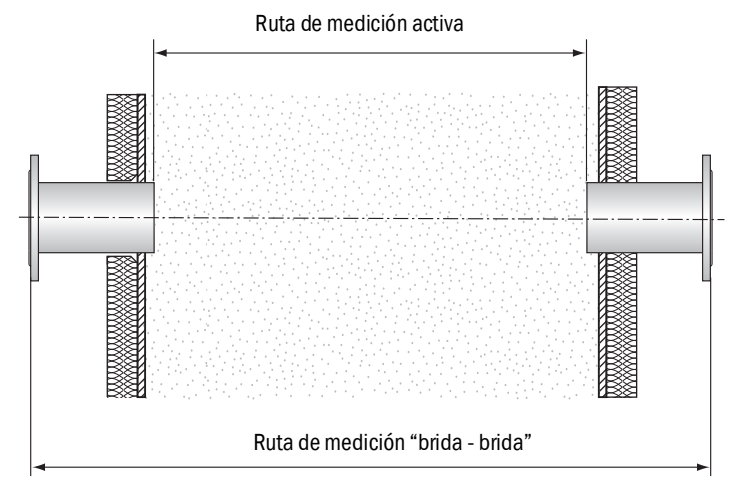

!

Durante el montaje de las "bridas con tubo" deben cumplirse las especificaciones del protocolo de pruebas para las medidas "brida-brida" y "ruta de medición activa". Unas desviaciones adicionales hasta el ±2% podrá adaptar el Servicio al cliente de Endress+Hauser.

Si la medida "brida - brida" tiene una desviación mayor hace falta que el fabricante realice un nuevo ajuste óptico, unas desviaciones mayores de la ruta de medición activa exigen que el fabricante realice una nueva calibración.

- 4 Alinear ópticamente las bridas.
  - Retirar la caperuza de protección del tubo de ajuste.
  - Montar el dispositivo de ajuste (fuente de luz en el lado de la unidad de T/R, tubo de ajuste en el lado del reflector) en las bridas, véase la fig. 6.
  - Mirar hacia la ventana del tubo de ajuste y enfocar la mancha de luz de la fuente de luz desplazando el tubo.
  - Para alinear la brida que contiene el tubo de ajuste: la mancha de luz deberá aparecer centrada en el blanco del tubo de ajuste, véase la fig. 7.

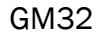

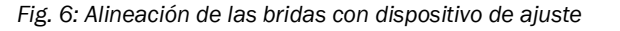

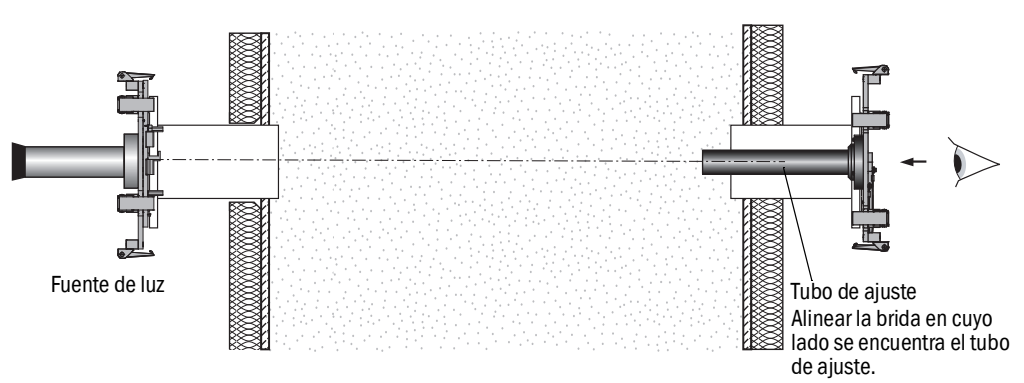

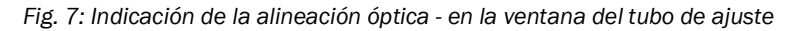

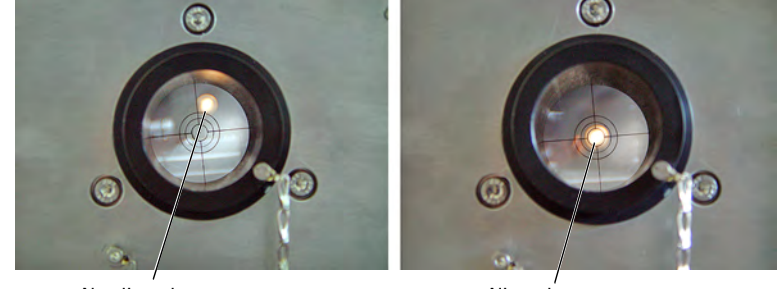

No alineado correctamente

Alineado correctamente

- Cambiar entre si el dispositivo de ajuste con fuente de luz y el tubo de ajuste. Alinear nuevamente la brida que contiene el tubo de ajuste: la mancha de luz deberá aparecer centrada en el blanco del tubo de ajuste, véase la fig. 7.
- 5 Fijar definitivamente las "bridas con tubo" en el conducto de gas. Mientras tanto prestar atención a que no se modifique la alineación de las bridas.
- 6 Controlar la medida "ruta de medición activa", la medida "brida brida" y la alineación.
- 7 Desmontar otra vez el dispositivo de ajuste.
- 8 En caso necesario, instalar un aislamiento del conducto (para proteger el GM32 contra el calor).

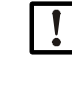

#### NOTA: Observar la temperatura ambiente del GM32

Si el conducto de gas es caliente, dimensionar el aislamiento del conducto y de las bridas de modo que el GM32 esté protegido contra altas temperaturas, véase "Sistema: GM32", página 65.

Fig. 8: Unidad de conexión

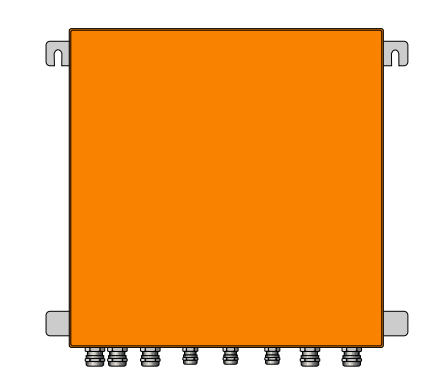

- Longitudes de cables a la unidad de transmisión/recepción del GM32 de acuerdo con la planificación.
- Planificar pernos roscados (4 unidades) para atornillar la unidad de conexión y fijar la unidad de conexión en la misma, véase "Unidad de conexión", página 77.
- ▶ Todavía no conectar eléctricamente la unidad de conexión.

# 3.4 Montaje de las unidades de aire de purga

• Longitudes de las mangueras del aire de purga al GM32 de acuerdo con la planificación.

+13

de purga.

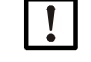

# NOTA: Suficiente presión del aire de purga

 Cerciorarse de que la alimentación del aire de purga esté dimensionada suficientemente para presionar el aire de purga al conducto de gas.
 En caso necesario, diríjase al Servicio al cliente de Endress+Hauser o a su distribuidor local..

Montaje de la unidad de aire de purga → Instrucciones de servicio de la unidad de aire

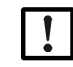

#### NOTA: Observar las longitudes de las mangueras

Las diferentes longitudes de las mangueras de aire de purga influyen la presión del aire de purga.

Si se utiliza solamente una unidad de aire de purga para la unidad de transmisión/ recepción y el reflector, las mangueras de aire de purga deben tener la misma longitud.

# 3.5 Tender los cables de conexión eléctricos

#### Fig. 9: Esquema de conexión

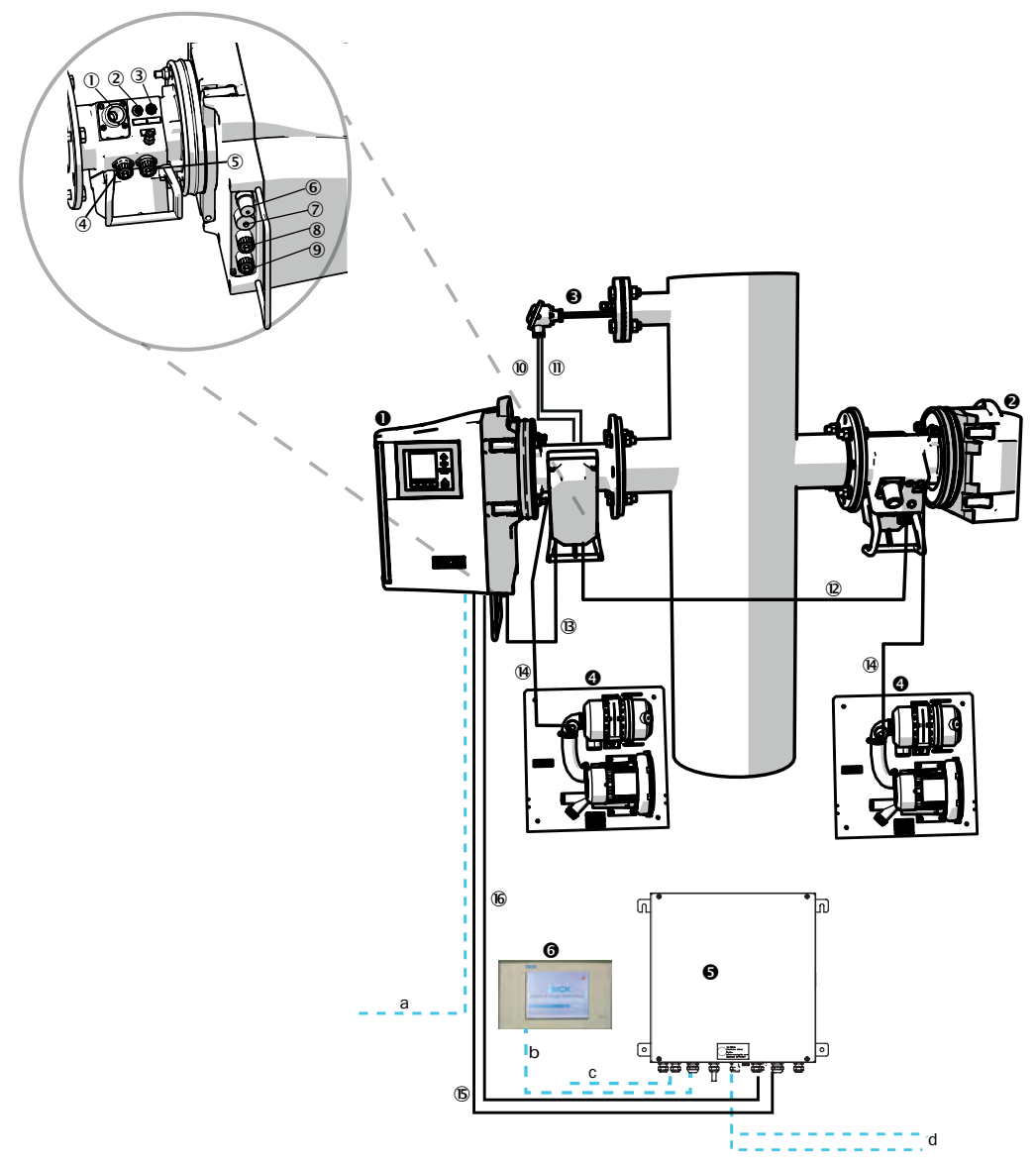

| 0 | Unidad de transmisión/<br>recepción (T/R) |                                                        |
|---|-------------------------------------------|--------------------------------------------------------|
| 0 | Reflector (Ref)                           |                                                        |
|   | Transmisor de presión y<br>temperatura    |                                                        |
| 4 | Unidad de aire de purga SLV4              | Cableado y datos técnicos, véase la hoja de datos SLV4 |
| 6 | Unidad de conexión (AE)                   |                                                        |
| 0 | SCU (opción)                              |                                                        |

Tabla 3: Esquema de conexión del hardware

Conexiones de la unidad de transmisión/recepción y del adaptador de aire de purga (véase vista detallada)

① Conexión de la alimentación de aire de purga

② Conexión del sensor de temperatura

③ Conexión de la monitorización del aire de purga/de filtros

(4) Conexión de la línea CAN: adaptador de aire de purga - reflector (véase ()

- (5) Conexión de la línea CAN: adaptador de aire de purga unidad de T/R (véase (9) + (8))
- 6 Conexión de Ethernet PC/red

⑦ Conexión de la alimentación eléctrica

8 Conexión de la línea CAN: (véase 6)

Onexión del adaptador de aire de purga

Tabla 4: Conexiones de la unidad de transmisión/recepción y del adaptador de aire de purga

|           | Línea de señales para la<br>conexión                                                    | Longi-<br>tud    | N° de ref.                                  | Observación                                                                                      |  |
|-----------|-----------------------------------------------------------------------------------------|------------------|---------------------------------------------|--------------------------------------------------------------------------------------------------|--|
| 10        | Adaptador de aire de purga -<br>sensor de presión                                       |                  |                                             |                                                                                                  |  |
| 1         | Adaptador de aire de purga -<br>sensor de temperatura                                   |                  |                                             |                                                                                                  |  |
| 12        | T/R - reflector (línea CAN)                                                             | • 12 m<br>• 24 m | <ul><li> 2020861</li><li> 2027031</li></ul> | Pedir por separado                                                                               |  |
| ₿         | T/R – adaptador de aire de<br>purga (línea CAN)                                         | 0,8 m            | 2023704                                     | Contenido en el adaptador de aire de purga (unidad de T/R)                                       |  |
| <b>14</b> | Monitorización de filtros                                                               | 5 m              | 2032143                                     | Contenido en el respectivo adaptador<br>de aire de purga (T/R + Ref)                             |  |
| 15        | Alimentación eléctrica de la<br>unidad de T/R (estándar) • 10 m • 20465<br>20 m • 20465 |                  | <ul><li> 2046548</li><li> 2046549</li></ul> |                                                                                                  |  |
| 16        | Línea CAN unidad de<br>conexión - unidad de<br>transmisión/recepción                    |                  | <ul><li>2028786</li><li>2045422</li></ul>   | Pedir por separado                                                                               |  |
| Líne      | Líneas a instalar por el cliente                                                        |                  |                                             |                                                                                                  |  |
| а         | Línea Ethernet – PC/red                                                                 |                  |                                             |                                                                                                  |  |
| b         | Conexión SCU                                                                            |                  |                                             | A instalar por el cliente<br>Configuración y conexiones<br>véase "instrucciones de servicio SCU" |  |
| с         | Alimentación eléctrica 100 240 V AC, 50/60 Hz                                           |                  |                                             | A instalar por el cliente                                                                        |  |
| d         | Conexiones de bornes a reali<br>(entradas/salidas)                                      | zar por e        | l cliente                                   | Véase la información técnica "Sistema modular E/S"                                               |  |

Tabla 5: Líneas de señales

#### 3.5.1 Información general

# 4

#### PRECAUCIÓN: Peligros causados por tensiones eléctricas

Dejar realizar los trabajos descritos a continuación por electricistas profesionales que están familiarizados con los posibles peligros.

#### NOTA:

Antes de establecer las conexiones de señales (también para conexiones enchufables): Desenergizar el GM32 y los dispositivos conectados.

De lo contrario se podrían averiar los componentes electrónicos internos.

#### 3.5.2 Conectar las interfaces de E/S (opción)

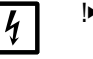

▶ No tender el cable de alimentación de corriente directamente al lado de los cables de señales.

- Pasar las líneas de datos por los racores M.
- Conectar la línea de datos. ►

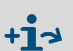

Descripción de los módulo de E/S → Instrucciones de servicio "Sistema modular de E/S".

Fig. 10: Unidad de conexión (dentro): posición de los módulos de E/S

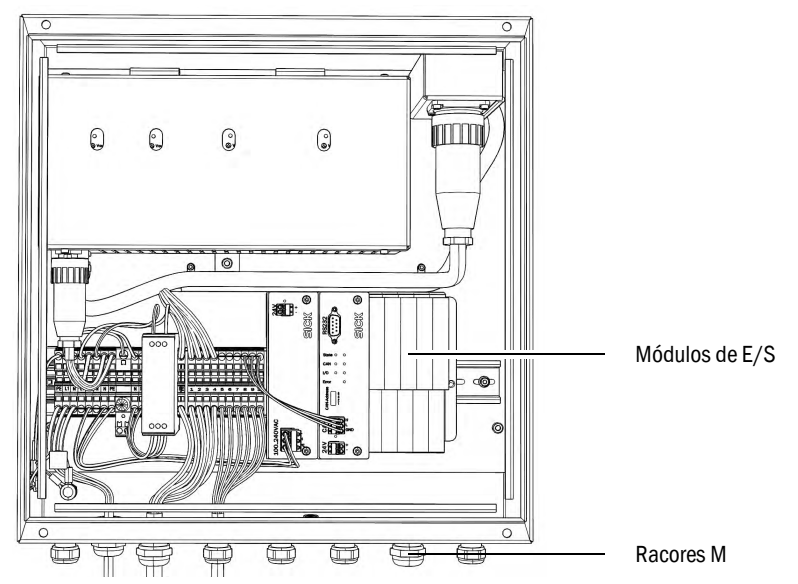

#### 3.5.2.1 Preajuste de las interfaces

|     | <b>□ □</b><br>State    |       | <b>□ □</b><br>State   |                          | □ □<br>State                  |                         | □ □<br>State                                                                                 |                   |
|-----|------------------------|-------|-----------------------|--------------------------|-------------------------------|-------------------------|----------------------------------------------------------------------------------------------|-------------------|
|     | Analog<br>Output       |       | Analog<br>Input       |                          | Digital<br>Output             |                         | Digital<br>Input                                                                             |                   |
|     | 020mA<br>Sense<br>500Ω |       | 020mA<br>Load<br>100Ω |                          | Signal<br>Relais              |                         |                                                                                              |                   |
|     | 1 0 2<br>Shield        |       |                       |                          | 1 <b>1 1 1 1 1 1 1 1 1 1</b>  |                         | <b>°</b><br><b>°</b><br><b>°</b><br><b>°</b><br><b>°</b><br><b>°</b><br><b>°</b><br><b>°</b> |                   |
|     | AO1 AO2                |       | AI1 AI2               |                          | DO1 DO2<br>DO3 DO4            |                         | DI1 DI2<br>DI3 DI4                                                                           |                   |
|     |                        |       |                       |                          |                               |                         |                                                                                              |                   |
|     | <u>11,21</u>           |       | 11, <u>21</u>         |                          | 1 <u>1</u> ∧21                |                         | <u>11/21</u>                                                                                 |                   |
|     | 12,22                  | 2     | <u>12,22</u>          |                          | 12 <sub>/\</sub> 22           |                         | <u>12,22</u>                                                                                 |                   |
|     | 1323                   |       | 1323                  |                          | <u>13</u> ⁄23                 |                         | 13/23                                                                                        |                   |
| 1 4 | 14,24                  |       | 14,24                 |                          | <u>14∧24</u>                  |                         | 14 <u>∩</u> 24                                                                               |                   |
| 21  | L-12 = A<br>L-23 = A   | .02 2 | :1-12 =<br>:1-23 =    | AI2 2<br>AI2 2<br>1<br>2 | 21-22 =<br>23-14 =<br>23-24 = | D02 2<br>D03 1<br>D04 2 | 1-12 = [<br>1-22 = [<br>3-14 = [<br>3-24 = [                                                 | DI2<br>DI3<br>DI4 |

Fig. 11: Ejemplo: asignación de pines de los módulos de E/S

| Entrada analógica | Asignación de pines | Función                        |
|-------------------|---------------------|--------------------------------|
| AI 1              | 11, 12              | Temperatura (cableado interno) |
| AI 2              | 21, 23              | Presión (cableado interno)     |
| AI 3              | 11, 12              | Humedad                        |

**+i** 

La asignación de las entradas analógicas representada en la tabla es un ajuste predefinido. Con SOPAS ET podrán configurarse libremente la disposición de las entradas. Para más información, consulte las instrucciones de servicio de SOPAS ET.

8030300/ZVG0/V2-1/2019-04

Las tablas siguientes muestran los ajustes de fábrica típicos de las entradas y salidas digitales y analógicas.

| Salida analógica | Asignación de pines   | Función                |
|------------------|-----------------------|------------------------|
| AO 1             | 11, 12                | Específica del usuario |
| AO 2             | 21, 23                | Específica del usuario |
|                  |                       |                        |
| Entrada digital  | Asignación de pines   | Función                |
| DI 1             | 11, 12                | Check_cycle            |
| DI 2             | 21, 22                | Maintenance            |
| DI 3             | 13, 14                | Output_control_values  |
| DI 4             | 23, 24                | Disable_check_cycle    |
| DI 5             | 11, 12 <sup>[1]</sup> | Purge_air_status       |
| DI 6             | 21, 22 <sup>[1]</sup> |                        |
| DI 7             | 13, 14[1]             |                        |
| DI 8             | 23, 24[1]             |                        |

[1] En segundo módulo

| Salida digital | Asignación de pines   | Función                                                                 |
|----------------|-----------------------|-------------------------------------------------------------------------|
| DO 1           | 11, 12                | Failure (invertido)                                                     |
| D0 2           | 21, 22                | Maintenance_Request                                                     |
| D0 3           | 13, 14                | Not_Measuring                                                           |
| DO 4           | 23, 24                | Output_control_values                                                   |
| D0 5           | 11, 12 <sup>[1]</sup> | Uncertain                                                               |
| D0 6           | 21, 22 <sup>[1]</sup> | Extended                                                                |
| DO 7           | 13, 14 <sup>[1]</sup> | Purge_air_failure                                                       |
| D0 8           | 23, 24[1]             | No_function                                                             |
| Configurable   | Configurable          | Conmutación del rango de medición $ ightarrow$ Información técnica GM32 |

[1] En segundo módulo

Información sobre la asignación de módulos específica del cliente:
 La diaposición de los módulos de la izquierde e la deseña sigma

- La disposición de los módulos de la izquierda a la derecha siempre tiene el orden siguiente: AO-AI-DO-DI
  - El número de las entradas y salidas está determinado:
    - 2 x AO
    - 2 x AI
    - 4 x DO
    - 4 x DI
  - Segundo rango de medición: AO siempre está dispuesta a la derecha del componente correspondiente.

#### 3.5.3 Tender los cables de conexión eléctricos a la unidad de T/R

**Conexiones eléctricas en el GM32, véase "Tender los cables de conexión eléctricos"**, página 19.

- 1 Tender los cables de conexión eléctricos de la unidad de conexión a la unidad de T/R.
- 2 Línea(s) de señales de la unidad de aire de purga (conexión a la unidad de aire de purga → Instrucciones de servicio de la unidad de aire de purga) al adaptador de aire de purga.

#### 3.5.4 Preparar la alimentación eléctrica

Tomar las debidas precauciones contra una desconexión no intencionada de la

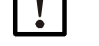

alimentación de aire de purga. Colocar un rótulo de advertencia bien visible en los dispositivos de separación de la unidad de aire de purga para prevenir una desconexión no intencionada.

- 1 Requisitos que debe cumplir el cable de conexión:
  - Sección transversal: 3 x 1,5 mm<sup>2</sup>
  - Clase de temperatura: -40 ... +85 °C
- 2 Dispositivo de separación externo independiente previsto para:
  - Unidad de conexión, consumo de energía máx., véase "Sistema: GM32", página 65.
  - Unidades de aire de purga (→ Datos técnicos de la unidad de aire de purga)
  - Identificar el dispositivo de separación como dispositivo para el GM32.
- 3 Tender los cables eléctricos de la alimentación eléctrica hacia la unidad de conexión y conectar la alimentación eléctrica en la unidad de conexión. Conectar siempre un conductor protector a PE.

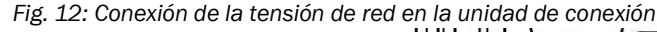

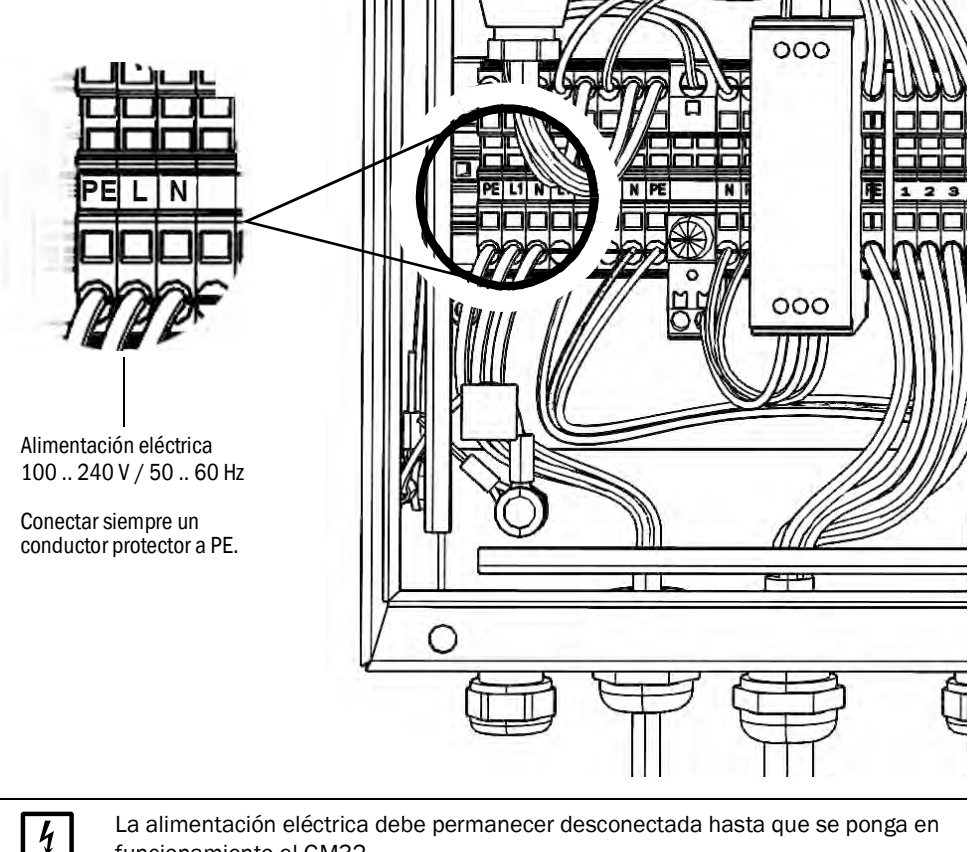

funcionamiento el GM32.

Tender y conectar los cables eléctricos a las unidades de aire de purga.

# 4 Puesta en marcha

# 4.1 Competencias necesarias para la puesta en marcha

| + <b>i</b> > | <ul> <li>Véase también:</li> <li>Lista de chequeo para la puesta en marcha</li> <li>Puesta en marcha gobernada por menús (SOPAS ET)</li> </ul>                                                                                                    |
|--------------|----------------------------------------------------------------------------------------------------|
| !            | <ul> <li>Para la puesta en marcha deben estar cumplidas las condiciones previas siguientes:</li> <li>Usted está familiarizado con el GM32.</li> <li>Usted conoce las condiciones locales, en particular los posibles peligros inminentes de los gases que se encuentran en el conducto de gas (calientes/nocivos para la salud). Usted puede reconocer y evitar los peligros inminentes del gas que se escapa.</li> <li>Se han cumplido las especificaciones de la planificación.<br/>(→ informe final de inspección).</li> <li>El lugar de montaje está preparado correspondientemente, véase "Preparación del lado del conducto de gas", página 14.</li> <li>Si uno de los puntos no está cumplido:</li> <li>Ponerse en contacto con el Servicio al cliente de Endress+Hauser o a su distribuidor local.</li> </ul> |

#### Gases

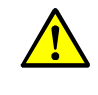

#### ADVERTENCIA: Peligros inminentes de gases del conducto de gas

Al realizar trabajos en el conducto de gas se pueden escapar gases calientes y/o nocivos para la salud, según las condiciones de la planta.

Los trabajos en el conducto de gas solo deberán realizar expertos técnicos, que debido a su formación especializada y sus conocimientos de las disposiciones pertinentes puedan evaluar los trabajos encargados y reconocer los peligros.

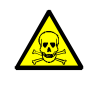

ADVERTENCIA: Riesgo para la salud en caso de contacto con gases tóxicos Los módulos y dispositivos contienen gases encerrados potencialmente peligrosos que en caso de defecto o fuga se pueden escapar. NO:

Volumen total máx.: 2 ml

Concentración máx. en el interior de dispositivo en caso de fugas (defecto): 40 ppm

En caso de fuga, las concentraciones dentro del dispositivo cerrado pueden aumentar hasta una cierta altura. Estas concentraciones también figuran en esta tabla.

- Compruebe periódicamente el estado de las juntas del dispositivo/módulo.
- Abra el dispositivo solamente si hay buena ventilación, principalmente cuando se sospeche de una fuga en un componente del dispositivo.

#### Seguridad eléctrica

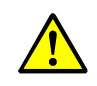

ADVERTENCIA: Peligro de la seguridad eléctrica si no está desconectada la alimentación eléctrica al realizar los trabajos de instalación y mantenimiento

Si no se desconecta la alimentación de corriente al dispositivo o a los cables mediante un interruptor de desconexión/disyuntor cuando se realizan los trabajos de instalación y mantenimiento, hay riesgo de accidente eléctrico.

- Antes de empezar con la actividad en el dispositivo, asegúrese de que según DIN EN 61010 se podrá desconectar la alimentación de corriente mediante un interruptor de desconexión/disyuntor.
- Es importante que el interruptor de desconexión sea fácilmente accesible.
- Si después de la instalación y durante la conexión del dispositivo, el interruptor de desconexión es difícilmente accesible o no es accesible, es obligatoria la instalación de un dispositivo de desconexión adicional.
- Una vez finalizadas las actividades, o para fines de prueba, solamente el personal que realiza los trabajos podrá activar de nuevo la alimentación eléctrica, observando las disposiciones de seguridad vigentes.

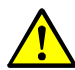

# ADVERTENCIA: Riesgo de la seguridad eléctrica si un cable de alimentación está dimensionado incorrectamente

Al sustituir un cable de alimentación desmontable podrán ocurrir accidentes eléctricos si no se han tenido en cuenta las especificaciones.

Al sustituir un cable de alimentación desmontable, siempre tenga en cuenta las especificaciones exactas que figuran en las instrucciones de servicio (capítulo Datos técnicos).

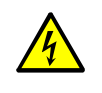

#### ADVERTENCIA: Peligro por tensión eléctrica

La alimentación eléctrica a los subconjuntos o líneas afectados debe está desconectada en todos los polos durante los trabajos de instalación.

#### Puesta a tierra

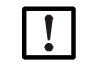

# PRECAUCIÓN: Daño del dispositivo si la puesta a tierra es incorrecta o si falta.

Deberá estar garantizado que durante los trabajos de instalación y mantenimiento esté establecida la puesta a tierra de protección a los dispositivos o a los cables en cuestión de acuerdo con la norma EN 61010-1.

#### Radiación de luz ultravioleta o de luz azul

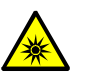

**PRECAUCIÓN:** Lesiones de los ojos a causa de un manejo incorrecto de la radiación ultravioleta o de luz azul

El haz de luz ultravioleta de la lámpara de deuterio, o bien el haz de luz azul de LED, puede causar graves lesiones en caso de contacto directo con los ojos y la piel. De ello resultan las precauciones de seguridad siguientes al realizar trabajos en el dispositivo encendido con acceso a la salida del haz de luz:

- Llevar siempre unas gafas de protección contra radiación ultravioleta (cumpliendo la norma EN 170).
- Las gafas de protección contra radiación ultravioleta no sirven de protección contra lesiones que puede causar la radiación de luz azul LED, por este motivo deberán apagarse los LED al realizar los trabajos.
- Utilizar las lámparas únicamente si tienen un correcto estado relevante para la seguridad. Si hay daños visibles en la lámpara, en los cables de alimentación o en las piezas de servicio, no se admite la operación de las mismas.

# Uso en atmósfera explosiva

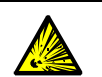

ADVERTENCIA: Peligro de explosión en atmósferas potencialmente explosivas ▶ No utilice el GM32 en atmósferas potencialmente explosivas.

#### Unidad de aire de purga (SLV4)

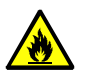

# ADVERTENCIA: Peligro de incendio debido a gas caliente que se escapa en plantas bajo condiciones de sobrepresión

En caso de plantas con sobrepresión, la manguera de aire de purga puede destrozarse por gas caliente que se escapa y dependiendo de la temperatura, también puede incendiarse.

En caso de plantas con sobrepresión y al mismo tiempo con temperaturas de gas superiores a los 200°C:

- Preste atención para que se evite el reflujo, instalando una chapaleta (de cierre rápido) o una válvula.
- Controle periódicamente la capacidad de funcionamiento de las válvulas contra reflujo.

#### 4.1.1 Material requerido

| Material necesario                         | N° de ref. | Requerido para                                    |  |
|--------------------------------------------|------------|---------------------------------------------------|--|
| Dispositivo de ajuste óptico               | 2034121    | Alineación de los adaptadores de aire de purga    |  |
| Paño de limpieza para instrumentos ópticos | 4003353    | Limpiar las ventanas                              |  |
| Llave de boca fija 19 mm                   |            | Orientación de las bridas                         |  |
| Equipos de protección personales           |            | Protección al realizar trabajos<br>en la chimenea |  |

# 4.2 Vista general de los trabajos de montaje

| Procedimiento                                                                  | Referencia                                                                                           |  |  |
|--------------------------------------------------------------------------------|----------------------------------------------------------------------------------------------------|--|--|
| Retirar los seguros de transporte                                              | véase "Seguros de transporte", página 29                                                             |  |  |
| Montaje de los adaptadores de aire de purga<br>en la brida con tubo            | véase "Montaje de los adaptadores de aire de purga<br>en la brida con tubo", página 30               |  |  |
| Montaje de la brida del dispositivo en el adaptador de aire de purga           | véase "Montaje de la brida del dispositivo en el adaptador de aire de purga", página 31              |  |  |
| Alineación de las bridas del dispositivo y de los adaptadores de aire de purga | véase "Alineación de las bridas del dispositivo y de<br>los adaptadores de aire de purga", página 32 |  |  |
| Conexión eléctrica de la unidad de T/R y la unidad reflectora                  | véase "Conexión eléctrica de la unidad de T/R y la unidad reflectora", página 34                     |  |  |
| Conectar la alimentación eléctrica                                             | véase "Conectar la alimentación eléctrica del GM32", página 34                                       |  |  |
| Puesta en marcha de la alimentación del aire de purga                          | véase "Puesta en marcha de la alimentación del<br>aire de purga", página 35                          |  |  |
| Montaje de la unidad de T/R y la unidad reflectora en la brida del dispositivo | véase "Montaje de la unidad de T/R y la unidad reflectora en la brida del dispositivo", página 36    |  |  |
| Alineación óptica de precisión de la unidad de T/R                             | véase "Alineación óptica de precisión de la unidad de T/R", página 36                                |  |  |
| Montaje de las cubiertas de protección contra<br>la intemperie (opción)        | véase "Montaje de las cubiertas de protección con-<br>tra la intemperie (opción)", página 39         |  |  |

Tabla 6: Visión general de los pasos de montaje

# 4.3 Esquema de montaje

Fig. 13: Esquema de montaje

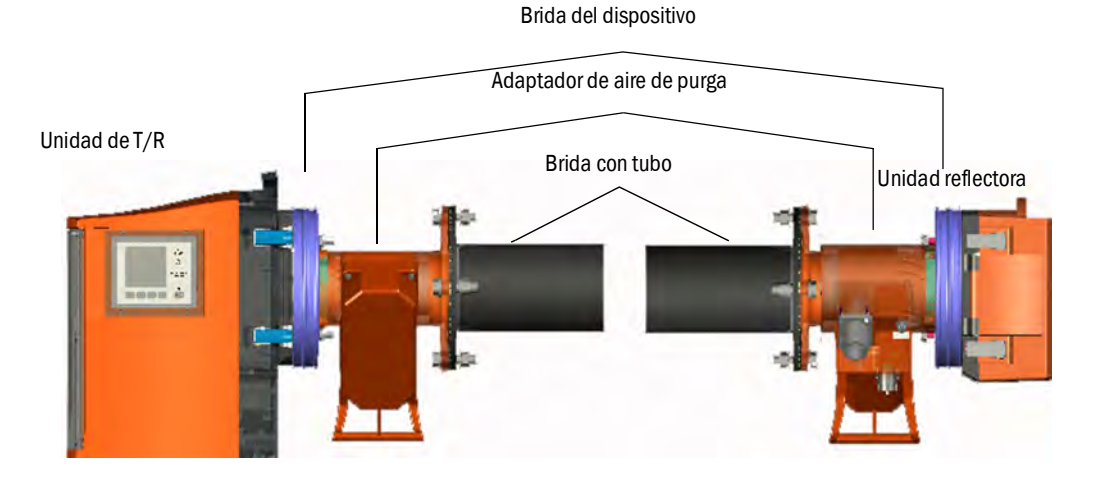

# 4.4 Seguros de transporte

1 Retirar los seguros de transporte de la unidad de T/R y de la unidad reflectora.

Fig. 14: Seguros de transporte

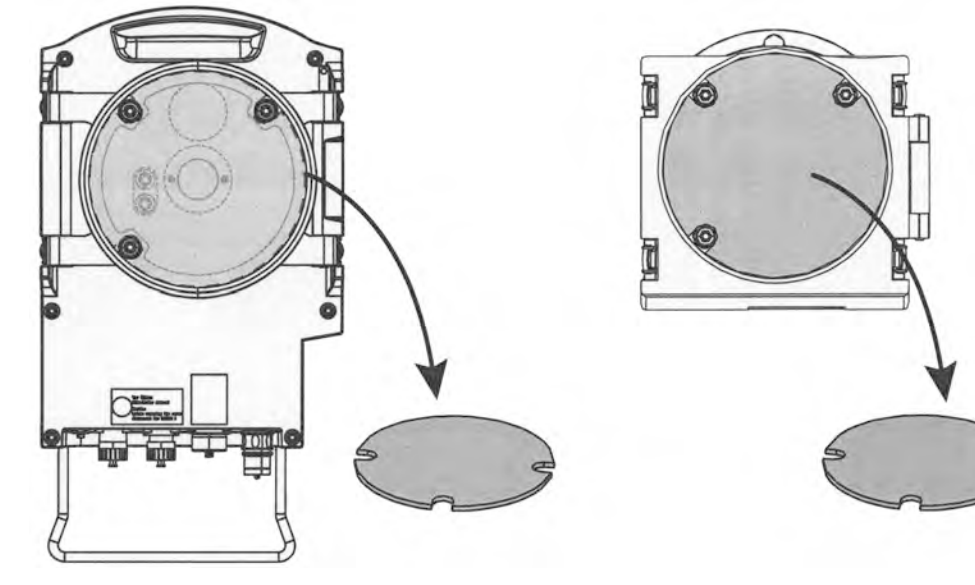

2 Guardar los seguros de transporte.

# 4.5 Montaje de los adaptadores de aire de purga en la brida con tubo

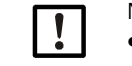

- No confundir los adaptadores de aire de purga.
- El adaptador de aire de purga en la unidad de T/R tiene 2 conectores.
- El adaptador de aire de purga en la unidad reflectora tiene 1 conector.

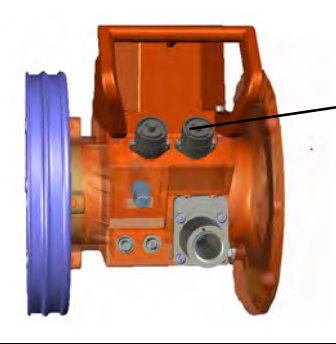

2 conectores: adaptador de aire de purga de la unidad de T/R

1 conector: adaptador de aire de purga de la unidad reflectora

1 En la unidad de T/R: montar el adaptador de aire de purga en la brida con tubo (junta y 4 tornillos).

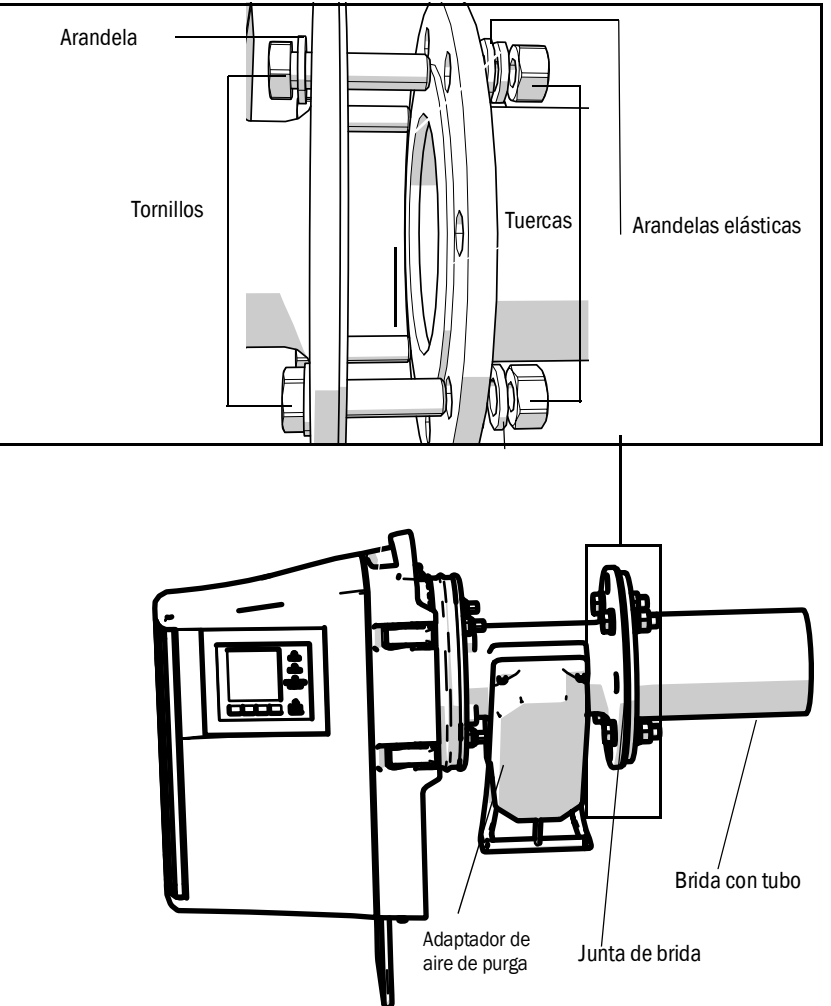

Fig. 15: Adaptador de aire de purga montado en la "brida con tubo"

- Fig. 16: Adaptador de aire de purga montado en la "brida con tubo"
- 2 Montar correspondientemente en el lado del reflector.

# 4.6 Montaje de la brida del dispositivo en el adaptador de aire de purga

- 1 Recomendación: para facilitar el manejo al realizar el montaje: retirar la unidad de T/R de la brida del dispositivo antes del montaje, véase "Abrir y retirar la unidad de T/R", página 49.
- 2 Montaje en el lado de la unidad de T/R:

Fig. 17: Montar la brida del dispositivo en el adaptador de aire de purga

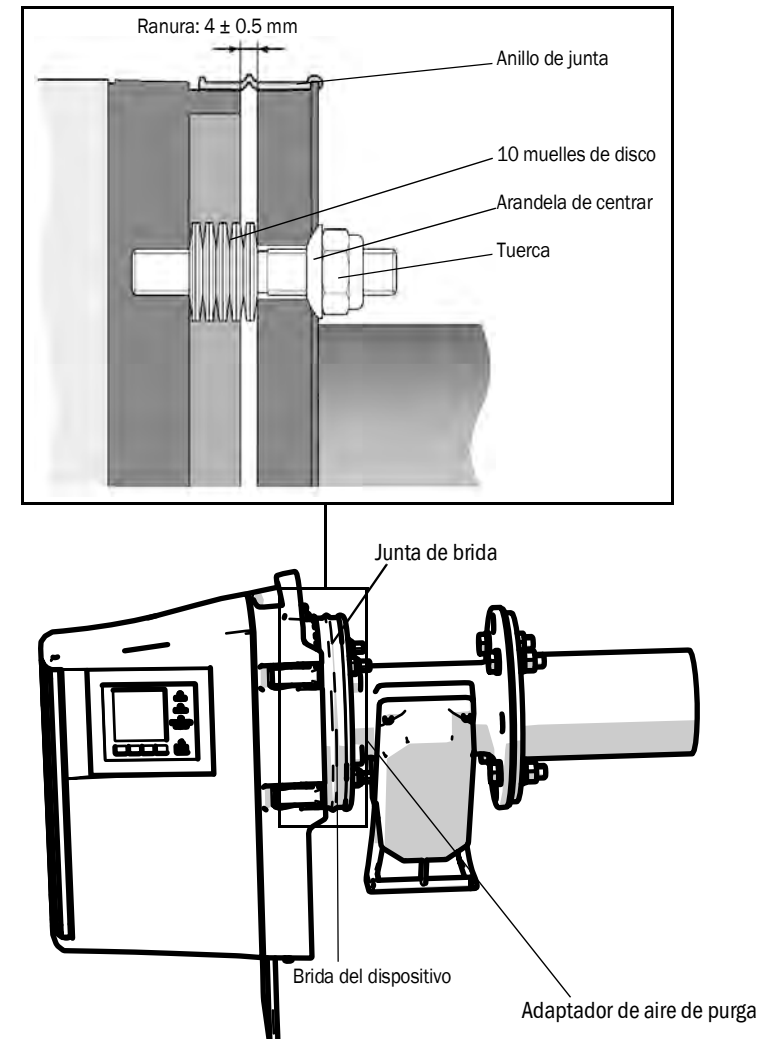

- a) Colocar respectivamente 10 muelles de disco, orientados individualmente uno hacia el otro, en los tres pernos roscados de la brida del dispositivo.
- b) Poner el anillo de junta en la brida del adaptador de aire de purga y colgarlo de forma suelta sobre la unidad de aire de purga.
- c) Colocar la brida del dispositivo en el adaptador de aire de purga.
- d) Fijar las arandelas de centraje.
  - *Importante:* se deberá observar la dirección de la arandela de centraje: el lado convexo debe encajar en la ranura del adaptador de aire de purga.
- e) Apretar las tuercas autofijadoras con una llave de boca fija (19 mm) de modo que los muelles de disco se aprieten ligeramente y que quede un intersticio uniforme de aprox. 4 mm.
- f) Colocar el anillo de junta sobre este intersticio, véase la fig. 17.
- 3 Montar correspondientemente en el lado de la unidad reflectora.

# 4.7 Alineación de las bridas del dispositivo y de los adaptadores de aire de purga

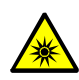

**PRECAUCIÓN:** Lesiones de los ojos a causa de un manejo incorrecto de la radiación ultravioleta o de luz azul

El haz de luz ultravioleta de la lámpara de deuterio, o bien el haz de luz azul de LED, puede causar graves lesiones en caso de contacto directo con los ojos y la piel. De ello resultan las precauciones de seguridad siguientes al realizar trabajos en el dispositivo encendido con acceso a la salida del haz de luz:

- Llevar siempre unas gafas de protección contra radiación ultravioleta (cumpliendo la norma EN 170).
- Las gafas de protección contra radiación ultravioleta no sirven de protección contra lesiones que puede causar la radiación de luz azul, por este motivo deberán apagarse los LED al realizar los trabajos.

1 En el lado de la unidad de T/R:

Colocar el dispositivo de ajuste con la fuente de luz en la brida del dispositivo de la unidad de T/R y fijarlo con los cierres rápidos.

2 En el GM32, versión LowNOx: comprobar, si la fuente de luz azul (LED) está apagada.

Fig. 18: Dispositivo de ajuste (representada aquí: fuente de luz en la brida del dispositivo de la unidad de T/R)

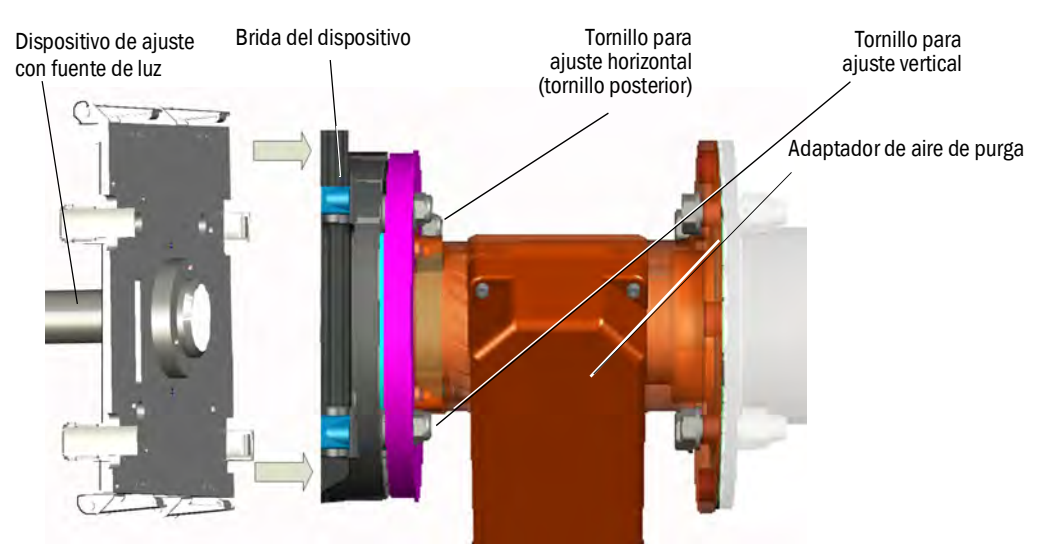

Fig. 19: Dispositivo de ajuste (representada aquí: fuente de luz en la brida del dispositivo de la unidad de T/R)

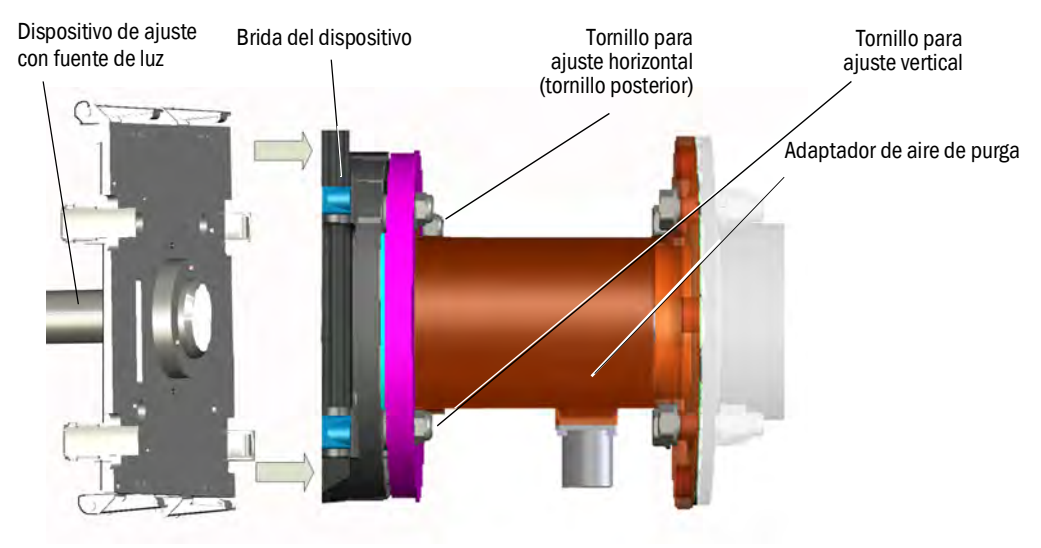

- 3 En el lado de la unidad reflectora: Quitar la caperuza de protección del tubo de ajuste. Introducir el dispositivo de ajuste con tubo en la brida del dispositivo y sujetarlo con los cierres rápidos. Nota: Las dos espigas de la brida del dispositivo deben caber en los taladros correspondientes del dispositivo de ajuste.
- 4 Alinear con los tornillos en la horizontal y vertical la brida del dispositivo que contiene el tubo de ajuste, véase la fig. 19: la mancha de luz deberá aparecer centrada en el blanco del tubo de ajuste, véase la fig. 20.
  - Si no es posible el centraje: desatornillar las bridas del dispositivo de la brida con tubo y controlar la alineación óptica de las bridas con tubo, véase "Montaje de las "bridas con tubo" en el conducto de gas", página 16.
- Fig. 20: Alineación óptica en la ventana del tubo de ajuste

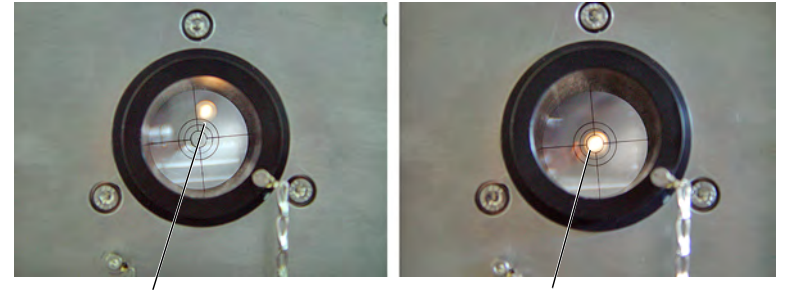

No alineado correctamente

Alineado correctamente

- 5 Cambiar entre si el dispositivo de ajuste con fuente de luz y el tubo de ajuste. Alinear de nuevo la brida, que contiene el tubo de ajuste: la mancha de luz debe estar reproducida en el centro del blanco del tubo de ajuste.
- 6 Desmontar otra vez el dispositivo de ajuste.
- 7 Encender el LED (en el GM32, versión LowNOx).

# 4.8 Conexión eléctrica de la unidad de T/R y la unidad reflectora

+13 Esquema de conexión, véase "Tender los cables de conexión eléctricos", página 19.

- 1 Conectar los cables eléctricos de la unidad de conexión en la unidad de T/R y la unidad reflectora.
- 2 Conectar el cable eléctrico del adaptador de aire de purga de la unidad de T/R al adaptador de aire de purga de la unidad reflectora.
- 3 Conectar el cable eléctrico de la unidad de aire de purga al adaptador de aire de purga (borne: *filtro SLV*).
- 4 Atornillar la línea de puesta a tierra (2,5 mm<sup>2</sup>) de la puesta a tierra de la planta en el terminal roscado, véase la fig. 21.

#### Fig. 21: Conexión del cable de puesta a tierra abajo a la unidad de T/R

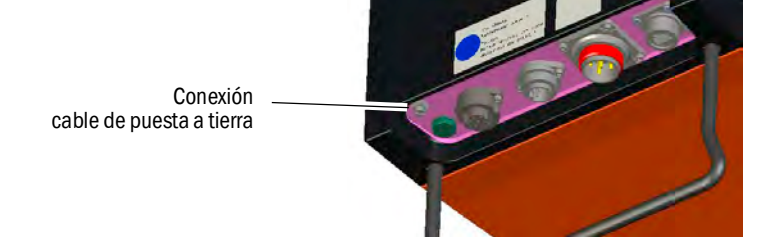

## 4.9 Conectar la alimentación eléctrica del GM32

- 1 Conectar la alimentación eléctrica en el fusible instalado por el cliente de la unidad de conexión.
- 2 En la consola de mando de la unidad de transmisión/recepción (con variante "Pro") se muestra una pantalla de inicialización.
- 3 Después se muestran los valores medidos.
   Haga caso omiso de estas indicaciones hasta que el GM32 esté puesto en marcha por completo.

# 4.10 Puesta en marcha de la alimentación del aire de purga

Fig. 22: Conexión de la alimentación del aire de purga

Racor del aire de purga
 (en la figura con caperuza de protección)

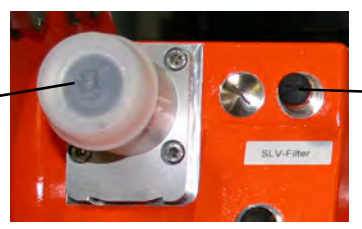

 Borne control filtro de unid. purga aire

- 1 Conectar la alimentación eléctrica de la unidad de aire de purga al fusible (instalado por el cliente) de la unidad de aire de purga.
  - Comprobar la función: debe sentirse una fuerte corriente de aire.
     De lo contrario: → Instrucciones de servicio de la unidad de aire de purga.
  - En caso necesario, dejar barrer el polvo que ha penetrado en la manguera de aire de purga.
- 2 Controlar la función de conmutación del monitor de presión de la unidad de aire de purga, p. ej. cerrando parcialmente el orificio de aspiración de la unidad de aire de purga. Se debe presentar la advertencia "Purge air signal" [señal de aire de purga].
- 3 Volver a desconectar la alimentación eléctrica.
- 4 Conectar las mangueras de aire de purga con las abrazaderas al racor del aire de purga de la unidad de T/R y de la unidad reflectora, véase la fig. 22, página 35. En caso necesario, retirar la caperuza de protección de la tubuladura del aire de purga.
- 5 Conectar las mangueras de aire de purga con las abrazaderas a los controladores de presión diferencial.
- 6 Conectar otra vez la alimentación eléctrica de la unidad de aire de purga.

La alimentación de aire de purga protege el analizador de gases contra contaminación y sobrecalentamiento.

Asegurarse de que la presión del aire de purga sea suficiente para presionar el aire de purga al conducto de gas.

Mientras que el analizador de gases se encuentre en el conducto de gas, no debe desconectarse la alimentación de aire de purga.

Colocar advertencias bien visibles en los equipos de conmutación, con los que se puede desconectar la alimentación del aire de purga, para que no sea desconectada por equivocación.

**GM32** 

# 4.11 Montaje de la unidad de T/R y la unidad reflectora en la brida del dispositivo

- 1 Montar la unidad de T/R:
  - a) Colocar la unidad de T/R en la brida del dispositivo en la charnela (de preferencia, montar en dirección de apertura hacia la "izquierda").
  - b) Meter el perno de charnela desde arriba.

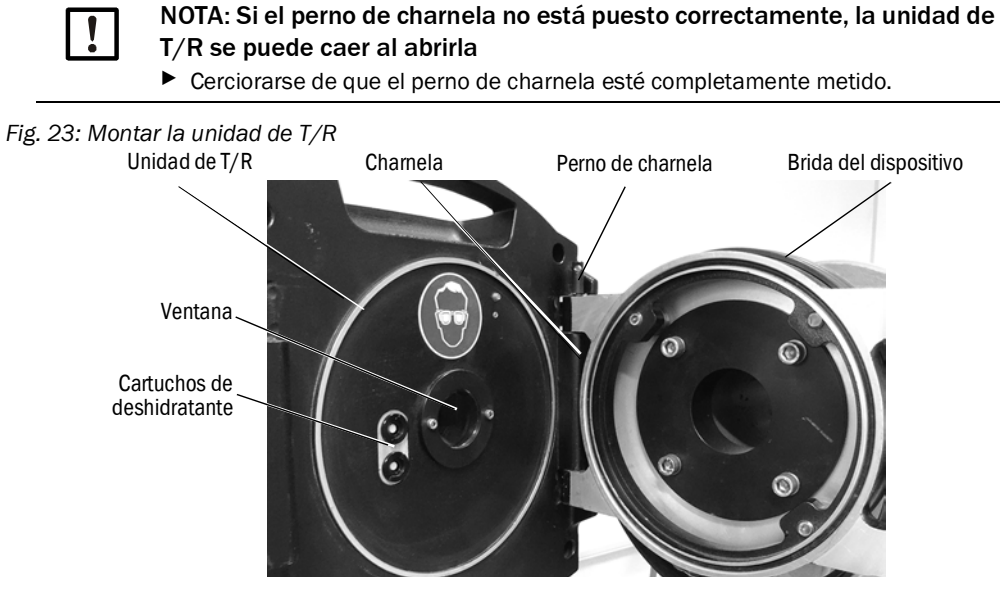

- c) Controlar la ventana si está limpia y en caso necesario, limpiarla, véase "Limpiar la ventana", página 50.
- d) Controlar el cartucho de deshidratante si está seco, véase "Controlar y cambiar los cartuchos de deshidratante", página 50.
- e) Cerrar la unidad de T/R con los 4 cierres rápidos.
- 2 Montar la unidad reflectora:
  - a) Colocar la unidad reflectora en la charnela de la brida intermedia como descrito en "Montar la unidad de T/R".
  - b) Meter el perno de charnela desde arriba.
  - c) Cerrar la unidad reflectora con los 4 cierres rápidos.

# 4.12 Alineación óptica de precisión de la unidad de T/R

Alineación óptica de la unidad de T/R:

- Con SOPAS ET: → encargue a un especialista familiarizado con SOPAS ET para que realice este trabajo.
- Con unidad de mando: véase "Alignment adjust (alineación óptica manual)", página 46.
## GM32

#### OPC 4.13 Asegurarse de que esté instalado el software actual del servidor OPC. ► ! ► Deberán tenerse en cuenta los términos de licencia, que se encuentran en la documentación incluida en el volumen de suministro. OPC (Openness, Productivity, Collaboration) es una interfaz de software estandarizada, • con la que se pueden intercambiar datos entre aplicaciones de diferentes fabricantes. • Para la comunicación entre las aplicaciones, el servidor OPC de SOPAS utiliza la tecnología DCOM (Distributed Component Object Model). Así, el servidor OPC de SOPAS podrá intercambiar los datos con un proceso local o también con un ordenador remoto conectado a través de Ethernet (TCP/IP). • El servidor OPC obtiene los datos de proceso del GM32 y los facilita como objetos OPC. • El cliente OPC accede a los datos facilitados por el servidor OPC y los procesa.

Fig. 24: Comunicaciones OPC (ejemplo)

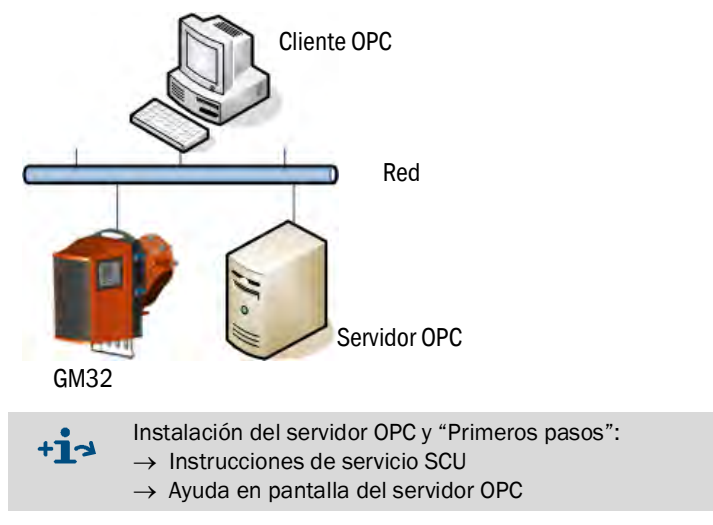

## 4.13.1 Interfaz OPC

En la interfaz OPC están disponibles los datos siguientes:

| Carpeta              | Carpeta                  | Elemento               | Tipo de<br>datos             | le Significado                                                                                                    |  |
|----------------------|--------------------------|------------------------|------------------------------|----------------------------------------------------------------------------------------------------|--|
|                      |                          | Location               | String                       | Entrada de parámetro Lugar de montaje. Puede<br>ajustarse en SOPAS ET en la página: Parameter - Device<br>parameters [parámetros del dispositivo]                                                  |  |
|                      |                          | Failure                |                              | Error del dispositivo                                                                                                    |  |
| Device               |                          | Maintenance<br>Request |                              | Petición de mantenimiento                                                                                                    |  |
|                      | Status                   | Not Measuring          | Bool                         | El dispositivo no se encuentra en el modo de medición.<br>Establecido si mantenimiento, modo de alineación, ciclo<br>de comprobación, ajuste cero o medición de la caja de<br>filtro están activos |  |
|                      |                          | Check                  |                              | Establecido si el ciclo de comprobación está activo                                                                                                    |  |
|                      |                          | Uncertain              |                              | Un valor medido muestra el estado inseguro                                                                                                    |  |
|                      |                          | Extended               |                              | Un valor medido muestra el estado extendido                                                                                                    |  |
|                      |                          | Activated              | Bool                         | Valor medido disponible                                                                                                    |  |
|                      |                          | Name                   | String                       | Identificador de valor medido con 32 caracteres como máximo                                                                                                    |  |
|                      |                          | Dimension              |                              | Unidad física con 32 caracteres como máximo                                                                                                    |  |
|                      | Measured<br>Value 1      | Value                  |                              | Valor de medición                                                                                                    |  |
| Macourad             |                          | CCycle Zero<br>Value   | Real                         | Valor de control de cero                                                                                                    |  |
|                      |                          | CCycle Span<br>Value   |                              | Valor de control de span (70 %)                                                                                                    |  |
|                      |                          | Failure                |                              | Estado de error del valor medido                                                                                                    |  |
| Values               |                          | Maintenance<br>Request |                              | Estado del valor medido Petición de mantenimiento                                                                                                    |  |
|                      |                          | Uncertain              | Bool                         | Estado del valor medido Inseguro<br>Las condiciones supletorias de la medición (p. ej.<br>presión, temperatura) han excedido el valor límite<br>admisible                                          |  |
|                      |                          | Extended               |                              | Estado del valor medido Extendido<br>Las condiciones supletorias de la medición (p. ej.<br>presión, temperatura) se encuentran cerca del valor<br>límite admisible.                                |  |
|                      | Measured<br>Value 2-16   | Corresponde al         | prresponde al valor medido 1 |                                                                                                    |  |
| Diagnosia            | Lamp                     | Performance            | Real                         | Valor de calidad para la lámpara                                                                                                    |  |
| Diagnosis            | LED                      | Performance            | Real                         | Valor de calidad para el LED                                                                                                    |  |
| Start CCycle         | CCycle Signal            |                        | Bool                         | Señal para la ejecución del ciclo de comprobación                                                                                                    |  |
| Start<br>Maintenance | Maintenance<br>Signal    |                        | Bool                         | Señal para el modo de mantenimiento                                                                                                    |  |
| Disable CCycle       | Disable CCycle<br>Signal |                        | Bool                         | Señal para evitar la ejecución del ciclo de comprobación                                                                                                    |  |

Tabla 7

Visión general de la interfaz OPC

# 4.14 Montaje de las cubiertas de protección contra la intemperie (opción)

El montaje de la cubierta de protección contra la intemperie es idéntico en la unidad de transmisión/recepción y en la unidad reflectora.

A continuación se describe el montaje de la cubierta de protección contra la intemperie en la unidad de transmisión/recepción.

Cubierta de protección contra la intemperie para la unidad reflectora, véase "Cubierta de protección contra la intemperie para la unidad reflectora", página 78.

Fig. 25: Cubierta de protección contra la intemperie de la unidad de transmisión/recepción

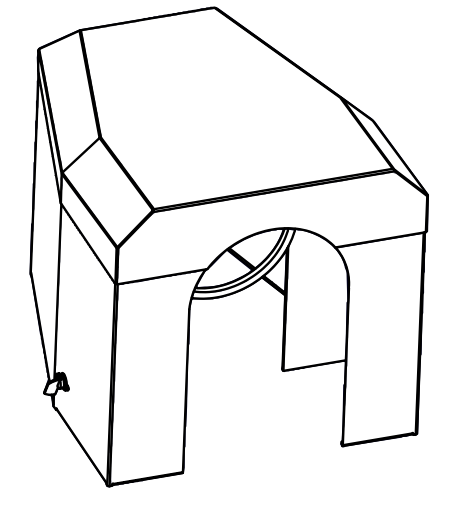

El montaje de la cubierta de protección contra la intemperie se realiza en 2 etapas:

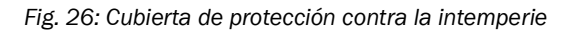

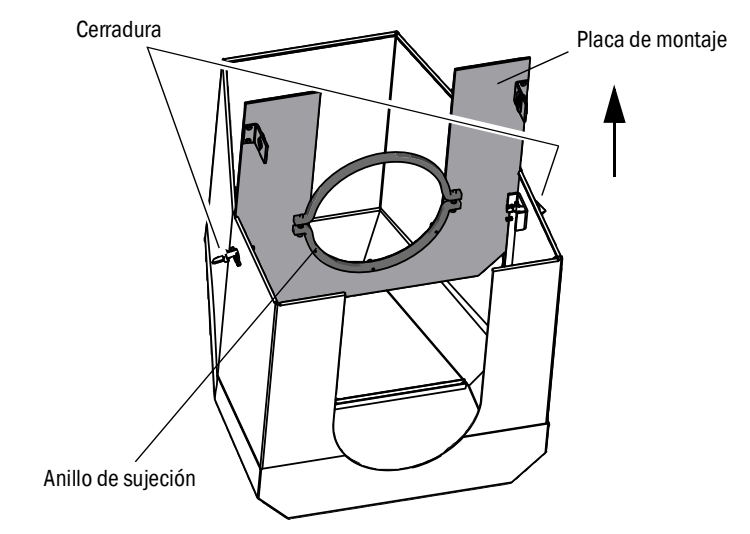

- 1 Montaje de la placa de montaje en la brida del adaptador de aire de purga.
  - Depositar la cubierta de protección contra la intemperie al revés en el suelo.
  - Abrir las cerraduras en los dos lados y desengancharlas.
  - Tirar la placa de montaje hacia arriba y retirar la cubierta.
- 2 Montaje de la cubierta.

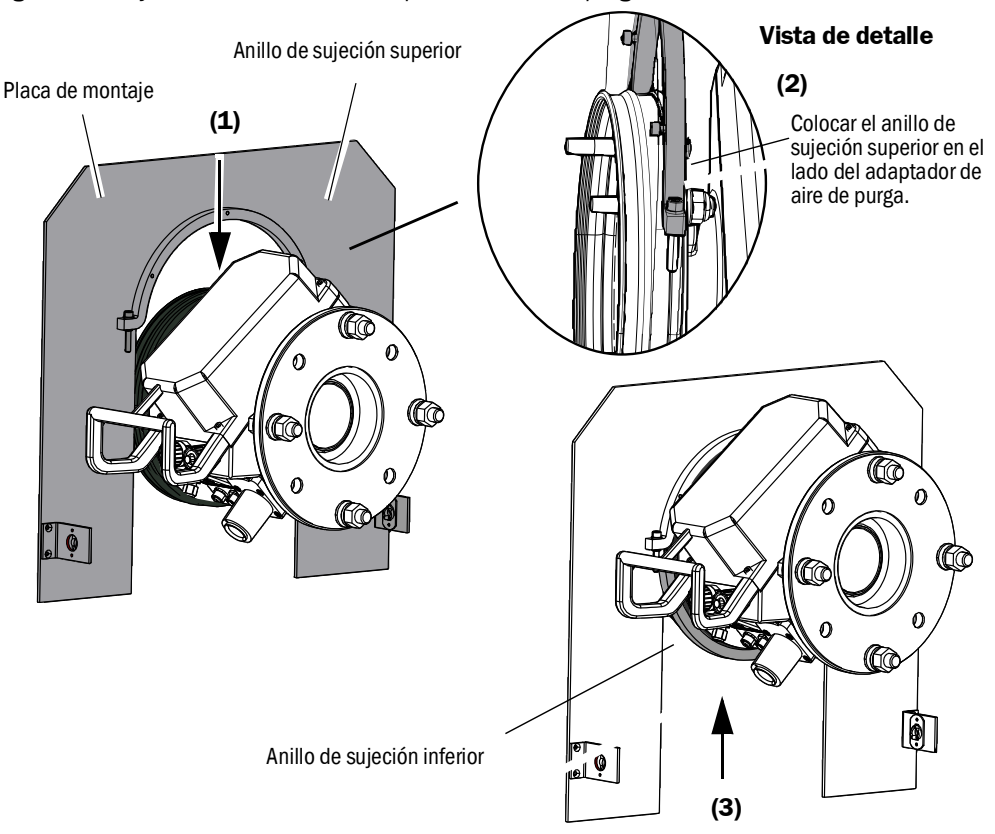

Fig. 27: Montaje de la cubierta en el adaptador de aire de purga

- Retirar el anillo de sujeción inferior.
- Colocar la placa de montaje (1) desde arriba en la cinta de goma del adaptador de aire de purga. Colocar el anillo de sujeción en el lado del adaptador de aire de purga (2).
- Volver a fijar el anillo de sujeción inferior (3).

Fig. 28: Cubierta de protección contra la intemperie montada

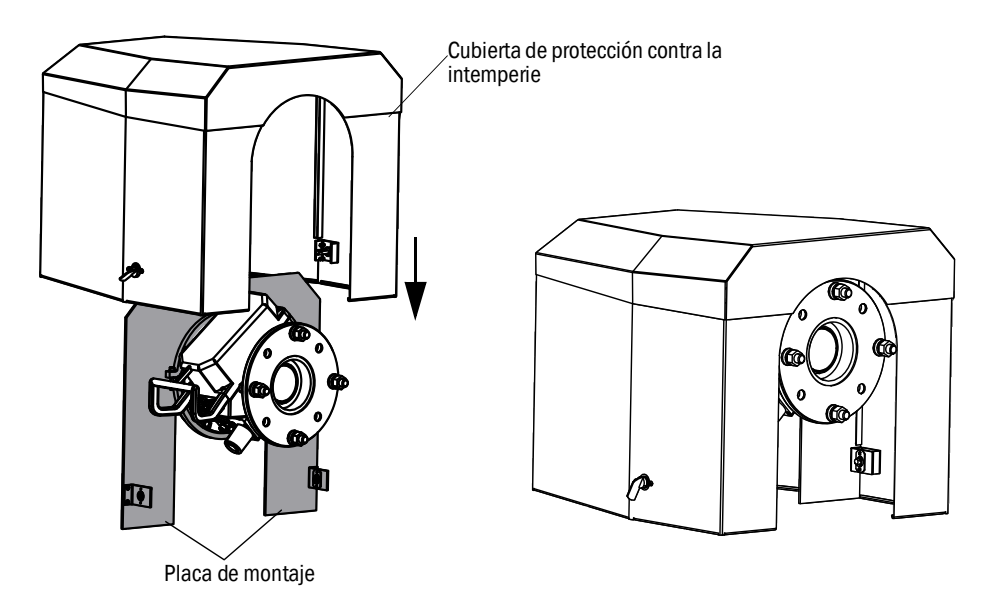

- Colocar la cubierta desde arriba en la placa de montaje.
- Enganchar las cerraduras y volver a cerrarlas.

# 5 Manejo

# 5.1 Reconocimiento de un estado de operación inseguro

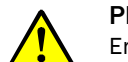

PRECAUCIÓN: Peligro por estado de operación inseguro

En caso de que el dispositivo esté o pudiera estar en un estado inseguro:
 Poner el dispositivo fuera de funcionamiento, desconectarlo de la tensión de alimentación y de la tensión de señales y protegerlo contra una puesta en marcha no autorizada o no intencionada.

| Posibles causas          | 5                                                                 | Acción                                                                                                    |  |  |  |
|--------------------------|-------------------------------------------------------------------|----------------------------------------------------------------------------------------------------|--|--|--|
| Humo                     | se escapa de la caja                                              | <ul> <li>Poner el dispositivo fuera de funcionamiento en<br/>el acto.</li> <li>Dejar reparar el dispositivo.</li> </ul>                                                                                                    |  |  |  |
| Gas                      | se escapa de la caja                                              | <ul> <li>Comprobar inmediatamente si el gas es tóxico o inflamable.</li> <li>Si es el caso: seguir inmediatamente las instrucciones de servicio locales que reglamentan el comportamiento al ocurrir un escape de gas no controlado.</li> <li>Ejemplos de comportamiento:</li> <li>Activar la alarma. Empezar a tomar las medidas de urgencia.</li> <li>Hacer con que todas las personas salgan inmediatamente de la sala afectada.</li> <li>Utilizar un equipo respiratorio.</li> <li>Cortar la alimentación de gas correspondiente.</li> <li>Poner el analizador de gases fuera de funcionamiento.</li> </ul> |  |  |  |
| Humedad                  | penetra en el dispositivo                                         | <ul> <li>Poner el dispositivo fuera de funcionamiento en<br/>el acto.</li> <li>Localizar y detener la fuente de líquido.</li> <li>Dejar reparar el dispositivo.</li> </ul>                                                                                                    |  |  |  |
| Humedad                  | o condensación en<br>conexiones eléctricas                        | <ul> <li>Poner el dispositivo fuera de funcionamiento en<br/>el acto.</li> <li>Dejar reparar el dispositivo.</li> </ul>                                                                                                    |  |  |  |
| Cables<br>eléctricos     | están dañados o rotos                                             | <ul> <li>Poner el dispositivo fuera de funcionamiento en<br/>el acto.</li> <li>Dejar reparar el dispositivo.</li> </ul>                                                                                                    |  |  |  |
| Superficie               | está dañada o deformada                                           | <ul> <li>Poner el dispositivo fuera de funcionamiento.</li> <li>Ordenar la reparación.</li> <li>Si causado por calor procedente del interior del dispositivo: poner el dispositivo fuera de funcionamiento en el acto.</li> <li>Si causado por actuación exterior aguda: localizar la fuente de calor y proteger el dispositivo provisionalmente contra el calor.</li> <li>De otro modo: Dejar controlar inmediatamente el dispositivo por un especialista.</li> </ul>                                                                                                    |  |  |  |
| Ruidos                   | desacostumbrados se<br>escuchan en el interior del<br>dispositivo | <ul> <li>Comprobar las indicaciones y los mensajes de<br/>fallo del dispositivo.</li> <li>Dejar que un especialista realice esta<br/>comprobación.</li> </ul>                                                                                                    |  |  |  |
| Funciones<br>incorrectas | quedan sin explicación a<br>pesar de una eliminación de<br>fallos | Avisar al servicio al cliente del fabricante.                                                                                                    |  |  |  |

Tabla 8: Detectar un estado de operación inseguro

## 5.2 Panel de mando

El panel de mando se encuentra en el lado derecho de la caja de la unidad de T/R.

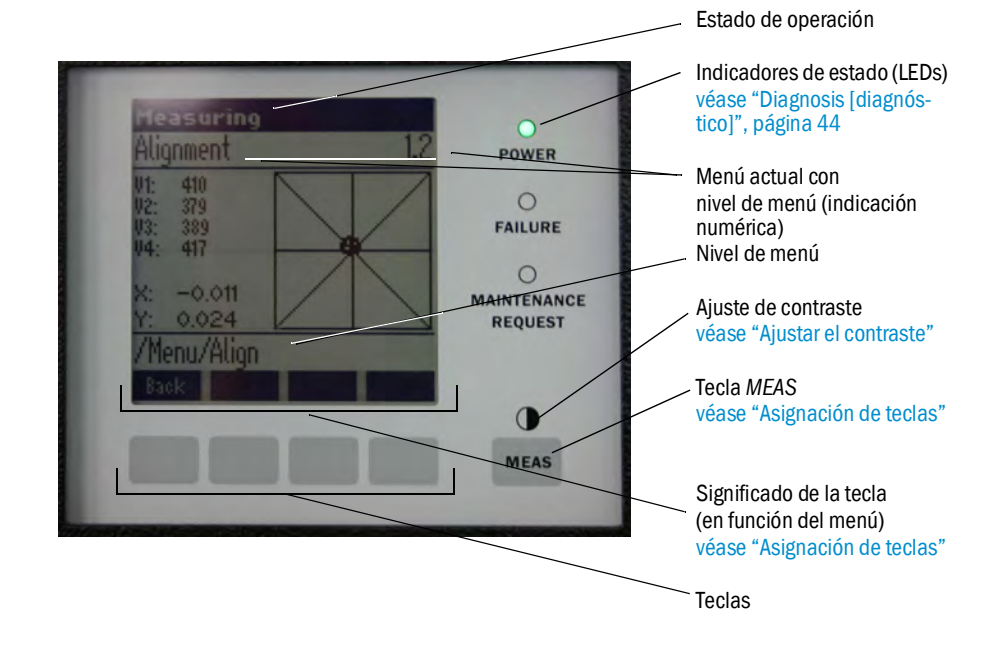

Fig. 29: Significado de la visualización

#### 5.2.1 Indicadores de estado (LEDs)

Significado de los LEDs

- Se enciende el LED verde: alimentación eléctrica está en orden.
- Se enciende el LED *amarillo*: mantenimiento requerido.
- Se enciende el LED *rojo*: fallo.

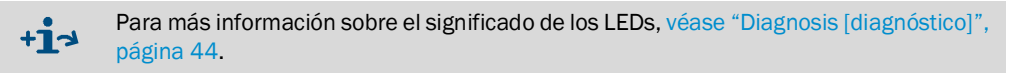

## 5.2.2 Asignación de teclas

La asignación de teclas depende del menú seleccionado y se indica por encima de la respectiva tecla.

| Asignación de teclas | Significado                                                                                                    |  |
|----------------------|----------------------------------------------------------------------------------------------------|--|
| MEAS                 | Para volver de cualquier menú a la visualización de los valores de medición<br>Se anulan todas las entradas que no han sido finalizadas con Save [guardar]                                                                                                    |  |
| O                    | Si se pulsa la tecla MEAS más de 3 segundos: se muestra el ajuste de contraste                                                                                                    |  |
| Menú                 | Abre el menú principal (árbol de menús)                                                                                                    |  |
| Diag                 | Diag se muestra solamente si está pendiente un mensaje<br>Al pulsarla se muestra el mensaje actual<br>Para más información sobre el diagnóstico, véase "Diagnosis [diagnóstico]", página 44<br>Lista de los mensajes de error, véase "Mensajes de error", página 56 |  |
| Enter                | Abre el nivel de menú seleccionado                                                                                                    |  |
| Save                 | Guarda los parámetros modificados                                                                                                    |  |
| Start                | Inicia la acción indicada                                                                                                    |  |

## 5.2.3 Ajustar el contraste

- 1 Pulse la tecla MEAS más que 3 segundos.
- 2 Con ayuda de las dos teclas centrales 🕈 y 🏓 se ajusta el contraste deseado.

# 5.2.4 Idioma

Los textos de los menús se muestran en Inglés.

## 5.2.5 Árbol de menús

| 1.1   | Diagnosis             | véase "Diagnosis [diagnóstico]", página 44                                                                       |  |
|-------|-----------------------|----------------------------------------------------------------------------------------------------|--|
| 1.1.1 | Failure               | véase "Diagnosis [diagnóstico]", página 44                                                                       |  |
| 1.1.2 | Maintenance (request) | véase "Diagnosis [diagnóstico]", página 44                                                                       |  |
| 1.1.3 | Uncertain             | véase "Diagnosis [diagnóstico]", página 44                                                                       |  |
| 1.1.4 | Check Cycle           | véase "Check cycle [ciclo de comprobación]", página 45                                                           |  |
| 1.2   | Alignment check       | véase "Alignment check [control de alineación] (comprobar la alineación óptica automática; opcional)", página 45 |  |
| 1.3   | Adjustments           | véase "Adjustments [ajustes]", página 46                                                                         |  |
| 1.3.1 | Alignment adjust      | véase "Alignment adjust (alineación óptica manual)",<br>página 46                                                |  |
| 1.3.2 | Check Cycle           | véase "Check cycle [ciclo de comprobación]", página 47                                                           |  |
| 1.3.3 | Reference cycle       | véase "Reference cycle [ciclo de referencia]", página 47                                                         |  |
| 1.4   | IP Configuration      | Ver la configuración IP                                                                                          |  |
| 1.4.1 | IP                    | Dirección IP                                                                                                    |  |
| 1.4.2 | М                     | Máscara de subred                                                                                                |  |
| 1.4.3 | GW                    | Puerta de enlace                                                                                                 |  |
| 1.5   | Maintenance           | véase "Maintenance [mantenimiento]", página 47                                                                   |  |

#### Diagnosis [diagnóstico] 5.2.5.1

#### El menú "Diagnosis" muestra los mensajes de error actuales.

| + <b>i</b> | El GM32 indica un fallo o un estado de operación inseguro a través de señales de estado (opción) ( $\rightarrow$ esquema de conexión eléctrico).                                               |
|------------|----------------------------------------------------------------------------------------------------|
| <b>+i</b>  | <ul> <li>El GM32 crea un registro cronológico.</li> <li>El acceso al registro cronológico se realiza solamente por medio de SOPAS ET, véase "SOPAS ET (programa de PC)", página 10.</li> </ul> |
| +13        | Lista de los mensajes de error y las medidas para la eliminación de fallos, véase "Mensajes de error", página 56.                                                                              |

#### Mensajes de estado, indicadores de estado y estados del sistema

| Estado                      | Indicador de<br>estado<br>(LED)                   | Significado                                                                                                    | Visualiza-<br>ción de los<br>valores de<br>medición   | Salidas<br>analógicas<br>[1]                          | Señal de<br>estado <sup>[2],[3]</sup> |
|-----------------------------|---------------------------------------------------|----------------------------------------------------------------------------------------------------|-------------------------------------------------------|-------------------------------------------------------|---------------------------------------|
| Power On                    | Verde                                             | La alimentación eléctrica está en orden                                                                                                    |                                                       |                                                       |                                       |
| Uncertain                   | Verde, sin embargo<br>parpadea el valor<br>medido | Valor medido inseguro (p. ej. fuera del rango<br>de calibración)<br>Causa: pulse la tecla $DIAG$<br>Todos los mensajes $\rightarrow$ registro cronológico de<br>SOPAS ET.<br>Eliminación de fallos, véase "Mensajes de<br>error", página 56.                                                                                                    | Actual                                                | Actual                                                | De acuerdo<br>con el ajuste           |
| Mainte-<br>nance<br>Request | Amarillo                                          | Irregularidades (p. ej. temperatura del gas<br>demasiado alta, desviación demasiado alta<br>durante el ciclo de comprobación), que exigen<br>una verificación de la causa.<br>Los valores medidos son válidos.<br>Causa: pulse la tecla <i>DIAG</i><br>Todos los mensajes → registro cronológico de<br>SOPAS ET.<br>Eliminación de fallos, véase "Mensajes de<br>error", página 56. | Actual                                                | Actual                                                | De acuerdo<br>con el ajuste           |
| Failure                     | Rojo                                              | Fallo del dispositivo (p. ej. ha fallado una<br>lámpara)<br>Causa: pulse la tecla <i>DIAG</i><br>Todos los mensajes → registro cronológico<br>de SOPAS ET.<br>Eliminación de fallos, véase "Mensajes de<br>error", página 56.                                                                                                    | Se<br>mantiene el<br>último valor<br>medido<br>válido | Se<br>mantiene el<br>último valor<br>medido<br>válido | De acuerdo<br>con el ajuste           |

Tabla 9: Mensajes de estado, indicadores de estado y estados del sistema

Opción
 Opción. Véase la documentación del sistema incluida en el volumen de suministro para la asignación de las salidas de estado.
 Véase SOPAS ET en el menú "Digital Outputs" [salidas digitales].

## 5.2.5.2 Check cycle [ciclo de comprobación]

Resultados del ciclo de comprobación más reciente.

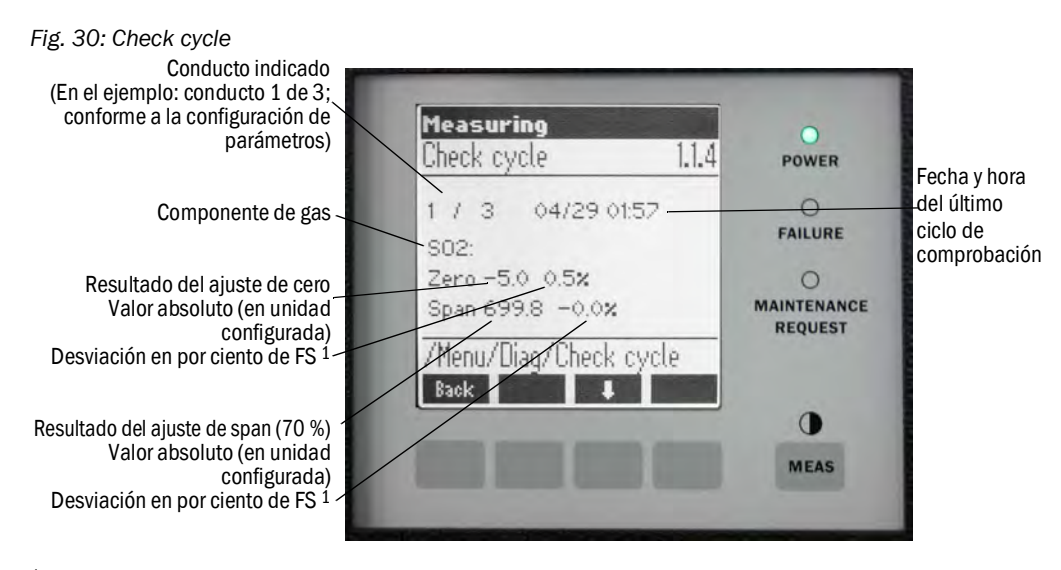

<sup>1</sup> FS = valor límite del rango de medición: valor final de escala de la salida analógica asignada

5.2.5.3 Alignment check [control de alineación] (comprobar la alineación óptica automática; opcional)

En este menú se pueden ver los valores de la alineación óptica automática.

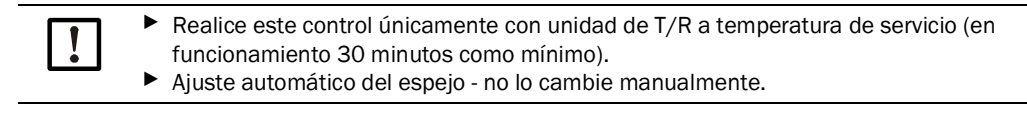

+1 Para más información, véase "Adjustments [ajustes]", página 46.

- Tecla de flecha: Cambio de la indicación "deviation" [desviación] a "performed steps of tracking mirror" [pasos realizados del espejo de seguimiento].
- Para salir de la opción de menú: pulse la tecla "Back" [atrás].

## 5.2.5.4 Adjustments [ajustes]

#### Alignment adjust (alineación óptica manual)

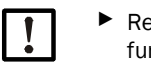

Realice estos trabajos únicamente con unidad de T/R a temperatura de servicio (en funcionamiento como 30 minutos como mínimo).

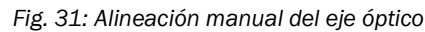

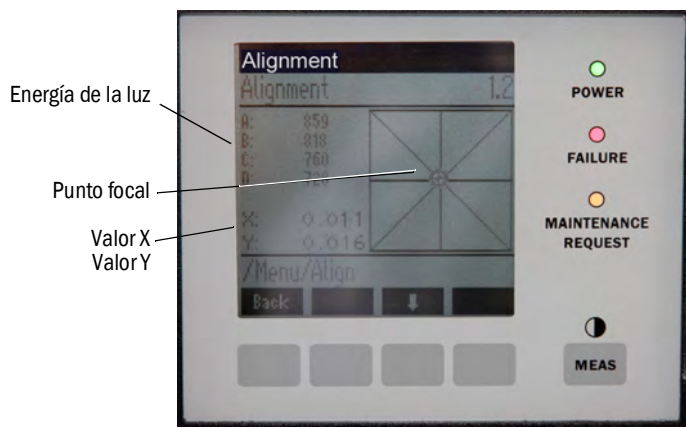

- 1 Pulse la tecla "Start" [inicio]: el GM32 pasa al estado definido.
- En la pantalla puede ver una cruz reticular con un punto focal y valores X/Y. 2 Tolerancias:
  - X: -0.05 ... +0.05

Y: -0.05 ... +0.05

Entonces, el punto focal se encuentra en el centro de la cruz reticular. *Ajuste*:

Ajustar la alineación óptica regulando los dos tornillos de ajuste en la brida del dispositivo de la unidad de T/R (llave de boca fija de 19 mm).

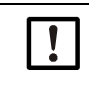

La visualización en la pantalla reacciona con retardo al ajuste realizado.
 Realizar los ajustes lentamente y esperar unos 20 segundos hasta que se haya actualizado la visualización en la pantalla.

Fig. 32: Alineación en la brida del dispositivo

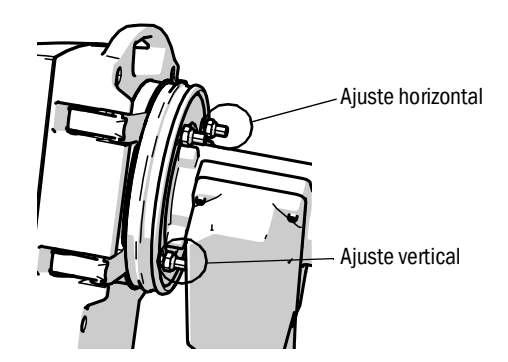

- El ajuste horizontal causa un desplazamiento horizontal del enfoque.
- El ajuste vertical causa un desplazamiento vertical del enfoque.
- 3 Los valores para la energía de la luz V1 .. V4 deben encontrarse dentro del rango de 250 ... 500 y deben ser más o menos iguales.

#### Si no se ve el punto focal o si no es posible realizar el ajuste:

- ¿Distancia entre brida del dispositivo y adaptador de aire de purga ajustada correctamente? (véase "Montaje de la brida del dispositivo en el adaptador de aire de purga", página 31).
- Comprobar la alineación óptica (véase "Alineación de las bridas del dispositivo y de los adaptadores de aire de purga", página 32).
- ¿Hay mucho polvo o humedad en el conducto de gas?
- ¿La ventana está sucia? (véase "Limpiar la ventana", página 50).
- ¿La lámpara de emisión está defectuosa? (Para cambiar la lámpara de emisión, véase "Controlar y cambiar los cartuchos de deshidratante", página 50.

#### Check cycle [ciclo de comprobación]

Iniciar manualmente el ciclo de comprobación.

+1 Para la información sobre el ciclo de comprobación, véase "Ciclo de comprobación", página 10.

#### Reference cycle [ciclo de referencia]

Iniciar manualmente el ciclo de referencia.

Para la información sobre el ciclo de referencia, véase "Ciclo de referencia", página 10.

## 5.2.5.5 *Maintenance* [mantenimiento]

+i

Mediante este menú se señaliza el estado de operación "Maintenance".

- En la línea de estados de operación aparece "Maintenance".
- Aparece el mensaje "Maintenance mode active" [modo de mantenimiento activo].
- Se muestra una serie de asteriscos "\*".
- Está establecida la señal de estado "Maintenance" (→ esquema de conexión eléctrico).

Fig. 33: Pantalla "Maintenance"

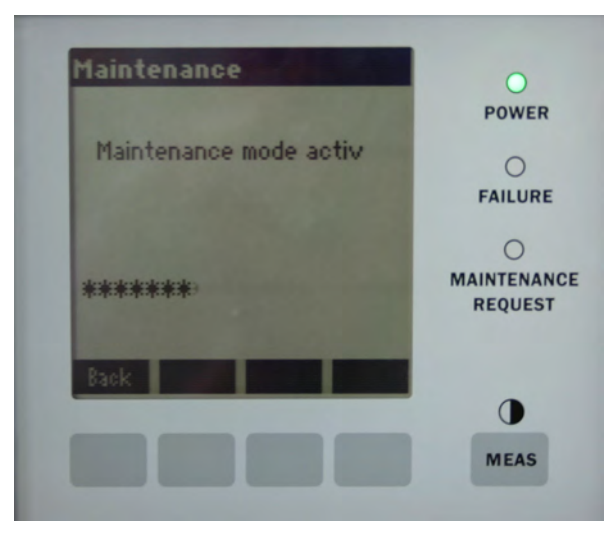

- Asignación de teclas:
  - "Back": mostrar el menú "Measuring" [medición] la señal de mantenimiento queda establecida.
  - "MEAS": mostrar el menú "Measuring" se restablece el estado de mantenimiento.

# 6 Mantenimiento

# 6.1 Plan de mantenimiento (usuario)

| Actividad de mantenimiento                                                                               | Referencia                                                                                                    | <b>S</b> [1] | <b>T</b> [1] | Se[1] | <b>A</b> [1] |
|----------------------------------------------------------------------------------------------------|----------------------------------------------------------------------------------------------------|--------------|--------------|-------|--------------|
| Inspección visual.                                                                                       | véase "Inspección visual",<br>página 50.                                                                                       |              | x            | x     | x            |
| Limpiar la ventana.                                                                                      | véase "Limpiar la ventana",<br>página 50.                                                                                      |              | x            | x     | x            |
| Comprobar los cartuchos de<br>deshidratante, cambiar en caso<br>necesario.<br>Cambiar dentro de 6 meses. | véase "Controlar y cambiar los car-<br>tuchos de deshidratante",<br>página 50.                                                 |              | x            | x     | x            |
| Cambiar la bolsa de carbón activado.                                                                     | Servicio de Endress+Hauser.                                                                                                    |              |              | х     |              |
| Comprobar la unidad de aire de purga.                                                                    | véase "Limpiar la unidad de aire<br>de purga", página 53.                                                                      |              | x            | x     | x            |
| Comprobar la alineación óptica.                                                                          | véase "Alignment check [control<br>de alineación] (comprobar la ali-<br>neación óptica automática; opcio-<br>nal)", página 45. |              | x            | x     | x            |

Tabla 10: Plan de mantenimiento

[1] S = semanalmente, T = trimestralmente, Se = semestralmente, A = anualmente

## 6.1.1 Piezas de desgaste y piezas consumibles para un servicio de 2 años

| Pieza de recambio                                  | Cantidad | N° de pedido <sup>[1]</sup> |
|----------------------------------------------------|----------|-----------------------------|
| Lámpara de emisión                                 | 2 unid.  | 2082776                     |
| Lámpara de emisión del GM32, versión<br>LowNOx     | 2 unid.  | 2086187                     |
| Cartucho de deshidratante                          | 8 unid.  | 2010549                     |
| Bolsa de carbón activado                           | 2 unid.  | 5323946                     |
| Paño de limpieza para instrumentos ópticos         | 8 unid.  | 4003353                     |
| Elemento filtrante para la unidad de aire de purga | 8 unid.  | 5306091                     |

Tabla 11: Piezas de desgaste y piezas consumibles recomendadas

[1] Por unidad

# 6.2 Trabajos preparativos

| NOTA: Durante algunos trabajos, el GM32 pasa al estado de | fallo |
|-----------------------------------------------------------|-------|
|-----------------------------------------------------------|-------|

Antes de realizar los trabajos, activar el modo de mantenimiento, véase "Maintenance [mantenimiento]", página 47.

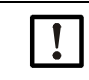

#### NOTA: No desconectar el aire de purga

I No desconectar la unidad de aire de purga en cuanto que la unidad de T/R o el reflector todavía se encuentre en el conducto de gas.

# 6.3 Abrir y retirar la unidad de T/R

ADVERTENCIA: Peligro a causa de gas que se escapa al abrir la unidad de T/R Si hay sobrepresión en el conducto de gas, al abrir la unidad de T/R se pueden escapar gases calientes y/o nocivos para la salud. ► Solo abrir la unidad de T/R si se han tomado antes las medidas de precaución correspondientes. PRECAUCIÓN: Si el perno de charnela no está puesto correctamente la unidad de T/R se puede caer al abrirla. ► Comprobar antes de abrir la unidad de T/R, si el perno de charnela está completamente apretado hacia abajo, véase "Montar la unidad de T/R", página 36. PRECAUCIÓN: Lesiones de los ojos por radiación ultravioleta El haz de luz ultravioleta de la lámpara de deuterio, o el haz de luz azul del LED (versión LowNOx) puede causar lesiones en contacto directo con los ojos. ► Antes de abrir la unidad de T/R: desconectar el GM32 en el interruptor de red externo. Fig. 34: Abrir la unidad de T/R Unidad de T/R Charnela Perno de charnela Brida del dispositivo

- 1 Abrir los 4 cierres rápidos de la unidad de T/R o de la unidad reflectora y abrir la unidad de T/R o bien, la unidad reflectora.
- 2 Si hace falta retirar la unidad de T/R o la unidad reflectora: Sacar el perno de charnela sujetando la unidad de T/R o la unidad reflectora y retirar la unidad de T/R o la unidad reflectora.

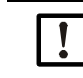

NOTA: La unidad de T/R pesa mucho

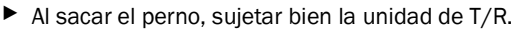

# 6.4 Inspección visual

- Comprobar si las cajas de la unidad de T/R, de la unidad reflectora y de la unidad de conexión presentan daños mecánicos.
- Limpiar las cajas respectivamente contaminadas.
- Comprobar todos los cables si presentan daños.
- Mientras tanto, controlar si hay puntos de roce o dobladuras en los pasacables.
- Comprobar si las bridas y atornilladuras tienen asiento firme.

# 6.5 Limpiar la ventana

Fig. 35: Ventana de la unidad de T/R (unidad reflectora correspondientemente)

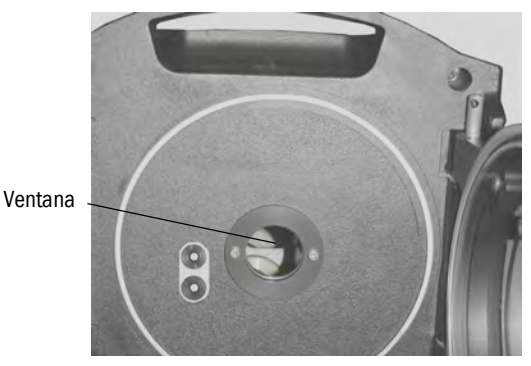

- 1 Abrir la unidad de T/R o la unidad reflectora, véase "Abrir y retirar la unidad de T/R", página 49.
- 2 Limpiar la ventana.
   Para la limpieza, utilizar un paño de limpieza para instrumentos ópticos.
   Se puede humedecer el paño de limpieza con agua desmineralizada.
   No utilizar detergentes.
- 3 Volver a cerrar la unidad de T/R o la unidad reflectora.

## 6.6 Controlar y cambiar los cartuchos de deshidratante

Fig. 36: Cartuchos de deshidratante

2 cartuchos de deshidratante

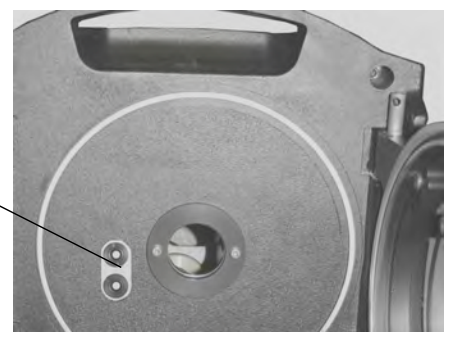

- 1 Abrir la unidad de T/R, véase "Abrir y retirar la unidad de T/R", página 49.
- 2 El cartucho de deshidratante está *azul claro*: el cartucho está seco. El cartucho de deshidratante está *blanco*: cambiar el cartucho.
- 3 Cambiar los cartuchos de deshidratante:
  - a) Desenroscar el cartucho de deshidratante.
  - b) Enroscar el nuevo cartucho de deshidratante.
- 4~ Volver a cerrar la unidad de T/R .

# 6.7 Cambiar la lámpara de emisión y el LED del GM32, versión LowNOx

## 6.7.1 Herramientas requeridas

| Herramientas                                                             | Requerido para                                                            |
|--------------------------------------------------------------------------|---------------------------------------------------------------------------|
| Destornillador para tornillos de cabeza<br>ranurada en cruz (0,5 x 3,0M) | Conectar la línea de alimentación de tensión de la<br>lámpara de emisión. |
| Llave Allen (5 M)                                                        | Tornillos de retención de la lámpara de radiación<br>ultravioleta         |
| Llave Allen (2,5 M)                                                      | Tornillos de retención de la unidad LED                                   |

Tabla 12: Herramientas requeridas para cambiar las lámparas

## 6.7.2 Lámpara de emisión con unidad LED

Fig. 37: Descripción de la lámpara de emisión con unidad LED

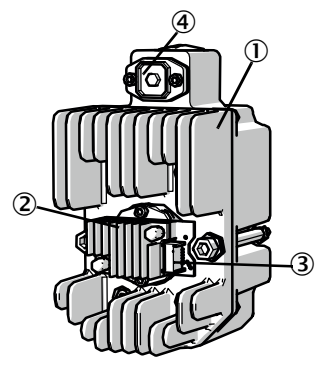

- (1) Lámpara de emisión del GM32, versión LowNOx
- 2 Unidad LED
- 3 Conexión de la alimentación eléctrica unidad LED
- Conexión de la alimentación eléctrica lámpara de emisión

## Desmontar la lámpara de emisión con la unidad LED

- 1 Desconectar el GM32 en el fusible de la empresa operadora.
- 2 Soltar los 5 tornillos en el lado trasero de la unidad de T/R y abrir el lado trasero.
- 3 Retirar la cubierta de la lámpara.

Fig. 38: Cubierta de lámpara

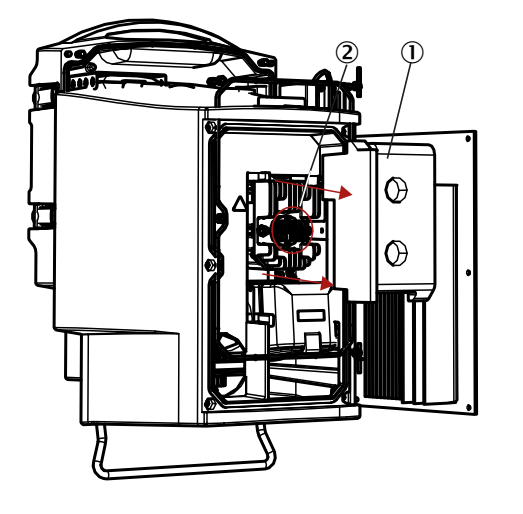

① Cubierta de lámpara

2 Unidad LED

- 4 Retirar la línea de alimentación de tensión del LED.
- 5 Aflojar y retirar el tornillo (de cabeza ranurada en cruz) del conector de la alimentación de tensión de la lámpara de emisión.

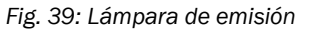

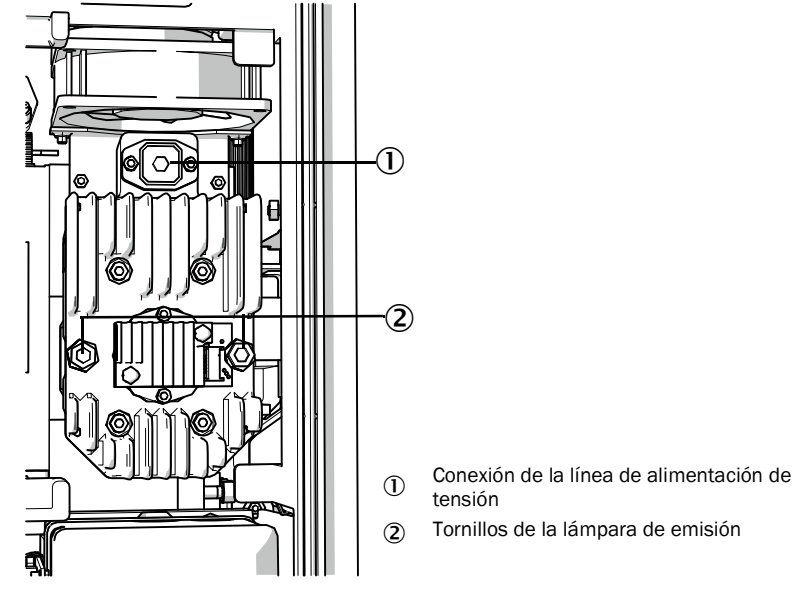

6 Opción: aflojar los dos tornillos (de hexágono interior 5 mm) en la lámpara de emisión y retirar la lámpara.

#### Cambiar la unidad LED

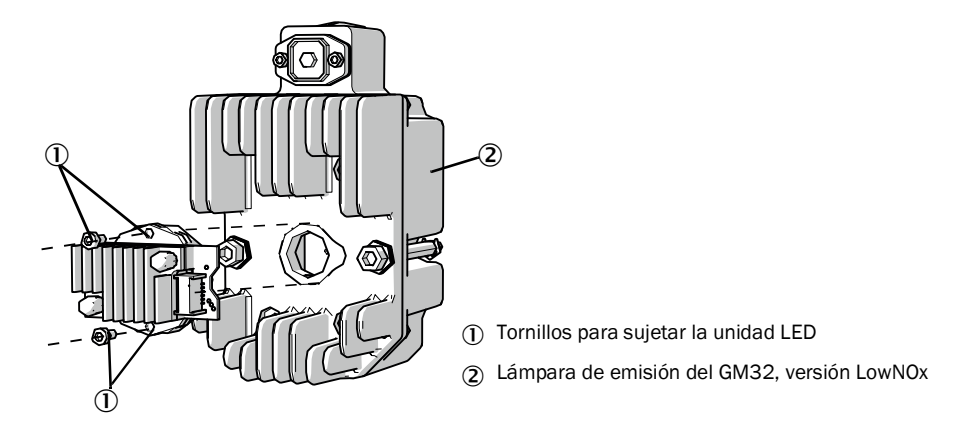

Fig. 40: Desmontar la unidad LED de la lámpara de emisión

7 Aflojar los dos tornillos de sujeción de la unidad LED y retirar la unidad LED.

| ! | NOTA:<br>Los tornillos de sujeción de la unidad LED no son autofijadoras.                                                                                                    |
|---|----------------------------------------------------------------------------------------------------|
| ! | <ul> <li>NOTA:</li> <li>Peligro de contaminación de los espejos ópticos después de retirar la unidad LED.</li> <li>▶ Cubrir la abertura a los espejos ópticos una vez retirada la unidad LED.</li> </ul> |
| ! | <ul> <li>NOTA:</li> <li>Las superficies ópticas pueden contaminarse si se tocan con los dedos.</li> <li>Evitar el contacto con los dedos de las superficies ópticas.</li> </ul>                          |

8 Colocar la unidad LED nueva y atornillarla.

#### Cambiar la lámpara de emisión

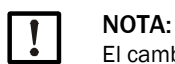

El cambio de la lámpara de emisión es idéntica para todas las variantes del GM32.

- 1 Aflojar los dos tornillos (de hexágono interior 5 mm) en la lámpara de emisión y retirar la lámpara, véase "Lámpara de emisión", página 52.
- 2 Quitar la caperuza de la nueva lámpara de emisión.
- 3 Colocar una lámpara nueva y atornillarla.
- 4 Enchufar el conector y atornillarlo.
- 5 Colocar la cubierta de lámpara.
- 6 Cerrar la pared posterior.

No hace falta realizar trabajos de ajuste.

# 6.8 Limpiar la unidad de aire de purga

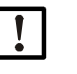

- NOTA: Una alimentación de aire de purga insuficiente puede causar daños en el analizador de gases.
- La unidad de aire de purga se debe encontrar en perfecto estado.

Se debe cambiar el filtro de la unidad de aire de purga a más tardar, cuando reacciona el monitor de baja presión en la salida del filtro.

#### Preparativos

Si la unidad de aire de purga no vuelve a estar apta inmediatamente para el funcionamiento: retirar la unidad de T/R y la unidad reflectora del conducto de gas (en caso de trabajos cortos es suficiente abrirlas).

#### Procedimiento

- 1 Poner fuera de funcionamiento la unidad de aire de purga y retirar por completo las mangueras de aire de purga.
- 2 Cambiar el filtro de aire en la unidad de aire de purga y limpiar por dentro esta unidad.

+13

Detailes  $\rightarrow$  hoja de datos de la unidad de aire de purga.

- 3 Abrir completamente la unidad de T/R y el reflector para que no se deposite el polvo soplado por la manguera de aire de purga en las ventanas.
- 4 Poner nuevamente en marcha la unidad de aire de purga, véase "Puesta en marcha de la alimentación del aire de purga", página 35.

# 7 Eliminar los fallos

# 7.1 Peligro general causado por tensión eléctrica

PRECAUCIÓN: Peligros generales causados por tensiones eléctricas

- Si hace falta abrir el dispositivo para realizar ajustes o reparaciones: desconectar antes el dispositivo de todas las fuentes de tensión.
- Si el dispositivo abierto debe estar bajo tensión durante el trabajo: dejar realizar este trabajo por especialistas que están familiarizados con los posibles peligros. Si se retiran o abren componentes internos, pueden estar expuestas piezas que conducen tensión.
- Si ha penetrado líquido en los componentes eléctricos del sistema: poner el dispositivo fuera de servicio e interrumpir la tensión de alimentación en un punto externo (p. ej. desenchufar el cable de alimentación). A continuación, solicitar el servicio al cliente del fabricante o profesionales capacitados correspondientemente, para dejar reparar el dispositivo.
- Si ya no es posible una operación sin peligros del dispositivo: poner el dispositivo fuera de servicio y protegerlo contra una puesta en marcha no autorizada.
- No interrumpir las conexiones del conductor protector dentro o fuera del dispositivo.

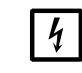

#### NOTA: Daños causados por tensión eléctrica

- Antes de establecer las conexiones de señales (también para conexiones enchufables):
   ▶ Desenergizar el GM32 y los dispositivos conectados.
- De lo contrario se podrían averiar los componentes electrónicos internos.

# 7.2 Tablas de diagnóstico de errores

# 7.2.1 El GM32 no funciona

| Posible causa                                           | Comentario                                                                                                    |  |
|---------------------------------------------------------|----------------------------------------------------------------------------------------------------|--|
| La alimentación eléctrica no está conectada.            | Comprobar el cable de red y las conexiones.                                                                                                    |  |
| Ha fallado la alimentación de red.                      | <ul> <li>Comprobar la alimentación de red (p. ej. caja de enchufe,<br/>dispositivo de separación externo).</li> </ul>                                                                                                    |  |
| Las temperaturas de servicio internas no son correctas. | <ul> <li>Comprobar, si hay mensajes de error correspondientes.</li> </ul>                                                                                                    |  |
| El software interno no funciona.                        | <ul> <li>Solo podrá ocurrir en caso de fallos internos complejos o después de fuertes influencias exteriores (p. ej. un fuerte impulso de interferencia electromagnética).</li> <li>Desconectar el GM32 y volver a conectarlo después de algunos segundos.</li> </ul> |  |

Tabla 13: El dispositivo no funciona

## 7.2.2 Es obvio que los valores medidos son incorrectos

| Posible fallo                                                                                    | Posible causa                                                                                                    | Solución                                                                                                    |
|--------------------------------------------------------------------------------------------------|----------------------------------------------------------------------------------------------------|----------------------------------------------------------------------------------------------------|
| El gas de muestra penetra en<br>el área delante de la unidad<br>de T/R.                          | <ul> <li>La presión de gas en el<br/>conducto de gas es<br/>demasiado alta.</li> <li>La unidad de aire de purga<br/>ha fallado o es demasiado<br/>débil.</li> </ul> | <ul> <li>véase "Penetra gas de mues-<br/>tra", página 56.</li> </ul>                                                                                                    |
| El gas de muestra penetra en<br>el compartimiento del aire de<br>purga.                          | <ul> <li>La presión de gas en el conducto de gas es demasiado alta.</li> <li>La unidad de aire de purga ha fallado o es demasiado débil.</li> </ul>                 | <ul> <li>véase "Penetra gas de mues-<br/>tra", página 56.</li> </ul>                                                                                                    |
| Las condiciones del gas de<br>muestra no coinciden o ya no<br>coinciden con la<br>planificación. | <ul> <li>Ha cambiado la condición<br/>de la planta</li> </ul>                                                                                                    | <ul> <li>Comprobar las condiciones del<br/>gas de muestra (temperatura,<br/>humedad, concentraciones,<br/>etc.).</li> </ul>                                                                                                    |
| El GM32 no está listos para<br>operar.                                                           |                                                                                                    | <ul> <li>Controlar la puesta en marcha</li> <li>Comprobar los mensajes de<br/>estado/fallo.</li> </ul>                                                                                                    |
| El GM32 no está<br>correctamente calibrado.                                                      |                                                                                                    | <ul> <li>Controlar:         <ul> <li>¿Se utilizaron los gases de<br/>prueba correctos?</li> <li>¿Los valores nominales están<br/>ajustados correctamente?</li> </ul> </li> <li>Si esto no sirve de ayuda: dejar<br/>realizar una calibración (por<br/>favor, póngase en contacto con<br/>el Servicio al cliente de<br/>Endress+Hauser).</li> </ul> |
| El analizador está<br>contaminado.                                                               |                                                                                                    | <ul> <li>Avisar al servicio técnico del<br/>fabricante o a los profesionales<br/>capacitados.</li> </ul>                                                                                                    |

Tabla 14: Valores de medición incorrectos

#### 7.2.3 Penetra gas de muestra

| NOTA: El gas de muestra en el analizador puede averiar éste.            |                                                                                         |                                                                                                    |  |  |
|-------------------------------------------------------------------------|-----------------------------------------------------------------------------------------|----------------------------------------------------------------------------------------------------|--|--|
| Error                                                                   | Posible causa                                                                           | Solución                                                                                                    |  |  |
|                                                                         | <ul> <li>La presión de gas en el<br/>conducto de gas es<br/>demasiado alta.</li> </ul>  | <ul> <li>Comprobar la planificación.</li> </ul>                                                                                                    |  |  |
| El gas de muestra penetra en el<br>área delante de la unidad de<br>T/R. | <ul> <li>La unidad de aire de purga<br/>ha fallado o es demasiado<br/>débil.</li> </ul> | <ul> <li>Comprobar la unidad de aire<br/>de purga.</li> <li>Planificar una unidad de aire<br/>de purga redundante.</li> <li>Reforzar la unidad de aire de<br/>purga.</li> </ul> |  |  |

Tabla 15: Gas de muestra penetra en la carcasa

## 7.2.4 Corrosión en las bridas

| Error                     | Posible causa                                | Solución                    |
|---------------------------|----------------------------------------------|-----------------------------|
| Corrosión en las bridas   | <ul> <li>Materiales no apropiados</li> </ul> | Comprobar la planificación. |
| Tabla 16: Corrosión brida |                                              |                             |

#### 7.2.5 El valor medido parpadea

Si parpadea el valor medido: el valor medido es "inseguro" (p. ej. rango de calibración excedido).

## 7.3 Mensajes de error

## 7.3.1 Ejemplo de un mensaje de fallo

Fig. 41: Ejemplo de un mensaje de fallo

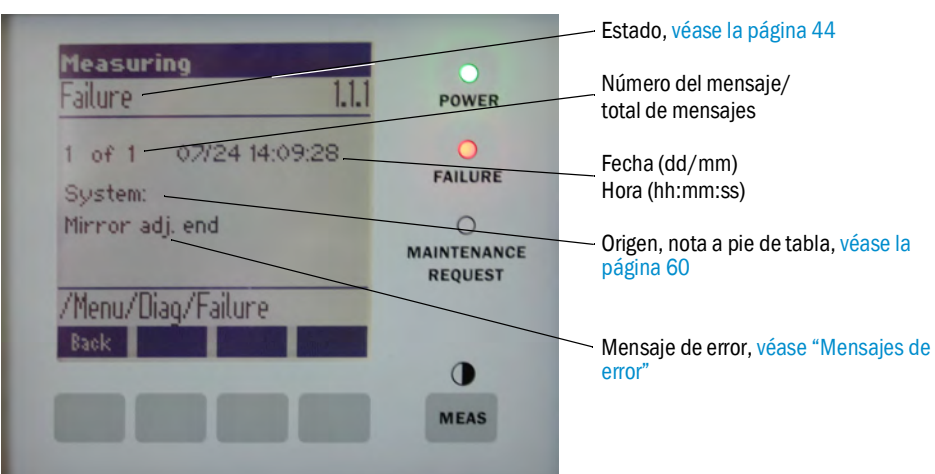

## 7.3.2 Mensajes de error

| Origen <sup>[1]</sup> | Texto                        | Clasifica-<br>ción | Descripción                                                                                       | Posible causa/solución <sup>[2]</sup>                                                                                                    |
|-----------------------|------------------------------|--------------------|---------------------------------------------------------------------------------------------------|----------------------------------------------------------------------------------------------------|
| Sistema               | EEPROM                       | Failure            | Parámetros de EEPROM corrompidos o<br>no compatibles después de la<br>actualización del software. | Actualización del software: restablecer los<br>parámetros.<br>Cargar los parámetros almacenados.<br>Defecto: cargar otra vez la copia de seguridad.<br>Si posible, cambiar el hardware. |
|                       | Spectro com.                 |                    | Error de comunicación con el<br>espectrómetro.                                                    | Ponerse en contacto con el servicio técnico de<br>Endress+Hauser.                                                                                                    |
|                       | Zero com.                    |                    | Error de comunicación con el reflector de punto cero.                                             | Ponerse en contacto con el servicio técnico de<br>Endress+Hauser.                                                                                                    |
|                       | Temp control com.            |                    | Error de comunicación con la unidad de control de temperatura.                                    | Ponerse en contacto con el servicio técnico de<br>Endress+Hauser.                                                                                                    |
|                       | Visor com.                   |                    | Error de comunicación con el módulo visor.                                                        | Ponerse en contacto con el servicio técnico de<br>Endress+Hauser.                                                                                                    |
|                       | Filter com.                  |                    | Error de comunicación con el elemento<br>de filtro de control.                                    | Ponerse en contacto con el servicio técnico de<br>Endress+Hauser.                                                                                                    |
|                       | Mirror com.                  |                    | Error de comunicación con el<br>seguimiento del espejo.                                           | Ponerse en contacto con el servicio técnico de<br>Endress+Hauser.                                                                                                    |
|                       | Lamp com.                    |                    | Error de comunicación con la electrónica de lámparas.                                             | Ponerse en contacto con el servicio técnico de<br>Endress+Hauser.                                                                                                    |
|                       | LED com.                     |                    | Error de comunicación con la electrónica<br>LED.                                                  | Ponerse en contacto con el servicio técnico de<br>Endress+Hauser.                                                                                                    |
|                       | Visor fault                  |                    | Error de señales del visor. Señal<br>distorsionada o cero.                                        | Comprobar las señales o los parámetros.                                                                                                    |
|                       | Visor values                 |                    | Señales del visor fuera del rango válido.                                                         | Defecto de hardware. La electrónica no es ajustable (amplificación demasiado alta).                                                                                                    |
|                       | Visor no signal              | d                  | Todas las señales 4Q están por debajo del parámetro de valor umbral.                              | Comprobar la alineación, el reflector, la contaminación.                                                                                                    |
|                       | Lamp fault                   |                    | La lámpara no se enciende.                                                                        | Lámpara defectuosa. Cambiar la lámpara, véase<br>"Controlar y cambiar los cartuchos de deshidra-<br>tante", página 50.                                                                  |
|                       | Mirror adj. End              |                    | El seguimiento del espejo ha alcanzado la posición máxima.                                        | Comprobar la alineación, véase "Alignment check<br>[control de alineación] (comprobar la alineación<br>óptica automática; opcional)", página 45.                                        |
|                       | Zero adj. mc<br>adj.         | -                  | No es posible el seguimiento del haz<br>durante el ajuste.                                        | Comprobar la alineación, véase "Alignment check<br>[control de alineación] (comprobar la alineación<br>óptica automática; opcional)", página 45.                                        |
|                       | Spectro para.                |                    | No están almacenados parámetros<br>correctos en el espectrómetro.                                 | Ponerse en contacto con el Servicio al cliente de<br>Endress+Hauser.                                                                                                    |
|                       | Purge air<br>signal          |                    | La entrada digital señaliza fallo del aire de purga.                                              | Comprobar la alimentación de aire de purga, véase<br>"Limpiar la unidad de aire de purga", página 53.                                                                                   |
|                       | Temp control<br>out of range |                    | Medición del regulador de temperatura<br>fuera del rango válido.                                  | Desconexión por exceso de temperatura activa a<br>> 70 °C. Vuelve a conectarse automáticamente a<br>< 65 °C.                                                                            |
|                       | Extinction calc              |                    | Error durante el cálculo de la extinción.                                                         | Ponerse en contacto con el Servicio al cliente de                                                                                                    |
|                       | Reference calc               |                    | Error durante el cálculo de referencia.                                                           | Endress+Hauser.                                                                                                    |
|                       | IIR Filter                   | -                  | Error durante el filtrado IIR.                                                                    | _                                                                                                    |
|                       | Interpolation                | -                  | Error durante el calculo de interpolacion.                                                        | -                                                                                                    |
|                       | Eval modul                   |                    | Error durante la comunicación con el<br>módulo de evaluación del software                         |                                                                                                    |
|                       | File conditions              | 5                  | Error durante el acceso al archivo de condición.                                                  |                                                                                                    |
|                       | File espec                   |                    | Error durante el acceso al archivo de extinción.                                                  |                                                                                                    |
|                       | File cact                    | -                  | Error durante el acceso al archivo del coeficiente Lambda.                                        |                                                                                                    |
|                       | File measval                 | _                  | Error durante el acceso al archivo de valores medidos.                                            |                                                                                                    |

Tabla 17

Mensajes de error

| Origen <sup>[1]</sup> | Texto                                                          | Clasifica-<br>ción                                                                  | Descripción                                                                                                    | Posible causa/solución[2]                                                                                                    |
|-----------------------|----------------------------------------------------------------|-------------------------------------------------------------------------------------|----------------------------------------------------------------------------------------------------|----------------------------------------------------------------------------------------------------|
| Sistema               | Lamp                                                           | Mainte-                                                                             | Advertencia del rendimiento de la lámpara                                                                                                    | Preparar el cambio de lámparas, véase "Controlar y                                                                                                    |
|                       | performance                                                    | nance                                                                               | Rendimiento de la lámpara < 20 %                                                                                                    | cambiar los cartuchos de deshidratante", página 50.                                                                                                    |
|                       | Lamp<br>performance<br>limit                                   |                                                                                     | Rendimiento de la lampara demasiado bajo                                                                                                    | Cambiar la làmpara, véase "Controlar y cambiar los cartuchos de deshidratante", página 50.                                                                                                    |
|                       | Lamp minimum                                                   |                                                                                     | Durante el ajuste de la lámpara se<br>determinó una señal demasiado alta a<br>ajuste mínimo de corriente de lámpara y<br>exposición.                  | Comprobar la configuración de parámetros.                                                                                                    |
|                       | Lamp 4Q max                                                    |                                                                                     | Ha sido necesario ajustar la corriente de<br>lámpara a 1000 mA (parada) durante el<br>proceso de alineación.                                          | Alineación, comprobar la óptica, véase "Alignment<br>check [control de alineación] (comprobar la alineación<br>óptica automática; opcional)", página 45.<br>Posible cambio de lámparas, véase "Controlar y cam-<br>biar los cartuchos de deshidratante", página 50, o<br>corregir la configuración. |
|                       | LED<br>performance                                             |                                                                                     | Rendimiento de la lámpara < 20 %                                                                                                    | Cambiar el módulo LED                                                                                                    |
|                       | LED<br>performance<br>limit                                    |                                                                                     | Rendimiento de la lámpara a 0 %                                                                                                    | Cambiar el módulo LED                                                                                                    |
|                       | LED Peltier<br>error                                           |                                                                                     | Elemento de Peltier defectuoso (0 A)                                                                                                    | Cambiar el módulo LED                                                                                                    |
|                       | LED<br>temperature<br>mismatch                                 |                                                                                     | No es posible mantener la temperatura<br>nominal de 60 °C.                                                                                            | <ul> <li>Se puede presentar durante la inicialización / fase<br/>de inicio (etapa de calentamiento).</li> <li>Temperatura del dispositivo demasiado alta /<br/>demasiado baja.</li> <li>Cambiar los módulos LED.</li> </ul>                                                                         |
|                       | Flashcard<br>missing                                           |                                                                                     | No se ha encontrado ninguna tarjeta de<br>memoria flash.                                                                                              | Insertar la tarjeta de memoria flash, sustituir una tarjeta posiblemente defectuosa.                                                                                                    |
|                       | IO com.                                                        |                                                                                     | Error de comunicación al bloque de E/S.                                                                                                    | Conexión interrumpida, comprobar el cable.<br>Interfaz de CAN bus defectuosa.                                                                                                    |
|                       | Spectro no<br>answer                                           |                                                                                     | No se han recibido datos del espectrómetro.                                                                                                    | Fallo en la interfaz al espectrómetro. Comprobar el conector.                                                                                                    |
|                       | Ccycle span<br>drift                                           | ft                                                                                  | La medición en los filtros de control<br>muestra una desviación excesiva.                                                                             | La referencia del ajuste no es correcta.<br>Controlar la configuración de parámetro para el valor<br>límite.                                                                                                    |
|                       | Ccycle zero drift                                              |                                                                                     | La medición de punto cero de un valor<br>medido muestra una desviación excesiva.                                                                      | Controlar la configuración de parámetro para el valor límite.                                                                                                    |
|                       | Ccycle<br>wavelength drift                                     |                                                                                     | La comprobación del coeficiente<br>Lambda_CO actual muestra una desviación<br>excesiva.                                                               | Controlar la configuración de parámetro para el valor límite.                                                                                                    |
|                       | Ccycle peak position                                           |                                                                                     | La comprobación de la posición del peak de<br>la cubeta de control muestra una<br>desviación excesiva.                                                | Controlar la configuración de parámetro para el valor<br>límite. Cubeta de control defectuosa.                                                                                                    |
|                       | Ccycle peak<br>width                                           |                                                                                     | La comprobación del ancho de peak de la<br>cubeta de control muestra una desviación<br>excesiva.                                                      | Controlar la configuración de parámetro para el valor<br>límite. Cubeta de control defectuosa.                                                                                                    |
|                       | Ccycle cell<br>empty                                           |                                                                                     | Durante la comprobación de la cubeta de<br>control se determina, que el valor de<br>extinción más alto en el rango de evaluación<br>es menor que 0.1. | Cubeta vacía.                                                                                                    |
|                       | Temp control<br>voltage low                                    |                                                                                     | La alimentación eléctrica se mide con un valor demasiado pequeño (< 20 V).                                                                            | Función errónea de la unidad de control de temperatura.                                                                                                    |
|                       | Temp control<br>lamp fan                                       |                                                                                     | El ventilador de la lámpara no funciona<br>correctamente.                                                                                             | Función errónea de la unidad de control de temperatura o del ventilador o del cableado.                                                                                                    |
|                       | Temp control<br>optic fan                                      |                                                                                     | El ventilador del soporte del instrumento<br>óptico tiene función errónea.                                                                            | Función errónea de la unidad de control de temperatura o del ventilador o del cableado.                                                                                                    |
|                       | Temp control<br>spectro fan<br>Temp control<br>electronic temp | El ventilador del espectrómetro tiene<br>función errónea.                           | Funcion erronea de la unidad de control de temperatura o del ventilador o del cableado.                                                               |                                                                                                    |
|                       |                                                                | La temperatura de la electrónica de regulación de temperatura sobrepasa los 100 °C. | Funcion errónea de la unidad de control de temperatura.                                                                                               |                                                                                                    |
|                       | Temp control<br>spectro temp                                   |                                                                                     | La unidad de T/R es demasiado caliente o demasiado fría.                                                                                              | En la fase de calentamiento: normal.<br>Durante el funcionamiento: controlar la temperatura<br>ambiente.                                                                                                    |
|                       | Data logging:<br>writing data                                  |                                                                                     | Error al grabar datos de registro en la tarjeta<br>de memoria flash.                                                                                  | La memoria de la tarjeta está llena, la tarjeta de<br>memoria flash tiene defecto.                                                                                                    |
|                       | Data logging:<br>open file                                     |                                                                                     | Error al abrir un archivo para los datos de registro en la tarjeta de memoria flash.                                                                  | La memoria de la tarjeta está llena, la tarjeta de<br>memoria flash tiene defecto.                                                                                                    |
|                       | System I/O<br>Error                                            |                                                                                     | Error en el "Sistema modular de E/S"                                                                                                    | Configuración incorrecta del módulo de E/S<br>o el módulo de E/S está defectuoso.                                                                                                    |

INSTRUCCIONES DE SERVICIO 8030300/ZVG0/V2-1/2019-04

Endress+Hauser

| Origen <sup>[1]</sup> | Texto               | Clasifica-<br>ción       | Descripción                                                                                             | Posible causa/solución <sup>[2]</sup>                                                                                                    |
|-----------------------|---------------------|--------------------------|----------------------------------------------------------------------------------------------------|----------------------------------------------------------------------------------------------------|
| CDR/<br>CDH           | EL. too hot         | Mainte-<br>nance         | Componentes electrónicos demasiado<br>calientes. ¿Temperatura ambiente<br>demasiado alta?               | Dejar que se enfríe el dispositivo.                                                                                                    |
|                       | Air purge low       |                          | El caudal volumétrico pasa por debajo de límite ajustado.                                               | Comprobar la alimentación del aire de purga.                                                                                                    |
|                       | Filter watch        |                          | Monitor de caudal.                                                                                      | Comprobar la alimentación del aire de purga.                                                                                                    |
|                       | p no signal         | 1                        | No hay señal del sensor de presión.                                                                     | Comprobar la alimentación del aire de purga.                                                                                                    |
|                       | p out of range      |                          | Presión del gas de muestra < 500 o<br>> 1200 hPa (mbares).                                              |                                                                                                    |
|                       | t air no signal     | 1                        | Sensor roto.                                                                                            | Ponerse en contacto con el servicio técnico de                                                                                                    |
|                       | [t] no signal       |                          | Sensor roto.                                                                                            | Endress+Hauser.                                                                                                    |
|                       | EEPROM defect       |                          | EEPROM defectuoso.                                                                                      |                                                                                                    |
|                       | Heat no signal      | 1                        | Error de calefacción.                                                                                   |                                                                                                    |
|                       | Heater < 1.5 A      | 1                        |                                                                                                    |                                                                                                    |
|                       | Heater defect       | 1                        |                                                                                                    |                                                                                                    |
|                       | Heating too low     | 1                        |                                                                                                    |                                                                                                    |
|                       | No com.             |                          | Error de comunicación a la cabeza óptica o<br>al reflector.                                             | Controlar las líneas de conexión.                                                                                                    |
| Sistema               | System start        | Xtended                  | Este mensaje se introduce durante cada inicio del sistema.                                              | Informa cuando se ha realizado el último<br>restablecimiento del sistema.                                                                                                    |
|                       | Zero Adjust         |                          | El inicio del ajuste se graba en el registro cronológico.                                               | Informa cuando se ha realizado el último ajuste.                                                                                                    |
|                       | Boxmeasuring        |                          | El inicio de la medición de la caja de se<br>graba en el registro cronológico.                          | Informa cuando se ha realizado la última medición de<br>la caja de filtro.                                                                                                    |
|                       | Reflector<br>search |                          | Ha fallado la búsqueda del reflector                                                                    | Comprobar la alineación, véase "Alignment check<br>[control de alineación] (comprobar la alineación<br>óptica automática; opcional)", página 45.<br>El reflector está sucio o defectuoso.<br>La debilidad de la intensidad de luz en la ruta de<br>medición es demasiado fuerte. |
| P                     | Substitute<br>value | Mainte-<br>nance         | Se realiza el cálculo con un valor sustitutivo<br>porque hay un error en la medición de<br>presión.     | La entrada ajustada (sonda, entrada analógica, SCU)<br>muestra errores y por ello se calcula con el valor<br>sustitutivo.                                                                                                    |
| Т                     | Substitute<br>value | <b>M</b> ainte-<br>nance | Se realiza el cálculo con un valor sustitutivo<br>porque hay un error en la medición de<br>temperatura. | La entrada ajustada (sonda, entrada analógica, SCU)<br>de la medición de presión muestra errores y por ello<br>se calcula con el valor sustitutivo.                                                                                                    |

Tabla 17 Mer

Mensajes de error

| Origen <sup>[1]</sup> | Texto                                                                       | Clasifica-<br>ción     | Descripción                                                                                                    | Posible causa/solución <sup>[2]</sup>                                                                                                   |
|-----------------------|-----------------------------------------------------------------------------|------------------------|----------------------------------------------------------------------------------------------------|----------------------------------------------------------------------------------------------------|
| Compo-<br>nente de    | Bad Config.<br>(text)                                                       | Failure                | Error en los modelos de cálculo                                                                                                    | Ponerse en contacto con el Servicio al cliente de<br>Endress+Hauser                                                                     |
| gas                   | File I/O (text)                                                             | -                      | Error en el sistema de archivo                                                                                                    | Reiniciar el sistema.<br>Si el error persiste:<br>Ponerse en contacto con el Servicio al cliente de<br>Endress+Hauser                   |
|                       | Measurement<br>range x                                                      | Xtended                | Rango de medición actual x ( x = 1 8)                                                                                                    |                                                                                                    |
|                       | Measurement<br>value out of<br>range                                        | <b>U</b> ncer-<br>tain | Valor medido fuera del rango de<br>calibración                                                                                                    | Controlar la plausibilidad de los valores de medición                                                                                   |
|                       | Measurement<br>value range<br>warning                                       | Xtended                | Medición fuera de un umbral de<br>advertencia definido durante la<br>calibración                                                                     |                                                                                                    |
|                       | Medium<br>pressure out of<br>range                                          | <b>U</b> ncer-<br>tain | Presión del gas de muestra fuera del<br>rango calibrado                                                                                              | Comprobar la presión del gas de muestra                                                                                                 |
|                       | Medium<br>pressure<br>warning                                               | Xtended                | Presión del gas de muestra fuera del<br>umbral de advertencia                                                                                        |                                                                                                    |
|                       | Medium                                                                      | Uncer-                 | Temperatura del gas de muestra fuera del                                                                                                    | Comprobar la temperatura del gas de muestra                                                                                             |
|                       | temperature<br>out of range                                                 | tain                   | rango calibrado                                                                                                    |                                                                                                    |
|                       | Medium<br>temperature<br>warning                                            | Xtended                | Temperatura del gas de muestra fuera del<br>umbral de advertencia                                                                                    |                                                                                                    |
|                       | Absorption<br>range warning                                                 | Xtended                | Absorción en la ruta de medición por<br>encima del umbral de advertencia.<br>Ajuste estándar del umbral de<br>advertencia: 1.8 unidades de extinción | Controlar:<br>- ¿La ventana está sucia? véase "Limpiar la ven-<br>tana", página 50.<br>- ¿El contenido de polvo en el gas de muestra es |
|                       | Absorption out<br>of range                                                  | Failure                | La absorción en la ruta de medición es<br>demasiado alta.<br>Ajuste estándar del umbral de error: 2<br>unidades de extinción                         | demasiado alto?<br>- ¿La concentración del gas de muestra es<br>demasiado alta?                                                         |
|                       | Syntax error<br>Processing<br>error                                         | -                      | Error durante el cálculo de la<br>concentración                                                                                                    | Ponerse en contacto con el servicio técnico de<br>Endress+Hauser.                                                                       |
|                       | Numerical<br>(DivZero)<br>Numerical<br>(IppError)<br>Numerical<br>(MatSing) | -                      | Error numérico durante el cálculo de<br>concentración                                                                                                |                                                                                                    |
|                       | OS error (text)                                                             |                        | Error en el sistema operativo                                                                                                    | Reiniciar el sistema.<br>Si el error persiste:<br>Ponerse en contacto con el Servicio al cliente de<br>Endress+Hauser                   |
|                       | Spectr.<br>resolution out<br>of range                                       |                        | La resolución del espectrómetro es<br>incorrecta                                                                                                    | Ponerse en contacto con el Servicio al cliente de<br>Endress+Hauser                                                                     |
|                       | Spectral eva-<br>luation                                                    | <b>U</b> ncer-<br>tain | Error durante el cálculo de los espectros                                                                                                    |                                                                                                    |

Mensajes de error Tabla 17

[1] System = unidad de T/R

CDH = adaptador de aire de purga lado de T/R CDR = adaptador de aire de purga lado de reflector

P = sensor de presión T = sensor de temperatura

60

Componente de gas [2] En esta tabla también se proponen soluciones, que solo podrán realizar un personal especialmente formado e instruido.

# 7.4 Alimentación del aire de purga insuficiente

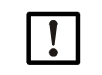

NOTA: Una alimentación de aire de purga insuficiente puede causar daños en el analizador de gases.

Si hay signos de una alimentación insuficiente del aire de purga, se deben tomar inmediatamente las medidas siguientes.

Signos, que son indicio de una alimentación insuficiente del aire de purga

- Ruidos anómalos en el área de la unidad de aire de purga.
- En sistemas con monitor de presión diferencial: se muestra un mensaje de fallo correspondiente.
- Aumento de la temperatura de la caja.
- Contaminación rápida anormal de las ventanas del GM32.

#### Comprobar la unidad de aire de purga

- Quitar la manguera de aire de purga en la unidad de T/R: se debe sentir una fuerte corriente de aire.
- Instalar otra vez inmediatamente la manguera de aire de purga.

#### Medidas a tomar en caso de una alimentación insuficiente de aire de purga

- Si la unidad de aire de purga no vuelve a estar apta inmediatamente para el funcionamiento: retirar la unidad de T/R y la unidad reflectora del conducto de gas (en caso de un fallo a corto plazo es suficiente abrirlas).
- Poner inmediatamente en funcionamiento correcto la unidad de aire de purga o sustituirla provisionalmente por una otra alimentación del aire de purga que tiene al menos el mismo caudal de aire de purga.

#### Información sobre una eliminación rápida de fallos

- ¿El filtro de aire de la unidad de aire de purga está obstruido?
- ¿La manguera de aire de purga se ha escapado o está rota?
- ¿Ha fallado la alimentación eléctrica de la unidad de aire de purga?

## 7.5 Fallos en la unidad de conexión

En los equipos de alimentación de la unidad de conexión está encendido respectivamente un LED verde.

Si no está encendido ningún LED: controlar la alimentación eléctrica de la unidad de conexión.

Por lo demás, rogamos informe al Servicio al cliente de Endress+Hauser.

# 8 Puesta fuera de servicio

## 8.1 Puesta fuera de servicio

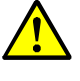

# ADVERTENCIA: Peligros inminentes de gases del conducto de gas

Al realizar trabajos en el conducto de gas se pueden escapar gases calientes y/o nocivos para la salud, según las condiciones de la planta.

Los trabajos en el conducto de gas solo deberán realizar expertos técnicos, que debido a su formación especializada y sus conocimientos de las disposiciones pertinentes puedan evaluar los trabajos encargados y reconocer los peligros.

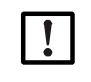

#### NOTA: No desconectar inmediatamente el aire de purga

No desconectar la unidad de aire de purga en cuanto que la unidad de T/R o el reflector todavía se encuentre en el conducto de gas.

#### 8.1.1 Puesta fuera de servicio

Desconectar la alimentación eléctrica de la unidad de conexión.

Mientras que la alimentación del aire de purga esté activa, el analizador podrá quedarse en el conducto de gas.

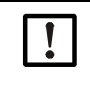

NOTA: En caso de fallo, el analizador no lo avisa

Si falla la alimentación del aire de purga, el analizador ya no lo avisa.

Hay que instalarse una monitorización apropiada o desmontarse los subconjuntos.

#### 8.1.2 Desmontaje

| Material necesario               | N° de pedido | Requerido para                                 |
|----------------------------------|--------------|------------------------------------------------|
| Equipos de protección personales |              | Protección al realizar trabajos en la chimenea |
| Tapa de la brida                 |              | Para cubrir la brida                           |

Tabla 18: Material requerido para el desmontaje

- 1 Soltar todos los cables de conexión entre la unidad de conexión y la unidad de T/R o la unidad reflectora.
- Retirar la unidad de T/R o la unidad reflectora, véase "Abrir y retirar la unidad de T/R", página 49.

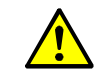

#### ADVERTENCIA: Peligro al retirar la unidad de T/R

 Observar los avisos para retirar la unidad de T/R, véase "Abrir y retirar la unidad de T/R", página 49.

- 3 En caso necesario, desatornillar y retirar las bridas del dispositivo.
- 4 En caso necesario, desatornillar y retirar los adaptadores de aire de purga en las bridas.
- 5 Desconectar la alimentación del aire de purga y retirar las mangueras de aire de purga de las bridas del dispositivo.
- 6 Cerrar las bridas en el conducto de gas con una tapa.

# 8.2 Almacenamiento

- 1 Limpiar por fuera con paños de limpieza ligeramente humedecidos todas las cajas y todos los demás componentes incluso la unidad de aire de purga. Aquí también se puede utilizar un detergente suave.
- 2 Controlar y en caso necesario, cambiar los cartuchos de deshidratante, véase "Controlar y cambiar los cartuchos de deshidratante", página 50.
- 3 Al abrir la unidad de T/R y la unidad reflectora, protegerlas contra la intemperie (de preferencia con los seguros de transporte, véase "Seguros de transporte", página 29.
- 4 Empaquetar el GM32 para el almacenamiento o el transporte (de preferencia en el embalaje original).
- 5 Almacenar el GM32 en un recinto seco y limpio.

# 8.3 Eliminación ecológica/reciclaje

El GM32 se puede eliminar como chatarra industrial.

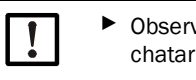

Observe las disposiciones locales respectivamente válidas para la eliminación de chatarra industrial.

Los componentes siguientes pueden contener sustancias que deberán eliminarse por separado:

- Electrónica: capacitores, acumuladores, baterías.
- Display: líquido de la pantalla LC.

F

# 9 Datos técnicos

# 9.1 Conformidades

La ejecución técnica del dispositivo cumple las directivas siguientes de la Unión Europea y las normas EN:

- Directiva de la Unión Europea sobre baja tensión 2006/95/CE
- Directiva de la Unión Europea CEM 2004/108/CE

Normas EN aplicadas:

- EN 61010-1, Normas de seguridad para dispositivos eléctricos de medida, control y uso en laboratorio
- EN 61326, Equipos eléctricos de medida, control y uso en laboratorio; requisitos de compatibilidad electromagnética
- EN 14181, Emisiones de fuentes estacionarias. Garantía de calidad de los sistemas automáticos de medida
- EN 15267-3: Certificación de sistemas automáticos de medida Parte 3
- EN 60068: Choque y vibración

## 9.1.1 Protección eléctrica

- Aislamiento: clase de protección 1 conforme a la norma EN 61140
- Coordinación de aislamiento: Categoría de sobretensión II según EN61010-1
- Contaminación: el dispositivo opera con seguridad en un entorno hasta un grado de contaminación 2 conforme a la norma EN 61010-1 (contaminación usual, no conductiva y conductibilidad temporal a causa de una condensación de humedad casual).

# 9.2 Sistema: GM32

| Descripción                                          | Analizador de gases "in situ" GM32 con adecuación verificada, GM32 versión LowNOx                                                                                                    |
|------------------------------------------------------|----------------------------------------------------------------------------------------------------|
| Variable de medición                                 | NO, NO <sub>2</sub> , NH <sub>3</sub> , SO <sub>2</sub>                                                                                                    |
| Variable de medición probada<br>por el TÜV           | NO, SO <sub>2</sub>                                                                                                    |
| Número máximo de variables de medición               | 4 (más temperatura y presión del proceso)                                                                                                    |
| Principio de medición                                | Espectroscopía de absorción óptica diferencial (DOAS)                                                                                                    |
| Rangos de medición                                   | <ul> <li>NH<sub>3</sub>: 0 30 ppm / 0 2.600 ppm (+/- 2% del valor límite del rango de medición)</li> <li>NO: 0 40 ppm / 0 1.900 ppm (+/- 2% del valor límite del rango de medición)</li> <li>NO<sub>2</sub>: 0 50 ppm / 0 1.000 ppm (+/- 2% del valor límite del rango de medición)</li> <li>LowNO<sub>2</sub> (opción): 0 15 ppm/ 0 1.000 ppm (+/- 2% del valor límite del rango de medición)</li> <li>SO<sub>2</sub>: 0 15 ppm / 0 7.000 ppm (+/- 2% del valor límite del rango de medición)</li> <li>SO<sub>2</sub>: 0 15 ppm / 0 7.000 ppm (+/- 2% del valor límite del rango de medición)</li> <li>So rangos de medición se refieren a una ruta de medición de 1 m Los rangos de medición dependen de la aplicación y de la versión del dispositivo</li> <li>Importante: la especificación se refiere a: - gas sin polvo - sin sensibilidades cruzadas - temperatura del gas: 70 °C</li> </ul> |
|                                                      | <ul> <li>NO: 0 70 mg/m<sup>3</sup> / 0 700 mg/m<sup>3</sup></li> <li>SO<sub>2</sub>: 0 75 mg/m<sup>3</sup> / 0 1.000 mg/m<sup>3</sup></li> <li>Con una ruta de medición activa de 1,86 m</li> </ul>                                                                                                    |
| Rangos de medición<br>acreditados con el certificado | <ul> <li>Versión LowNOx</li> <li>NO: rango de certificación: 0 70 mg/m<sup>3</sup> / 0 700 mg/m<sup>3</sup> / 0 1302 mg/m<sup>3</sup></li> <li>SO<sub>2</sub>: rango de certificación: 0 75 mg/m<sup>3</sup> / 0 1.000 mg/m<sup>3</sup> / 0 2500 mg/m<sup>3</sup></li> <li>Con una ruta de medición activa de 1 m</li> </ul>                                                                                                    |
| Tiempo de ajuste (t <sub>90</sub> )                  | <ul> <li>≥ 30 s, ajustable</li> <li>Ensayo de adecuación del TÜV-: ≥ 30 s, ajustable</li> </ul>                                                                                                    |
| Precisión                                            | <ul> <li>NH<sub>3</sub>: ≥ 0,7 ppm</li> <li>NO: ≥ 0,8 ppm</li> <li>NO<sub>2</sub>: ≥ 2,5 ppm</li> <li>SO<sub>2</sub>: ≥ 0,3 ppm</li> <li>En referencia al rango de medición más pequeño</li> </ul>                                                                                                    |
| Temperatura ambiente                                 | –20 °C +55 °C<br>Cambio de temperaturas máximo ±10 °C/h                                                                                                    |
| Temperatura de<br>almacenamiento                     | -20 °C +55 °C<br>Alteración de temperaturas máxima ±10 °C/h                                                                                                    |
| Humedad ambiente                                     | ≤ 96 %<br>Humedad relativa, no se admite la condensación en superficies<br>ópticas                                                                                                    |

 Tabla 19: Datos técnicos GM32 cross-duct

| Conformidades           | Autorizado para plantas sujetas a homologación<br>2001/80/CE (13° BlmSchV (FICA))<br>2000/76/CE (17° BlmSchV (FICA))<br>27° BlmSchV<br>TA-Luft<br>EN 15267<br>EN 14181<br>MCERTS<br>GOST |
|-------------------------|----------------------------------------------------------------------------------------------------|
| Seguridad eléctrica     | CE                                                                                                    |
| Grado de protección     | Estándar: IP 65, IP 69K                                                                                                    |
| Manejo                  | A través de una unidad de mando integrada o el software SOPAS ET                                                                                                    |
| Funciones de corrección | Corrección interna de la contaminación                                                                                                    |
| Funciones de control    | Control interno de punto cero<br>Ciclo de comprobación para el punto cero y el punto de referencia<br>conforme a QAL3                                                                    |
| Opciones                | Unidad de control SCU                                                                                                    |

Tabla 19: (Continued)Datos técnicos GM32 cross-duct

## 9.2.1 Unidad de transmisión/recepción

| Descripción                        | Unidad analizadora del sistema de medición |
|------------------------------------|--------------------------------------------|
| Manejo                             | A través de una unidad de mando integrada  |
| Dimensiones (anch. x alt. x prof.) | 315 mm x 580 mm x 359 mm                   |
| Peso                               | 20 kg                                      |

Tabla 20: Datos técnicos de la unidad de transmisión/recepción

# 9.2.2 Unidad reflectora

| Descripción                        | Unidad reflectora con reflector triple de gas                                                                            |
|------------------------------------|----------------------------------------------------------------------------------------------------|
| Temperatura del proceso            | <ul> <li>≤ +430 °C</li> <li>≤ +650 °C (opcional)</li> <li>Versiones para temperaturas más altas sobre demanda</li> </ul> |
| Dimensiones (anch. x alt. x prof.) | 315 mm x 580 mm x 359 mm                                                                                                 |
| Peso                               | 9 kg                                                                                                    |

Tabla 21: Datos técnicos de la unidad reflectora

#### 9.2.3 Adaptador de aire de purga - unidad de transmisión/recepción

| Descripción                        | Adaptador de brida con conexiones para aire de purga y cableado externo                                    |
|------------------------------------|----------------------------------------------------------------------------------------------------|
| Dimensiones (anch. x alt. x prof.) | 320,9 mm x 360 mm x 220 mm (para los detalles, véanse los planos acotados)                                 |
| Peso                               | 7 kg                                                                                                    |
| Conexiones de gas auxiliar         | Aire de purga                                                                                              |
| Componentes incorporados           | Sensor de temperatura PT1000<br>Caudalímetro para la monitorización de la alimentación de aire de<br>purga |

Tabla 22: Datos técnicos adaptador de aire de purga - unidad de transmisión/recepción

## 9.2.4 Adaptador de aire de purga - unidad reflectora

| Descripción                        | Adaptador de brida con conexiones para aire de purga y cableado externo    |
|------------------------------------|----------------------------------------------------------------------------|
| Dimensiones (anch. x alt. x prof.) | 320,9 mm x 360 mm x 220 mm (para los detalles, véanse los planos acotados) |
| Peso                               | 7 kg                                                                       |
| Conexiones de gas auxiliar         | Aire de purga                                                              |
| Componentes incorporados           | Caudalímetro para la monitorización de la alimentación de aire de<br>purga |

Tabla 23: Datos técnicos adaptador de aire de purga - unidad reflectora

# 9.2.5 Unidad de conexión

| Descripción         | Sirve para la conexión de la alimentación eléctrica y de los cables o datos y señales en las instalaciones del cliente     |  |
|---------------------|----------------------------------------------------------------------------------------------------|--|
| Salidas analógicas  | <ul> <li>2 salidas:</li> <li>0/4 22 mA, 500 Ω</li> <li>Módulos pueden seleccionarse y ampliarse según necesidad</li> </ul> |  |
| Entradas analógicas | <ul> <li>2 entradas</li> <li>0/4 22 mA, 100 Ω</li> <li>Módulos pueden seleccionarse y ampliarse según necesidad</li> </ul> |  |

Tabla 24: Datos técnicos de la unidad de conexión

| Salidas digitales  | <ul> <li>4 salidas:</li> <li>48 V AC/DC, 0,5 A, 25 W</li> <li>Módulos pueden seleccionarse y ampliarse según necesidad</li> </ul>                     |
|--------------------|----------------------------------------------------------------------------------------------------|
| Entradas digitales | <ul> <li>4 entradas</li> <li>3,9 V, 4,5 mA, 0,55 W</li> <li>Para cada módulo, los módulos pueden seleccionarse y ampliarse según necesidad</li> </ul> |
| Protocolo de bus   | <ul> <li>OPC a través de un servidor externo</li> <li>TCP/IP por Ethernet</li> <li>Modbus TCP</li> </ul>                                              |

Tabla 24: Datos técnicos de la unidad de conexión

## 9.2.6 Datos característicos para el aislamiento eléctrico

| Contacto de relé <-> PE               | 860 V AC  |
|---------------------------------------|-----------|
| Contacto de relé <-> contacto de relé | 860 V AC  |
| Contacto de relé <-> activación       | 1376 V AC |

# 9.3 Modbus Register Mapping

## 9.3.1 Asignación de los componentes de medición del GM32

- Registro Modbus para 16 componentes
  - La dirección, inicio y fin de dirección de otros componentes (componente 4, componente 5, ...) se incrementan respectivamente con 17 plazas, la secuencia de los ítemes sigue la misma.
    - La secuencia de los componentes depende de la configuración del GM32.

| Nombre | ltem                      | Dirección |       | Tipo de datos  | Tipo de<br>registro | Comentario           |
|--------|---------------------------|-----------|-------|----------------|---------------------|----------------------|
|        |                           | Inicio    | Ancho |                |                     |                      |
|        | Measured Value            | 5000      | 2     | 32 Bit float   | Input register      | Valor de medición    |
|        | Status                    | 5002      | 1     | 16 Bit integer | Input register      | Estado <sup>()</sup> |
|        | Zero Point Value          | 5003      | 2     | 32 Bit float   | Input register      | Punto cero           |
|        | Span Point Value          | 5005      | 2     | 32 Bit float   | Input register      | Punto span           |
|        | Start of measuring range  | 5007      | 2     | 32 Bit float   | Input register      | Mín. del rango       |
|        | End of measuring range    | 5009      | 2     | 32 Bit float   | Input register      | Máx. del rango       |
|        | Regression coefficient CO | 5011      | 2     | 32 Bit float   | Input register      | Desplazamiento       |
|        | Regression coefficient C1 | 5013      | 2     | 32 Bit float   | Input register      | Pendiente            |
|        | Regression coefficient C2 | 5015      | 2     | 32 Bit float   | Input register      | Factor de corrección |
|        | Measured Value            | 5017      | 2     | 32 Bit float   | Input register      | Valor de medición    |
|        | Status                    | 5019      | 1     | 16 Bit integer | Input register      | Estado <sup>()</sup> |
|        | Zero Point Value          | 5020      | 2     | 32 Bit float   | Input register      | Punto cero           |
|        | Span Point Value          | 5022      | 2     | 32 Bit float   | Input register      | Punto span           |
|        | Start of measuring range  | 5024      | 2     | 32 Bit float   | Input register      | Mín. del rango       |
|        | End of measuring range    | 5026      | 2     | 32 Bit float   | Input register      | Máx. del rango       |
|        | Regression coefficient CO | 5028      | 2     | 32 Bit float   | Input register      | Desplazamiento       |
|        | Regression coefficient C1 | 5030      | 2     | 32 Bit float   | Input register      | Pendiente            |
|        | Regression coefficient C2 | 5032      | 2     | 32 Bit float   | Input register      | Factor de corrección |

Tabla 25: Registro Modbus de los componentes (para los 3 primeros componentes)

| Measured Value            | 5034 | 2 | 32 Bit float   | Input register | Valor de medición    |
|---------------------------|------|---|----------------|----------------|----------------------|
| Status                    | 5036 | 1 | 16 Bit integer | Input register | Estado <sup>()</sup> |
| Zero Point Value          | 5037 | 2 | 32 Bit float   | Input register | Punto cero           |
| Span Point Value          | 5039 | 2 | 32 Bit float   | Input register | Punto span           |
| Start of measuring range  | 5041 | 2 | 32 Bit float   | Input register | Mín. del rango       |
| End of measuring range    | 5043 | 2 | 32 Bit float   | Input register | Máx. del rango       |
| Regression coefficient CO | 5045 | 2 | 32 Bit float   | Input register | Desplazamiento       |
| Regression coefficient C1 | 5047 | 2 | 32 Bit float   | Input register | Pendiente            |
| Regression coefficient C2 | 5049 | 2 | 32 Bit float   | Input register | Factor de corrección |

Tabla 25: Registro Modbus de los componentes (para los 3 primeros componentes)

## 9.3.2 Asignación para el GM32 en general

• Registro Modbus para las señales de salida, válido para todos los componentes medidos

| Item                                 | Dirección |       | Tipo de datos  | Tipo de registro | Comentario                  |
|--------------------------------------|-----------|-------|----------------|------------------|-----------------------------|
|                                      | Inicio    | Ancho |                |                  |                             |
| Year of current time                 | 5272      | 1     | 16 Bit integer | Input register   | > 2000 1)                   |
| Month of current date                | 5273      | 1     | 16 Bit integer | Input register   | 1 - 12 <sup>1)</sup>        |
| Day of current month                 | 5274      | 1     | 16 Bit integer | Input register   | 1 - 31 <sup>1)</sup>        |
| Hour of current time                 | 5275      | 1     | 16 Bit integer | Input register   | 0 - 23 1)                   |
| Minute of current time               | 5276      | 1     | 16 Bit integer | Input register   | 0 - 59 <sup>1)</sup>        |
| Second of current time               | 5277      | 1     | 16 Bit integer | Input register   | 0 - 59 1)                   |
| Failure [collective]                 | 5278      | 2     | 32 Bit integer | Input register   | Campo de bits <sup>2)</sup> |
| Maintenance required<br>[collective] | 5280      | 2     | 32 Bit integer | Input register   | Campo de bits <sup>3)</sup> |
| Check [collective]                   | 5282      | 2     | 32 Bit integer | Input register   | Campo de bits <sup>4)</sup> |
| Out of Spec. [collective]            | 5284      | 2     | 32 Bit integer | Input register   | Campo de bits <sup>5)</sup> |
| Extended [collective]                | 5286      | 2     | 32 Bit integer | Input register   | Campo de bits <sup>6)</sup> |
| Pressure                             | 5288      | 2     | 32 Bit float   | Input register   |                             |
| Temperature                          | 5290      | 2     | 32 Bit float   | Input register   |                             |
| Humidity                             | 5292      | 2     | 32 Bit float   | Input register   |                             |
| Lamp Current                         | 5294      | 2     | 32 Bit float   | Input register   | Lamp pulse (mA)             |
| Lamp Integration                     | 5296      | 2     | 32 Bit float   | Input register   | Exposure (ms)               |
| Temperature Optic Housing            | 5298      | 2     | 32 Bit float   | Input register   |                             |
| Temperature Spectrometer             | 5300      | 2     | 32 Bit float   | Input register   |                             |
| Lamp performance                     | 5302      | 2     | 32 Bit float   | Input register   |                             |
| Operating state                      | 5304      | 1     | 16 Bit integer | Input register   | 8)                          |
| Year of last Check cycle             | 5305      | 1     | 16 Bit integer | Input register   | > 2000 <sup>9)</sup>        |
| Month of last Check cycle            | 5306      | 1     | 16 Bit integer | Input register   | 1 - 12 9)                   |
| Day of last Check cycle              | 5307      | 1     | 16 Bit integer | Input register   | 1 - 31 <sup>9)</sup>        |
| Hour of last Check cycle             | 5308      | 1     | 16 Bit integer | Input register   | 0 - 23 <sup>9)</sup>        |
| Minute of last Check cycle           | 5309      | 1     | 16 Bit integer | Input register   | 0 - 59 9)                   |
| Second of last Check cycle           | 5310      | 1     | 16 Bit integer | Input register   | 0 – 59 <sup>9)</sup>        |
| LED Current                          | 5311      | 1     | 16 Bit integer | Input register   | 0 - 200 (mA)                |
| LED performance                      | 5312      | 1     | 16 Bit integer | Input register   | 0 - 100 (%)                 |

Tabla 26: Registro Modbus "Common Out"

## 9.3.3 Asignación de los valores de entrada Modbus

 Registro Modbus para los valores de entrada, válido para todos los componentes medidos

| Item                   | Dirección |       | Tipo de datos | Tipo de registro | Comentario                |
|------------------------|-----------|-------|---------------|------------------|---------------------------|
|                        | Inicio    | Ancho |               |                  |                           |
| Pressure               | 6000      | 2     | 32 Bit float  | Holding register |                           |
| Temperature            | 6002      | 2     | 32 Bit float  | Holding register |                           |
| Humidity               | 6006      | 2     | 32 Bit float  | Holding register |                           |
| Password               | 6900      | 3     | String        | Holding register |                           |
| Pressure valid flag    | 6000      | 1     | 1 Bit         | Coil             | Adhesivo 10)              |
| Temperature valid flag | 6001      | 1     | 1 Bit         | Coil             | Adhesivo 10)              |
| Humidity valid flag    | 6002      | 1     | 1 Bit         | Coil             | Adhesivo 10)              |
| Maintenance switch     | 6003      | 1     | 1 Bit         | Coil             | Adhesivo 10)              |
| Trigger control cycle  | 6004      | 1     | 1 Bit         | Coil             | Momentáneo <sup>11)</sup> |
| Supress control cycle  | 6005      | 1     | 1 Bit         | Coil             | Adhesivo 10)              |

Tabla 27: Registro Modbus entrada

<sup>0)</sup> Campo de bits, para los detalles, véase la tabla "Status", véase "Mapa de bits "Status" [estado]", página 71

<sup>1)</sup> Fecha y hora actuales del dispositivo en formato ISO8601

<sup>2)</sup> Campo de bits, para los detalles, véase la tabla "Failure", véase "Mapa de bits "Failure" [fallo]", página 72

<sup>3)</sup> Campo de bits, para los detalles, véase la tabla "Maintenance request", véase "Mapa de bits "Maintenance Request" [mantenimiento requerido]", página 72

<sup>4)</sup> Campo de bits, para los detalles, véase la tabla "Function check", véase "Tabla de mapa de bits para "Function Check" [comprobación de función] y "Out of Specification" [fuera de especificación]", página 73

<sup>5)</sup> Campo de bits, para los detalles, véase la tabla "Out of Spec", véase "Tabla de mapa de bits para "Function Check" [comprobación de función] y "Out of Specification" [fuera de especificación]", página 73

<sup>6)</sup> Campo de bits, para los detalles, véase la tabla "Extended", véase "Tabla de mapa de bits para funciones extendidas", página 73

<sup>8)</sup> Para los detalles de los estados de operación, véase la tabla "Operating states", véase "Tabla "Operating states" [estados de operación]", página 73

9) Fecha y hora del último ciclo de comprobación de todos los componentes del GM32

10) Adhesivo: funciona como un interruptor

11) Momentáneo: funciona como un pulsador

#### 9.3.4 Tabla de mapa de bits "Status" [estado]

| N° bit | Nombre              | Comentario    |
|--------|---------------------|---------------|
|        |                     |               |
| 0      | Failure             | Bit=1: activo |
| 1      | Maintenance request | Bit=1: activo |
| 2      | Function Check      | Bit=1: activo |
| 3      | Out of Spec         | Bit=1: activo |
| 4      | Extended            | Bit=1: activo |
| 5      | Under range         | Bit=1: activo |
| 6      | Over range          | Bit=1: activo |
| 7      | Maintenance         | Bit=1: activo |

| N° bit | Nombre      | Comentario    |
|--------|-------------|---------------|
| 8      | Check cycle | Bit=1: activo |
| 9      | Reservado   | Bit=1: activo |
| 10     | Reservado   | Bit=1: activo |
| 11     | Reservado   | Bit=1: activo |
| 12     | Reservado   | Bit=1: activo |
| 13     | Reservado   | Bit=1: activo |
| 14     | Reservado   | Bit=1: activo |
| 15     | Reservado   | Bit=1: activo |

Tabla 28: Mapa de bits "Status" [estado]

## 9.3.5 Tabla de mapa de bits "Failure" [fallo]

| N° bit | Nombre            | Comentario    |
|--------|-------------------|---------------|
| 0      | EEPROM            | Bit=1: activo |
| 1      | Spectro com.      | Bit=1: activo |
| 2      | Zero com.         | Bit=1: activo |
| 3      | Extinction calc   | Bit=1: activo |
| 4      | Reference calc    | Bit=1: activo |
| 5      | IIR Filter        | Bit=1: activo |
| 6      | Interpolation     | Bit=1: activo |
| 7      | Filter com.       | Bit=1: activo |
| 8      | Mirror com.       | Bit=1: activo |
| 9      | Visor fault       | Bit=1: activo |
| 10     | Visor values      | Bit=1: activo |
| 11     | Zero adj. mc adj. | Bit=1: activo |
| 12     | Lamp fault        | Bit=1: activo |
| 13     | Visor no signal   | Bit=1: activo |
| 14     | Mirror adj. End   | Bit=1: activo |
| 15     | File measval      | Bit=1: activo |

| N° bit | Nombre                        | Comentario    |
|--------|-------------------------------|---------------|
| 16     | File config [config. archivo] | Bit=1: activo |
| 17     | File conditions               | Bit=1: activo |
| 18     | File espec                    | Bit=1: activo |
| 19     | File cact                     | Bit=1: activo |
| 20     | Visor com.                    | Bit=1: activo |
| 21     | Lamp com.                     | Bit=1: activo |
| 22     | Spectro para.                 | Bit=1: activo |
| 23     | Eval modul com.               | Bit=1: activo |
| 24     | Purge air signal              | Bit=1: activo |
| 25     | Temp control com.             | Bit=1: activo |
| 26     | Temp control out of range     | Bit=1: activo |
| 27     | Failure eval module           | Bit=1: activo |
| 28     | MV failure activ              | Bit=1: activo |
| 29     | Reservado                     | Bit=1: activo |
| 30     | Reservado                     | Bit=1: activo |
| 31     | Reservado                     | Bit=1: activo |

Tabla 29: Mapa de bits "Failure" [fallo]

## 9.3.6 Tabla de mapa de bits "Maintenance Request" [mantenimiento requerido]

| N° bit | Nombre                                        | Comentario    | N° bit | Nombre                       |
|--------|-----------------------------------------------|---------------|--------|------------------------------|
| 0      | Lamp performance                              | Bit=1: activo | 16     | Check Cycle cell empty       |
| 1      | Lamp minimum parameter                        | Bit=1: activo | 17     | Temp control voltage low     |
| 2      | Lamp 4Q max parameter                         | Bit=1: activo | 18     | Temp control lamp fan        |
| 3      | Data logging: writing data                    | Bit=1: activo | 19     | Temp control optic fan       |
| 4      | Data logging: open file                       | Bit=1: activo | 20     | Temp control spectro fan     |
| 5      | Temp. Extern                                  | Bit=1: activo | 21     | Temp control electronic temp |
| 6      | Flashcard missing                             | Bit=1: activo | 22     | Temp control spectro temp    |
| 7      | Logbook error [error de registro cronológico] | Bit=1: activo | 23     | Lamp performance limit       |
| 8      | IO com.                                       | Bit=1: activo | 24     | Probe message                |
| 9      | IO error                                      | Bit=1: activo | 25     | Reservado                    |
| 10     | Spectro no answer                             | Bit=1: activo | 26     | Reservado                    |
| 11     | Check Cycle span drift                        | Bit=1: activo | 27     | Reservado                    |
| 12     | Check Cycle zero drift                        | Bit=1: activo | 28     | Reservado                    |
| 13     | Check Cycle wavelength drift                  | Bit=1: activo | 29     | Reservado                    |
| 14     | Check Cycle peak position                     | Bit=1: activo | 30     | Reservado                    |
| 15     | Check Cycle peak width                        | Bit=1: activo | 31     | Reservado                    |

Tabla 30: Mapa de bits "Maintenance Request" [mantenimiento requerido]
## 9.3.7 Tabla de mapa de bits función "Check" [comprobación] "Out of Specification" [fuera de especificación]

Actualmente, "Function Check" [comprobación de función] y "Out of Specification" [fuera

| N° bit | Nombre          | Comentario    |
|--------|-----------------|---------------|
| 0-31   | no especificado | Bit=1: activo |

Tabla 31: Tabla de mapa de bits para "Function Check" [comprobación de función] y "Out of Specification" [fuera de especificación]

de especificación] no están definidos

## 9.3.8 Tabla de mapa de bits "Extended" [extendido]

Las funciones adicionales tales como funciones de alarma figuran en la tabla de mapa de bits.

| N° bit | Nombre                                                     | Comentario     |
|--------|------------------------------------------------------------|----------------|
| 0      | Alarm purge air                                            | Bit=1: activo  |
| 1      | Alarm optic housing temperature                            | Bit=1: activo; |
| 2      | Alarm lamp current                                         | Bit=1: activo; |
| 3      | Alarm lamp integration                                     | Bit=1: activo; |
| 4      | Alarm pressure (pressure < 800 hPa or pressure > 1300 hPa) | Bit=1: activo  |
| 5-31   | Reservado                                                  |                |

Tabla 32: Tabla de mapa de bits para funciones extendidas

## 9.3.9 Tabla "Operating States" [estados de operación]

| Value | Operating state |
|-------|-----------------|
| 0     | no definido     |
| 1     | Initialisation  |
| 2     | Measuring       |
| 3     | Maintenance     |
| 4     | RCycle          |
| 5     | Check cycle     |
| 6     | ZeroAdjust      |
| 7     | Alignment       |
| 8     | Boxmeasuring    |
| 9     | Reinicio        |
| 10    | Reservado       |
| 11    | Reservado       |
| 12    | Reservado       |
| 13    | Reservado       |
| 14    | Reservado       |
| 15    | Reservado       |
| 16    | Reservado       |
| 17    | Reservado       |
| 18    | Reservado       |
| 19    | Reservado       |
| 20    | Reservado       |

Tabla 33: Tabla "Operating states" [estados de operación]

## 9.4 Dimensiones

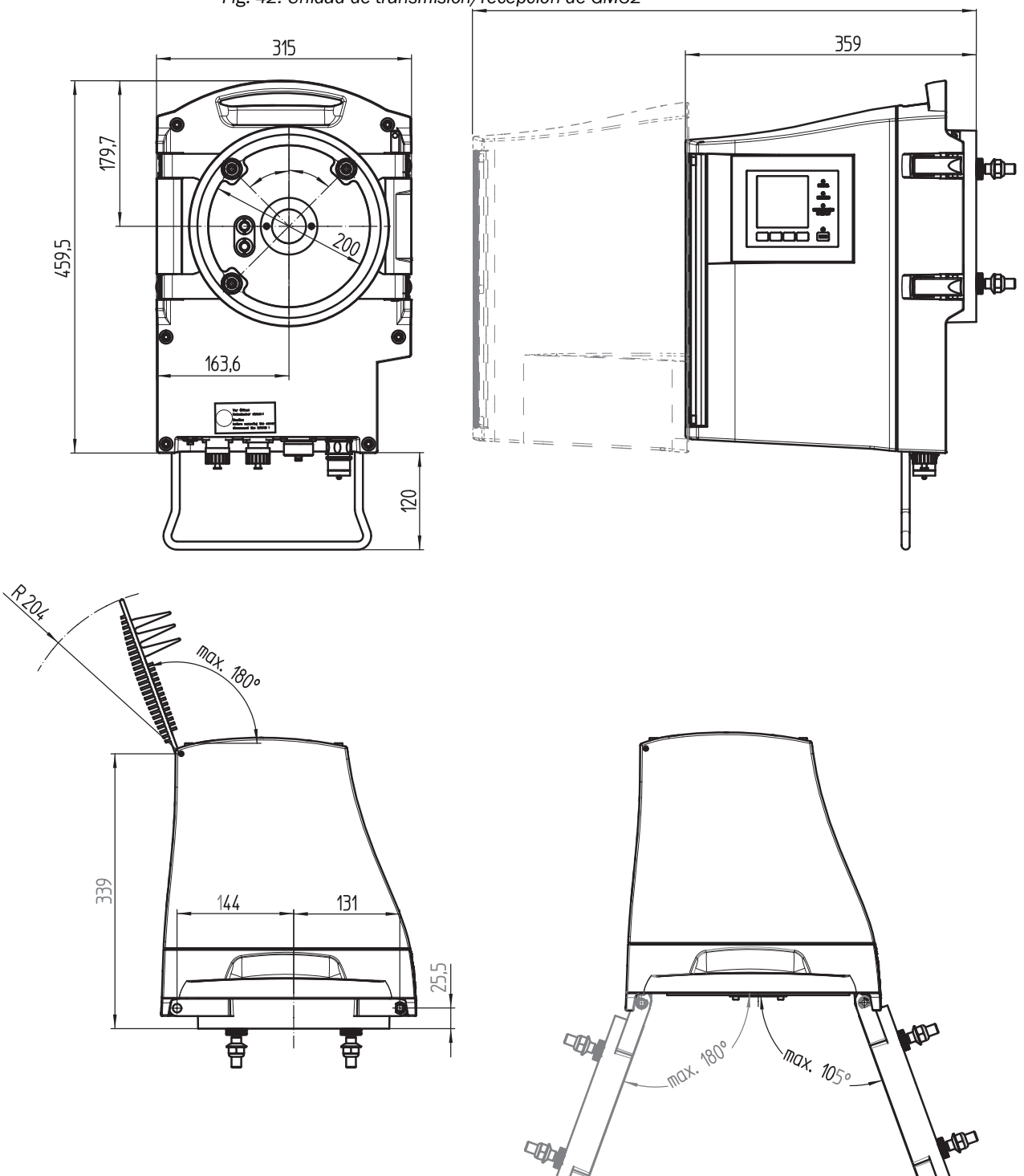

Fig. 42: Unidad de transmisión/recepción de GM32

La caja de la unidad de transmisión/recepción puede abrirse respectivamente hacia la izquierda o derecha de la brida del analizador (máx. 180°/105°).

74

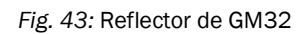

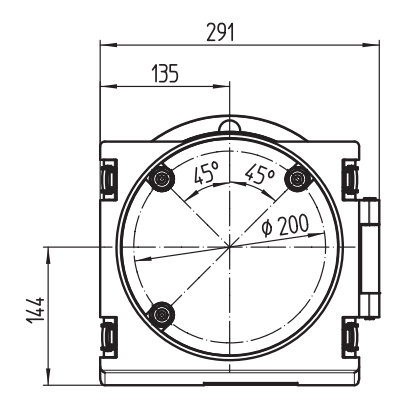

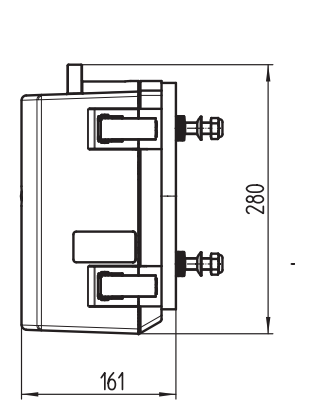

| Distancia [m]<br>brida - brida | Reflector<br>n° de ref. |
|--------------------------------|-------------------------|
| 0,4 0,7                        | 2046732                 |
| 0,7 1,2                        | 2046731                 |
| 1,2 1,7                        | 2046730                 |
| 1,7 2,0                        | 2046729                 |
| 2,0 2,5                        | 2046728                 |
| 2,5 3,0                        | 2046721                 |
| 3,0 4,0                        | 2046734                 |
| 4,0 5,0                        | 2046735                 |
| 5,0 6,0                        | 2046794                 |
| 6,0 7,0                        | 2046838                 |
| 7,0 8,0                        | 2046852                 |
| 8,0 10,0                       | 2046854                 |
| 10,0 12,0                      | 2046858                 |

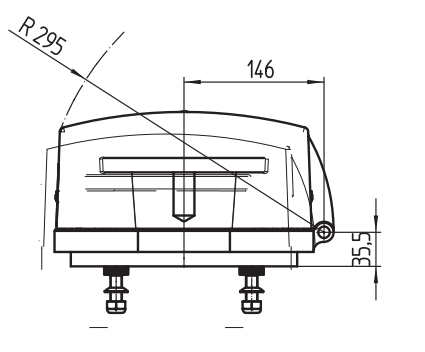

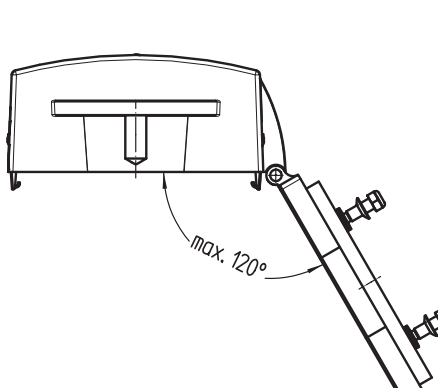

Fig. 44: Adaptadores de aire de purga de GM32 (del lado de la unidad de T/R – del lado del reflector)

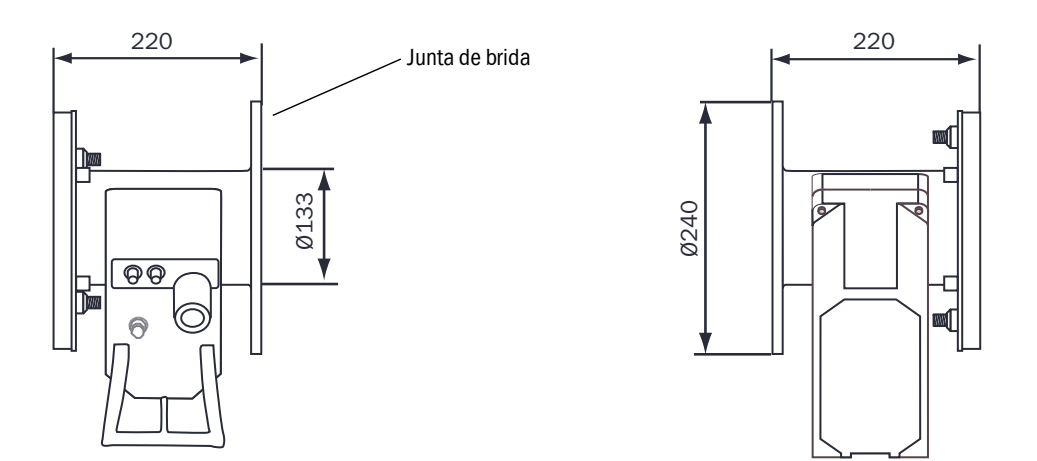

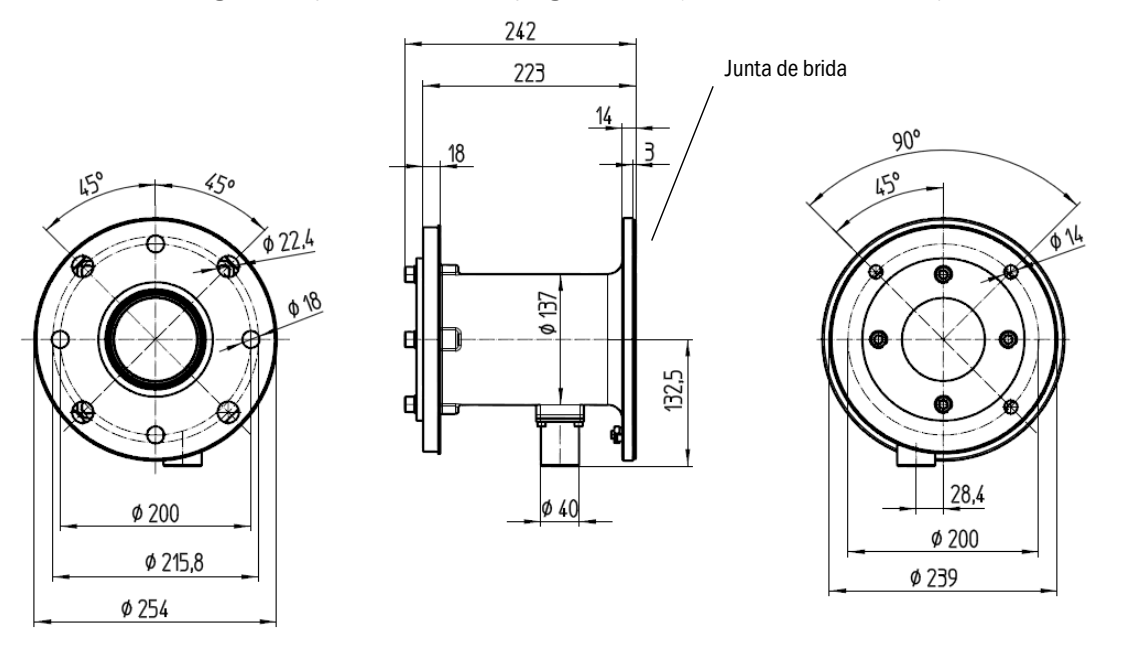

Fig. 45: Adaptadores de aire de purga de GM32 (del lado de la unidad de T/R – del lado del reflector)

Fig. 46: Brida de montaje DN125

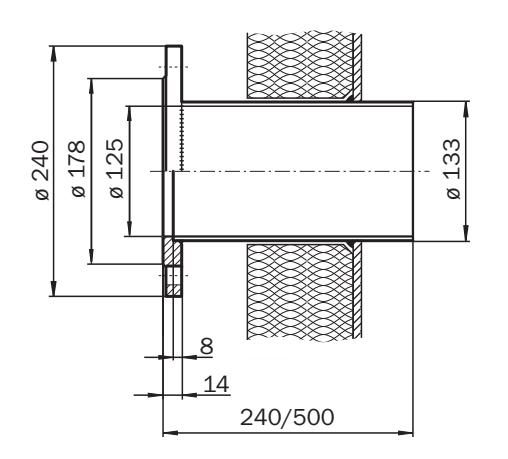

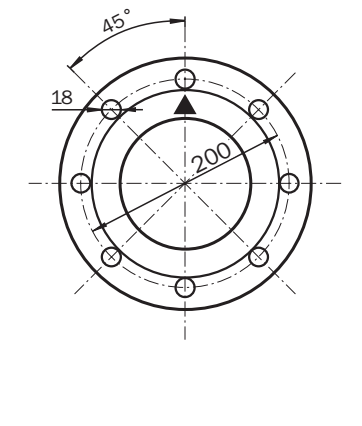

Fig. 47: Brida de montaje DN100

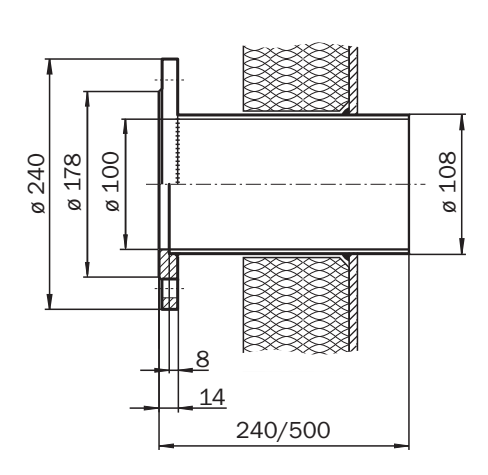

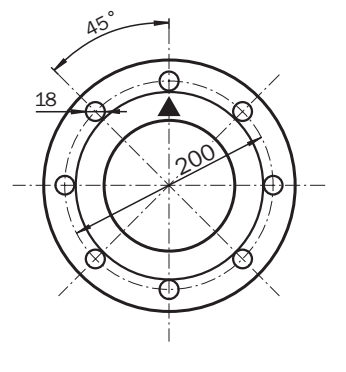

76

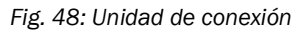

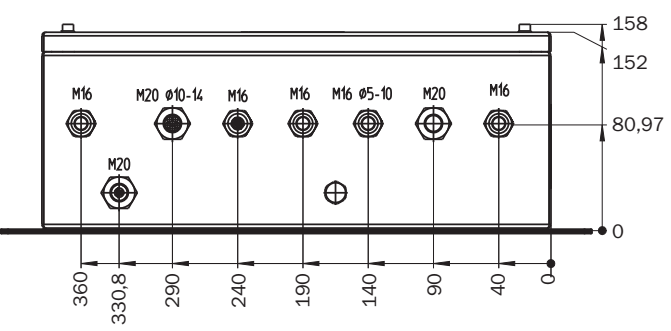

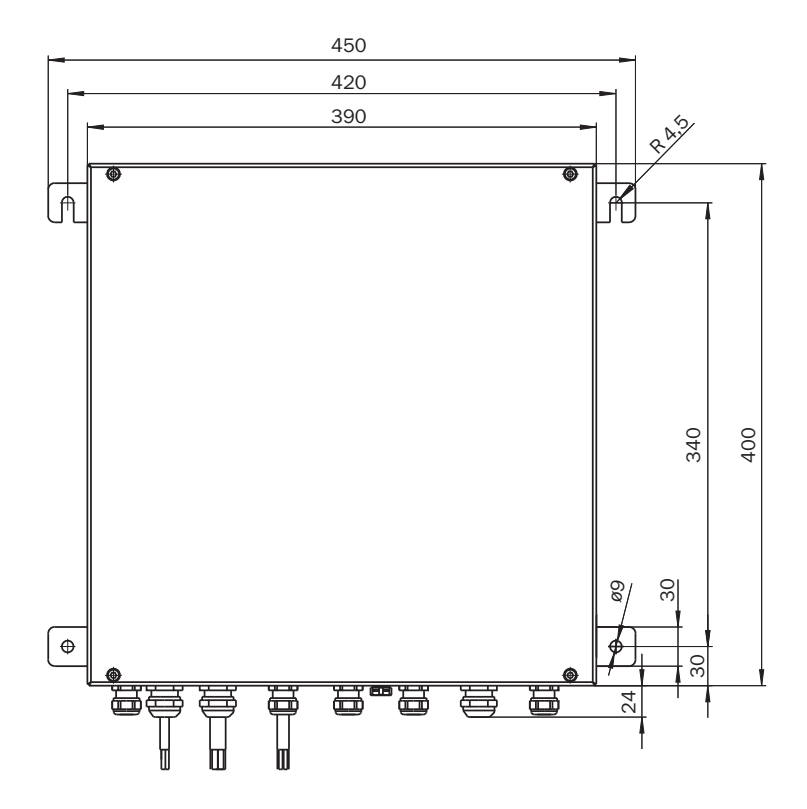

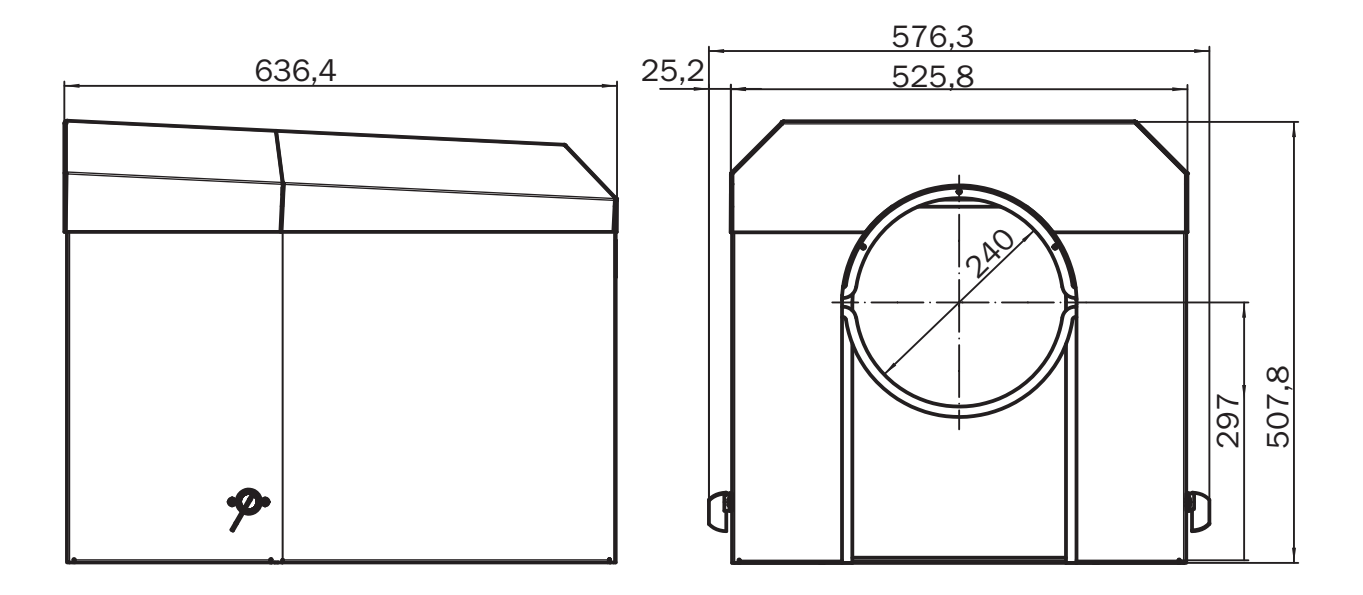

Fig. 49: Cubierta de protección contra la intemperie para la unidad de transmisión/recepción

Fig. 50: Cubierta de protección contra la intemperie para la unidad reflectora

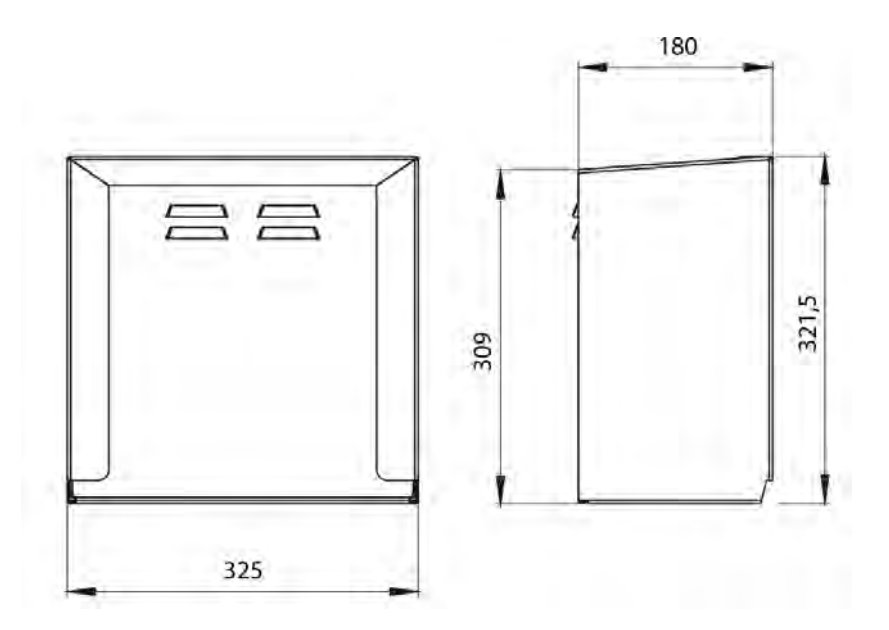

78

8030300/ZVG0/V2-1/2019-04

www.addresses.endress.com

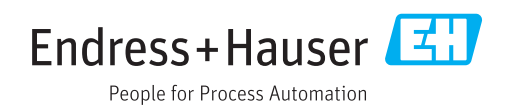